### Remote Sensing and GIS for rural development Professor Pennan Chinnasamy Centre for Technology Alternatives for rural Areas (CTARA) Indian Institute of Technology, Bombay Week – 7 Lecture – 33 Ground Control Points from Google Earth Pro and Basemaps

(Refer Slide Time: 00:16)

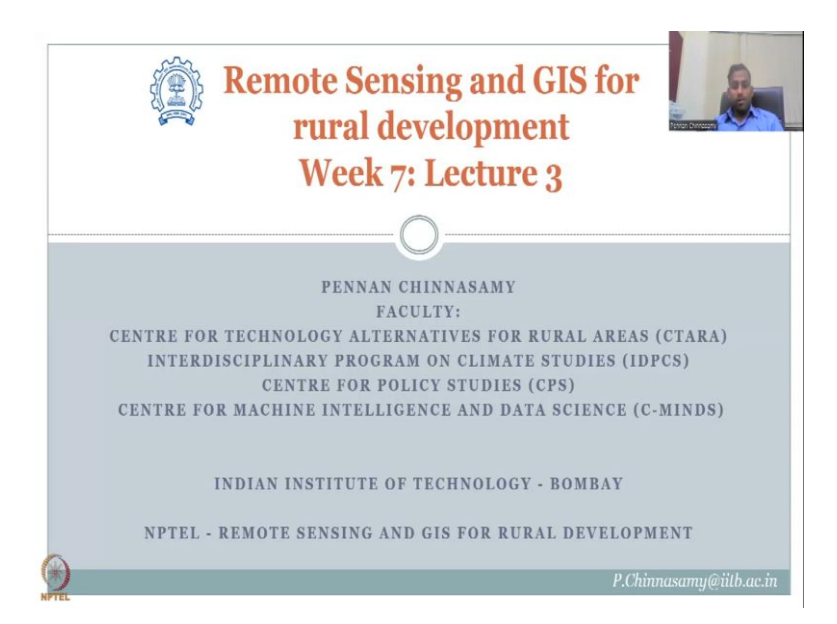

Hello everyone. Welcome to NPTEL course on Remote Sensing and GIS for Rural Development. This is Week 7, Lecture 3. In this week, we have been looking at Google Earth Pro for accessing data and information quickly which can aid in creating a database for rural development. In the last examples we have looked over the lectures of Google Earth pro's toolbox and what can be achieved.

We also noted that there are some advanced levels which a lot of students do, spend time on for example Google Mars and Google Moon, Sky, etcetera. But we will focus on Google Earth. A lot of data is present and we looked at some methods to limit the bandwidth and memory of running Google Earth Pro. In today's class, we will look at how one can extract information from Google Earth Pro using ground control points.

### (Refer Slide Time: 01:58)

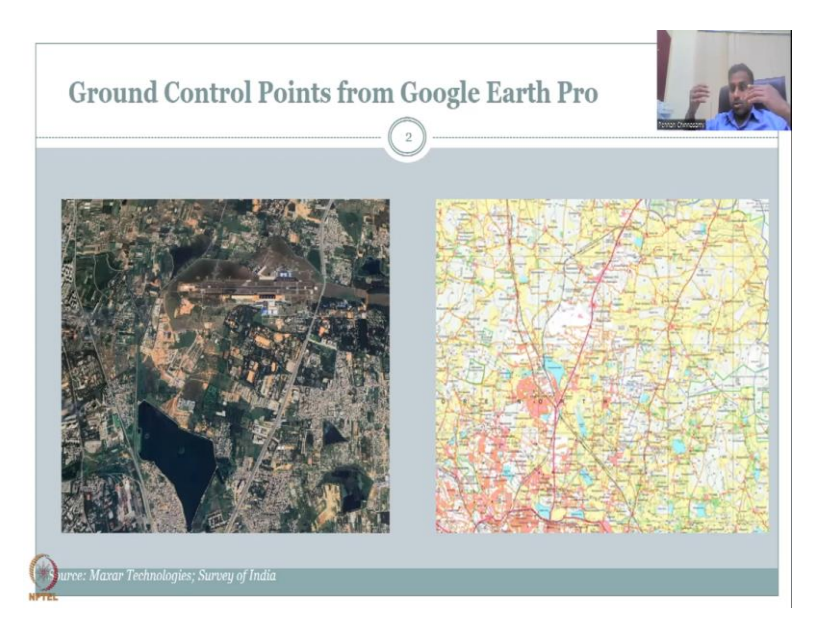

So, in this week 6 and 7, we have been looking at tertiary or proxy data that can support our analysis for rural development. In one such case, we looked at a scanned topo sheet. A scanned map from Survey of India. We notice that there is lot of information hidden in the paper maps but unless it is put on a GIS platform, we cannot quickly take the data out. And one way we look at it is by using the Lat Longs provided in the map as ground control points or GCPs.

So, in the Geo Referencer tool, there is a lot of ground control points we need to give, at least six, for the nearest neighbor method that we used, for polynomial 2 method. Let us say, we need six points but you get an image from aerial photography or a paper map that does not have this information, then what do you do?

Let us look at some examples. So, this is a beautiful aerial imagery taken from Maxar Technologies. I am making a guess here saying that this map is on the Ilahanka lake but there is no other information on it. For example, there is no Lat Longs, date, time of flight. So, the other accessories that you can take for using as ground control points.

This is similar to a lot of paper maps. You can have a paper map like this where only part of the map is available, you do not have the boundaries where you have the GCPs that can be extracted nor the grids are there but there is no data on the grids. Let me zoom in and show you.

(Refer Slide Time: 04:08)

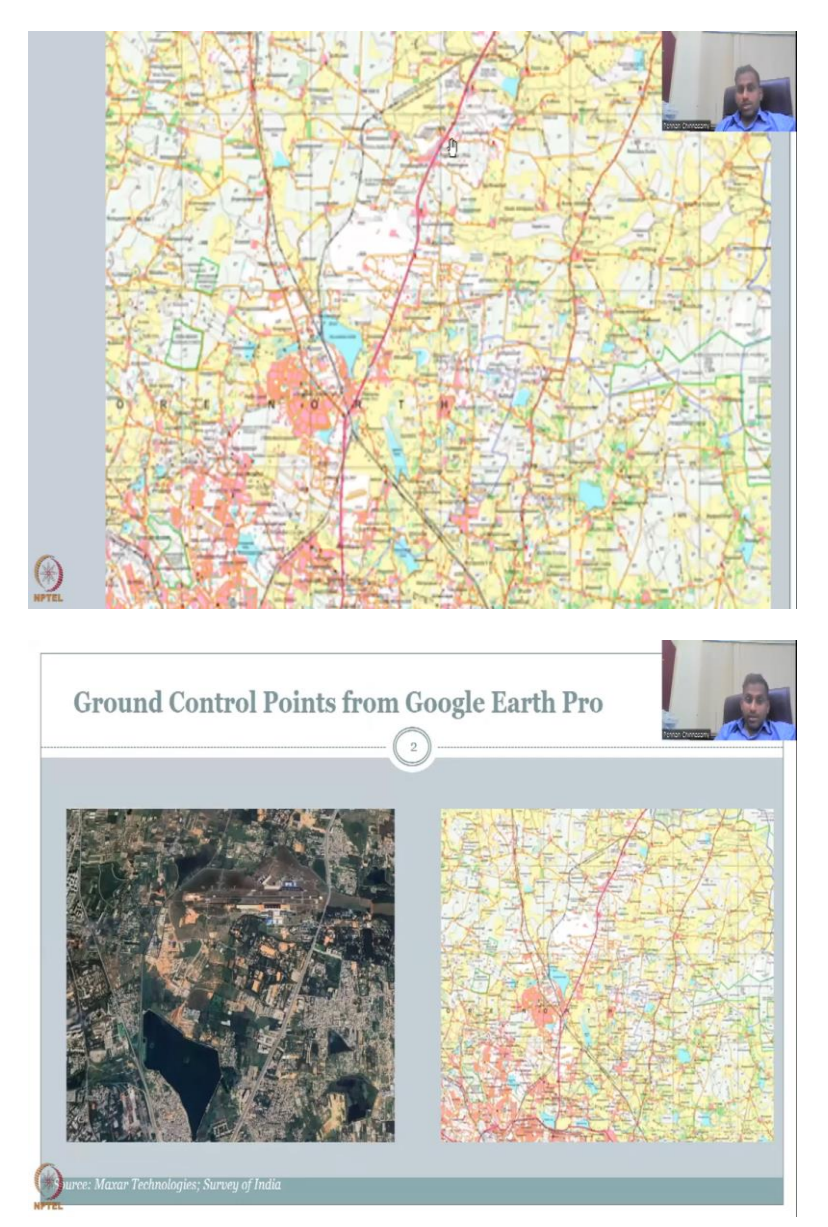

So, you can see that there is no numbers or any data information that can be taken out. But there is this Ilahanka lake and other data that can be identified, names etcetera. So, the idea here is to use Google Earth in parallel to look at similar imagery and then extract the data out. Let us take a case study of this image. This would have been taken in a particular date. So, let us open our Google Earth Pro and we can look at what are the points that can help in assessing these boundaries. So, let me open and share the Google Earth Pro.

# (Refer Slide Time: 05:20)

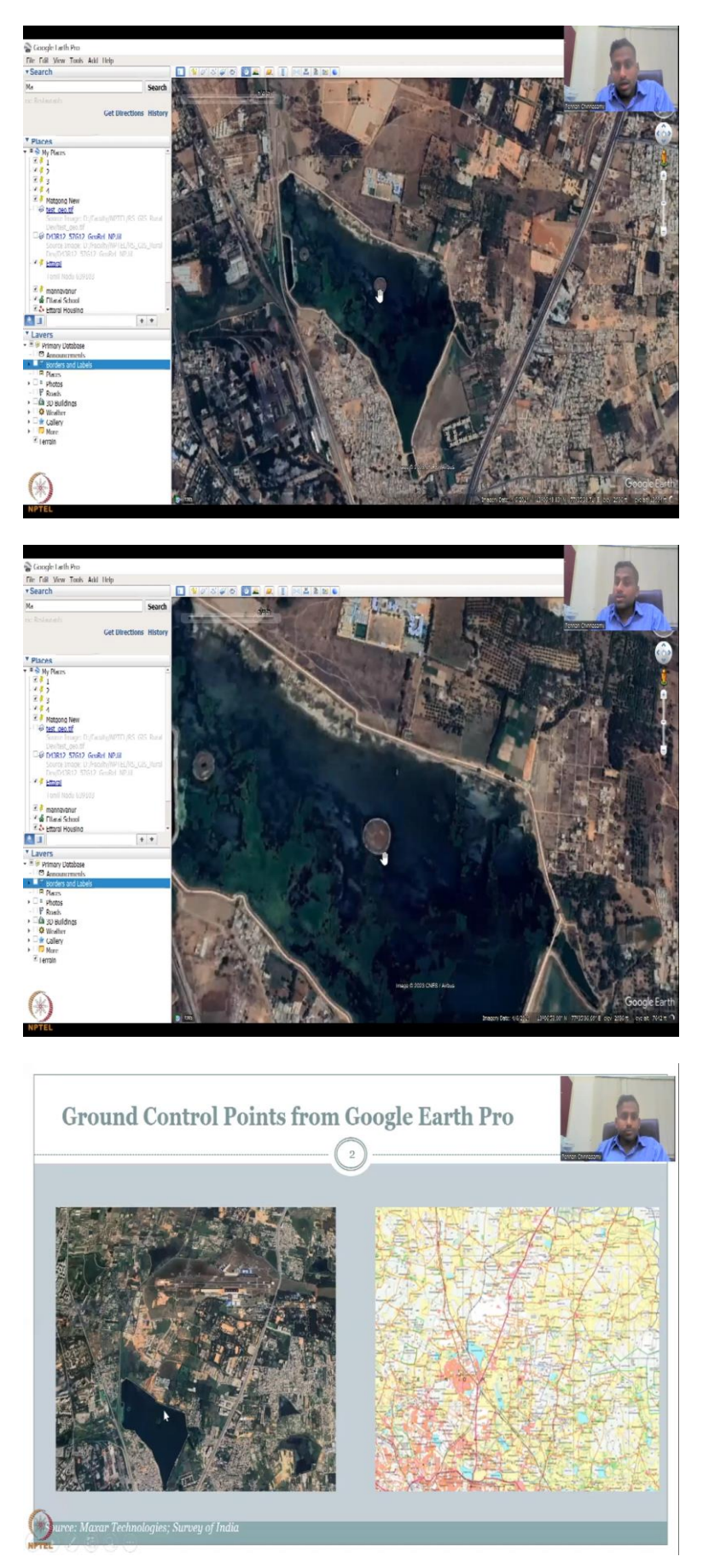

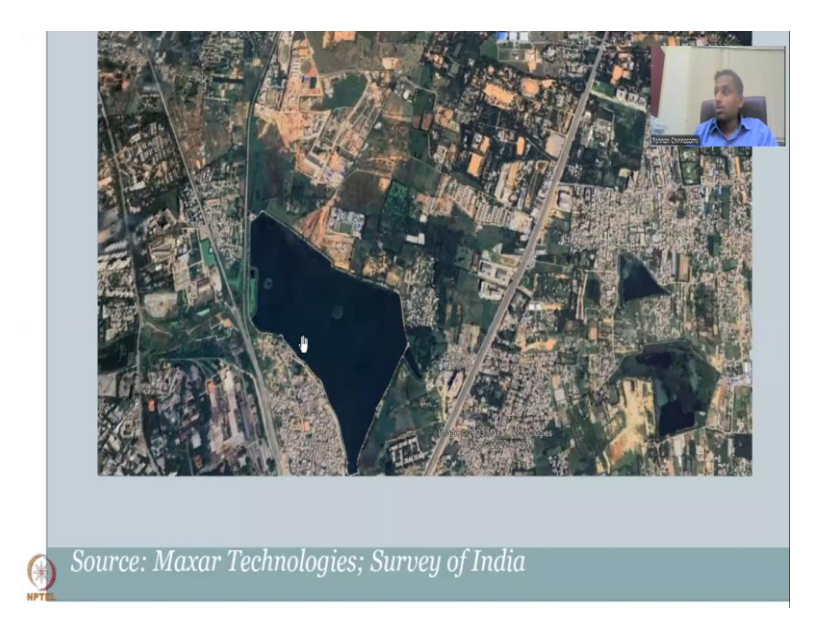

Yes. So, now, what you could see here is an image which was very similar to our image to the image that we had on the PowerPoint. What we can access is, for example, you can look at some control points like these small circles. I hope you remember that these two circles were present in the imagery also. So, I am going to share just in between these two screens so that we can toggle back and forth and see the image. So, here. We did see this part.

So, you do have these two circles and this circle is there. So, kind of these are like aeration chambers or valves to keep aeration in the lake, some drainage lake, so that if the lake goes over a particular volume it will be drained. So, some structure, let us keep it as some structure and it is circular and there is a center in the circle. So, that point is enough for taking one control point. So, this is how one can go ahead and collect ground control points. Let us take two points just for example.

## (Refer Slide Time: 06:48)

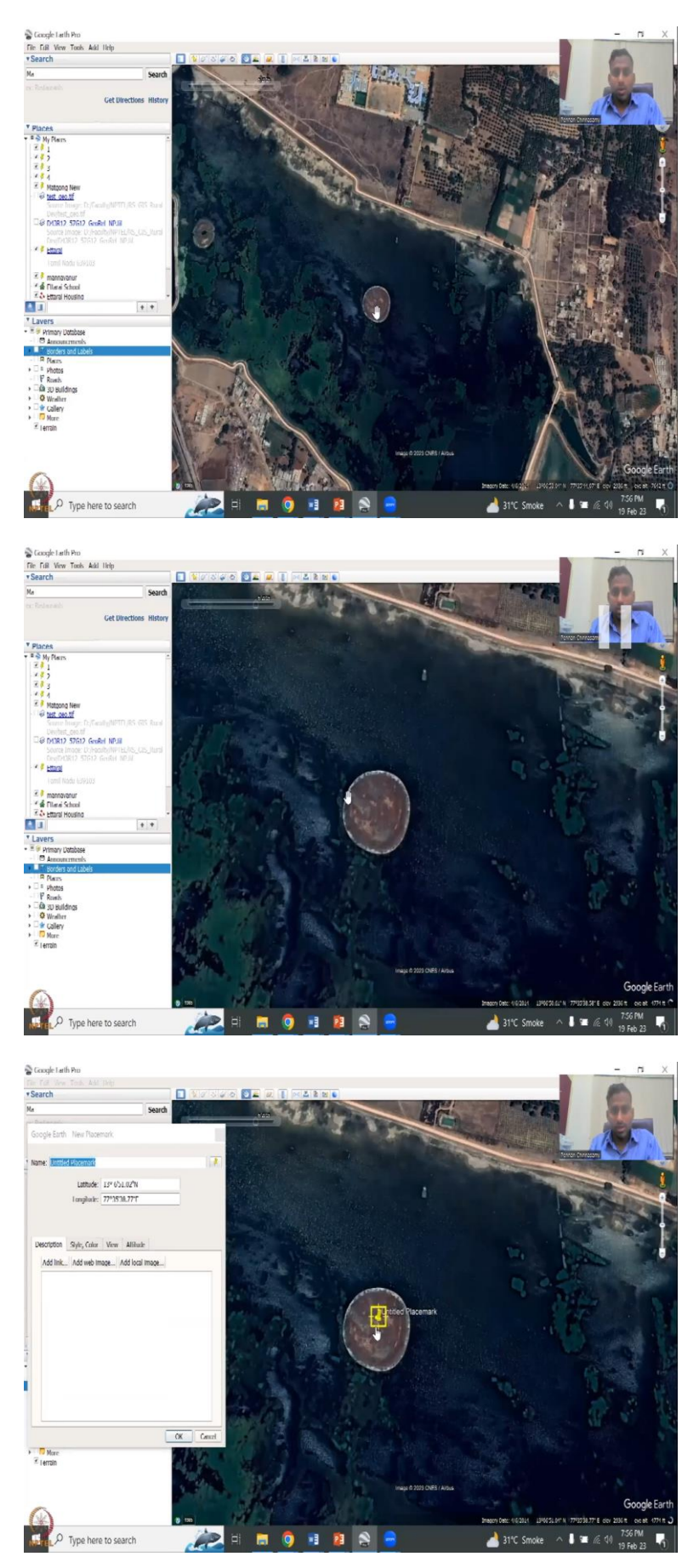

So, as I said, this is the circle and you can take a point on the center of the circle and you collect the Lat Long. So, this Lat Long is where you can enter in the GCP Lat Long. The ground control points in the Geo referencer tool, you can use this and put control points. Similarly, let us take another point.

(Refer Slide Time: 07:15)

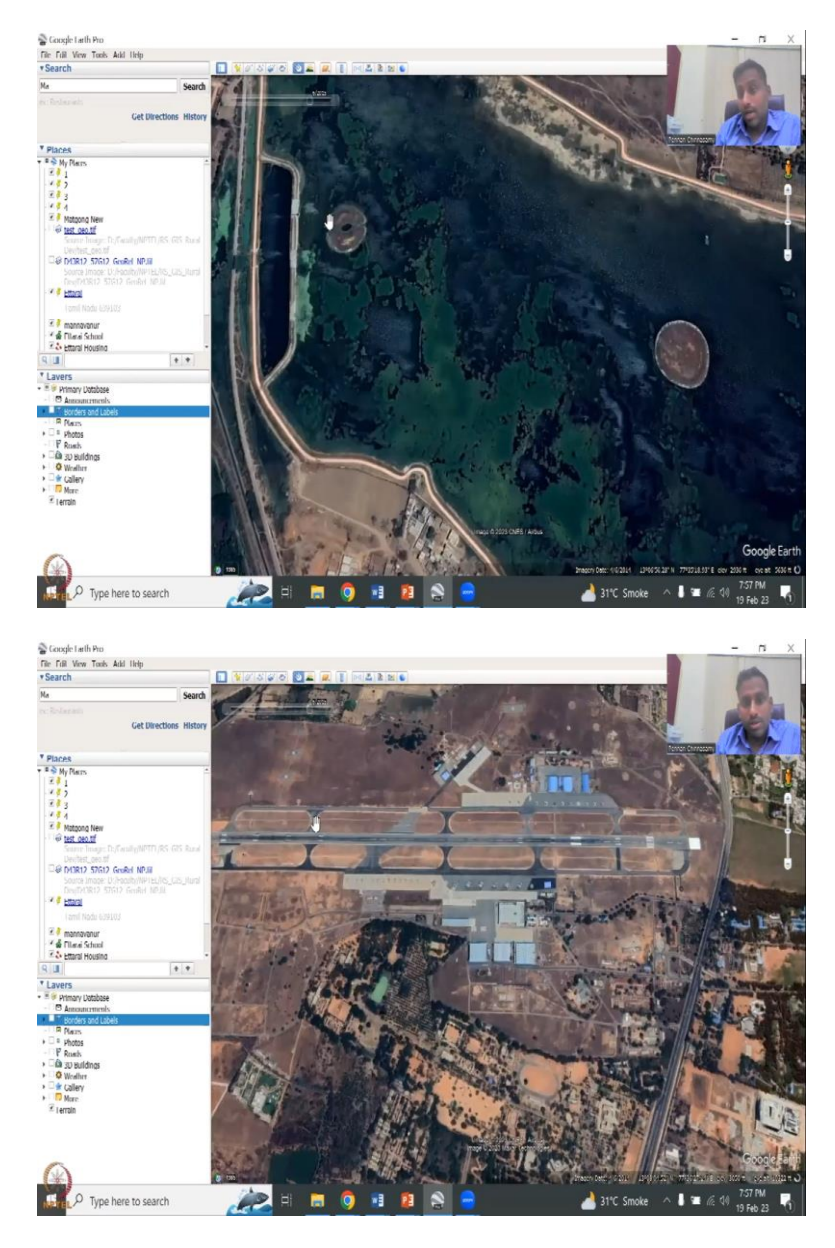

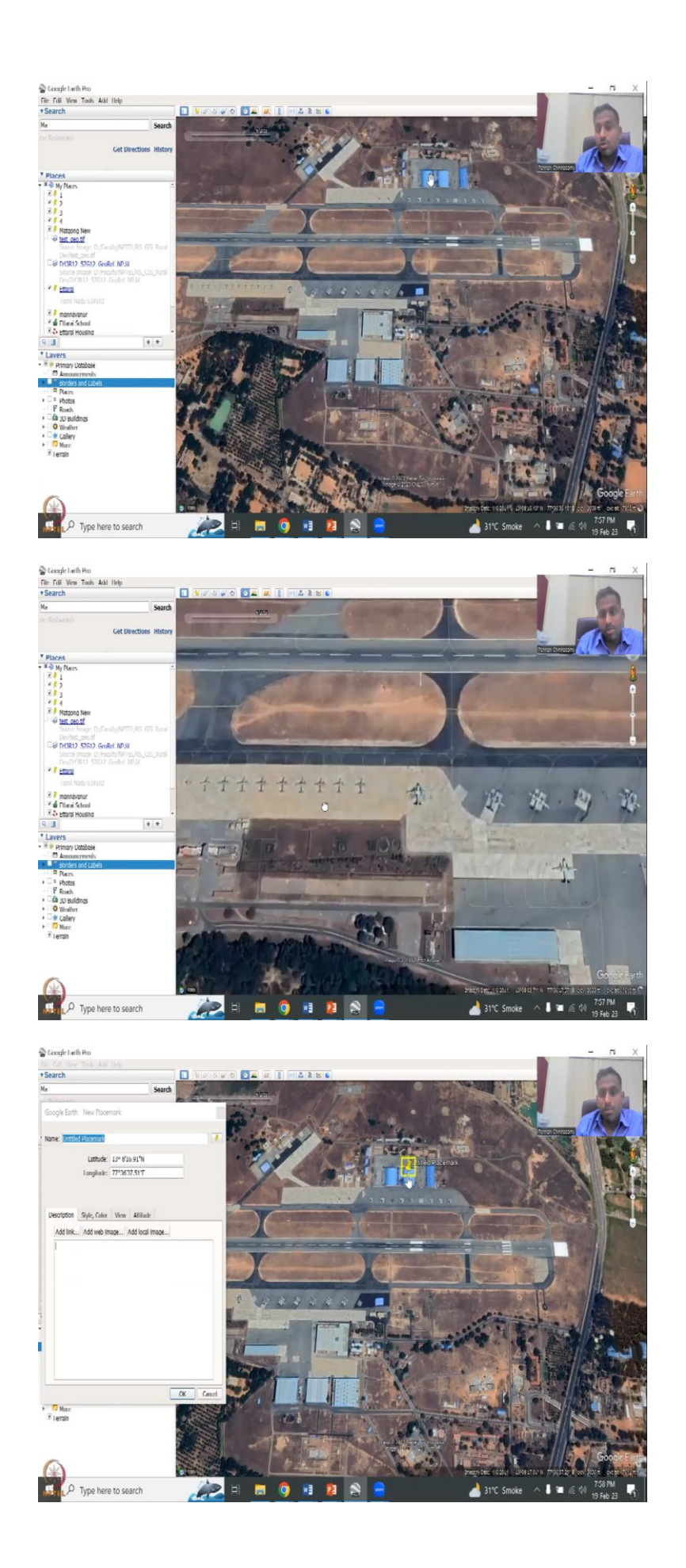

You can take another point here because that is also in the image. You could take this ground, you could see there was a ground that was taken or yeah, airport. So, this is a flight deck. So, a pathway, runway for the flight. You can take these two, one of these two chambers, the center of the chamber because airports do not change much.

So, all these, the planes you can see here the planes, all these are parked, looks like a Air Force Base because there is no commercial means it will be too long too much longer or a bit bigger than this one. So, you have these two hangers also. You can take those locations, for example, you can see.

Either you can put your pointer here and read it at the bottom of the screen, you will see at the bottom of the screen there is the Lat Longs, if I put the marker here or just put the marker on top and then same way you have to put the marker on the image, when you do the GCP points. You remember, in the GCP points, you can zoom in and put the points.

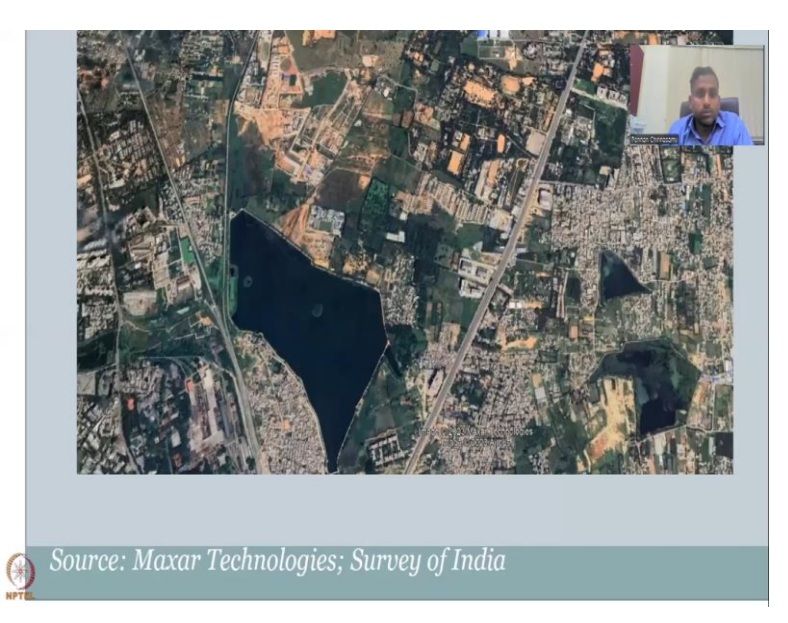

(Refer Slide Time: 08:35)

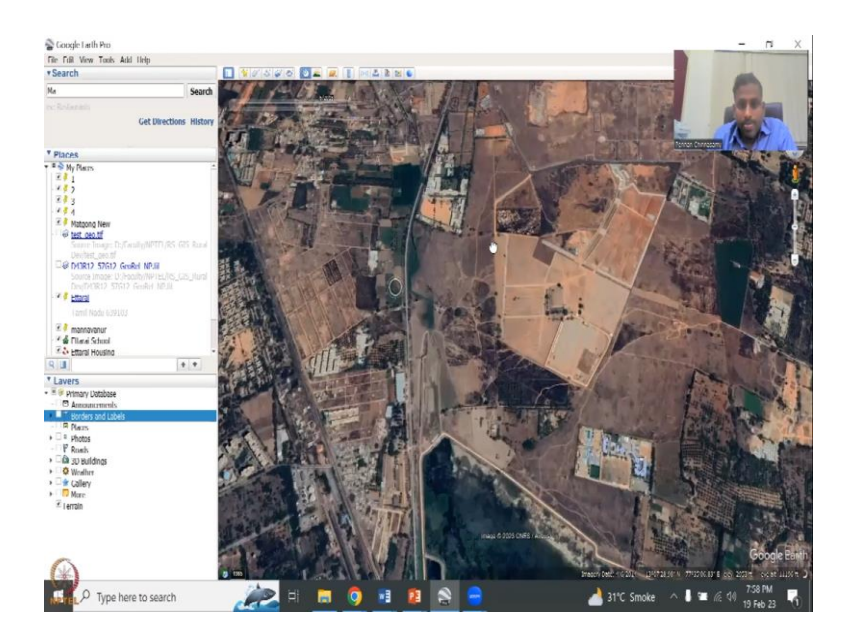

So, you could see the lake and on top of the lake, there are some areas of interest, the airport is around here somewhere. So, you could extract those points clearly from the maps. So, these parts have been changed. So, we do not know much about, maybe we can use a different area image. Let it load and then we will find. So, you can keep on updating the image to find the correct control points and then extract those control points.

(Refer Slide Time: 09:18)

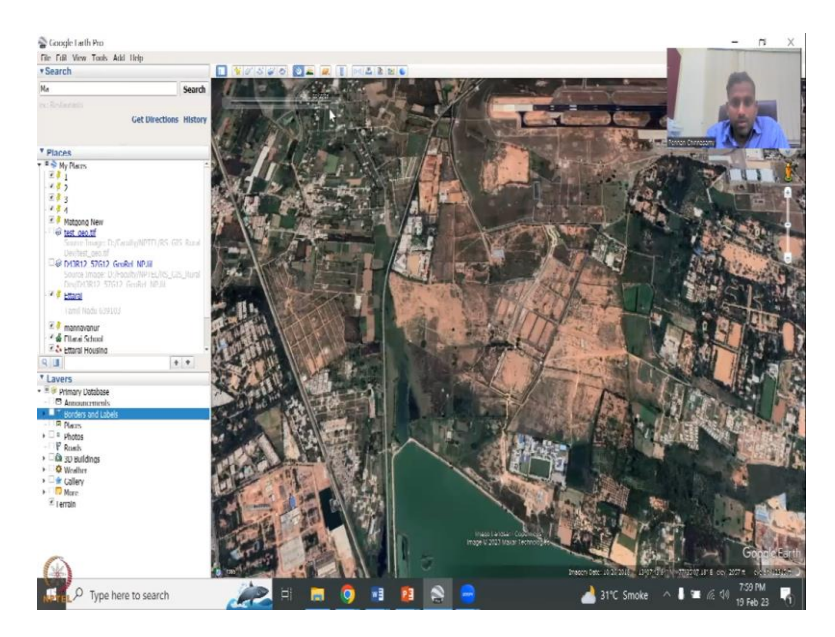

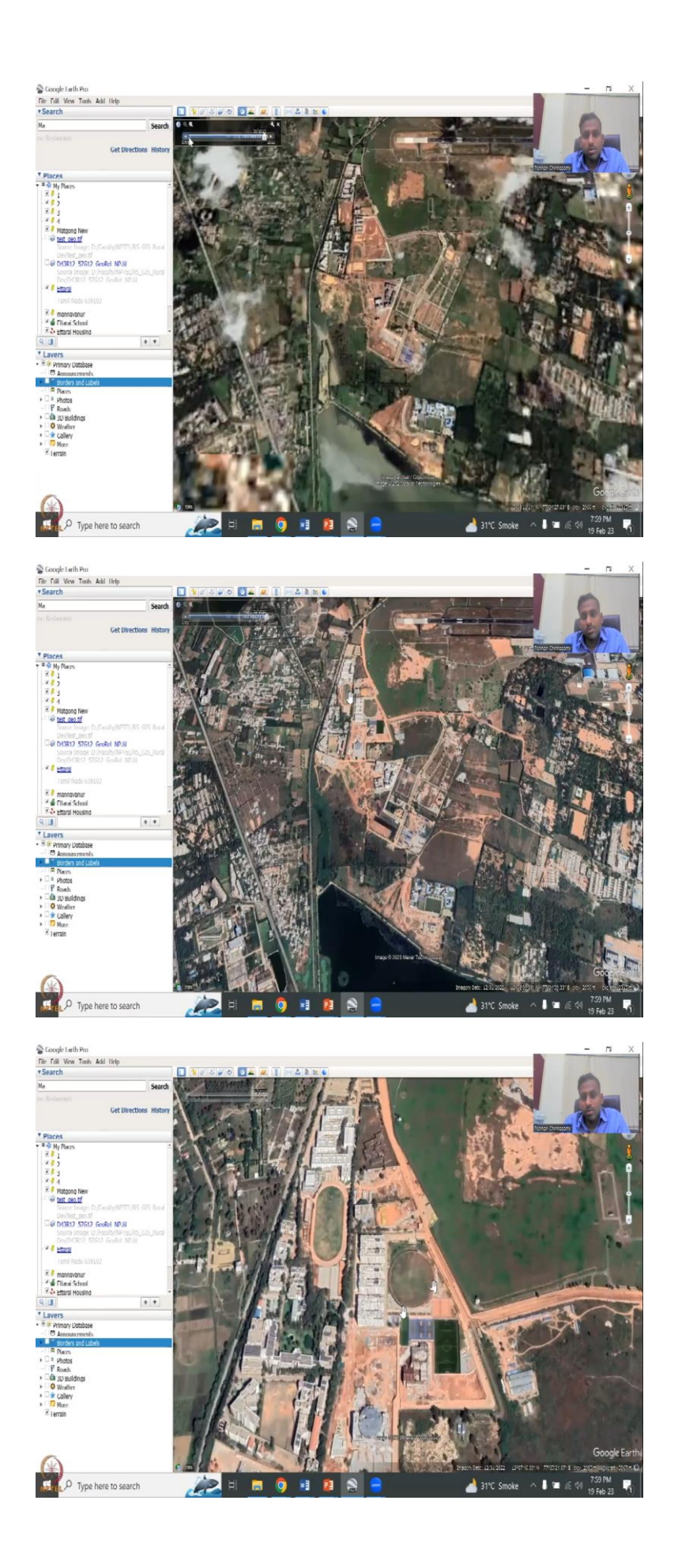

So, you can see here something is developing or maybe we will just use the latest one. Oh yeah. So, there is the ground. So, maybe the ground was being built. Initially there was no ground. So, they are trying to build the ground. There is nothing here but then the recent years 2022, there is two grounds. So, it looks like one tracking field and then a cricket ground. So, and a football ground also. So, you can put a pointer at the center of the ground or the center of the cricket or football.

(Refer Slide Time: 09:53)

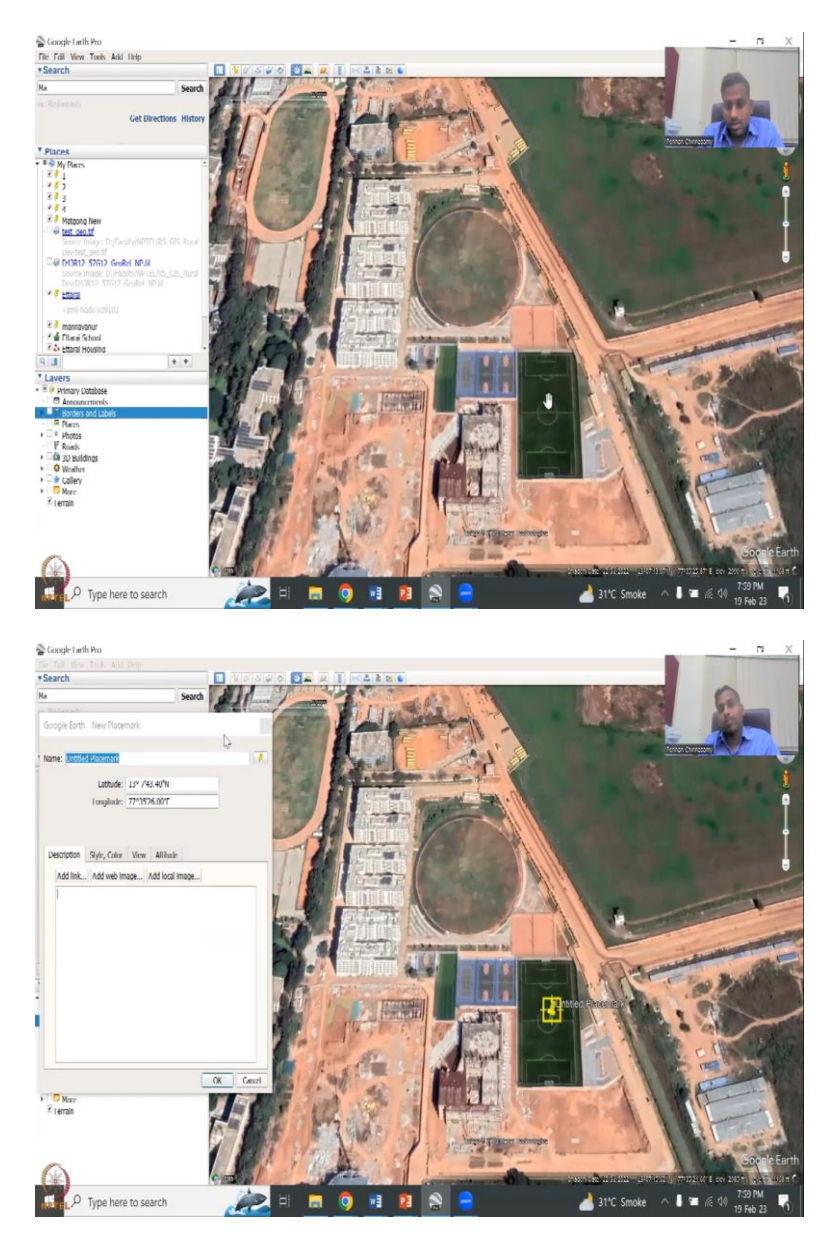

You can see here there is a circle at the center. So, you can just put it, this is easier to mark, you can put it on the center and then take the Lat Long. So, by doing this, you can extract control points into your GCP, the geo referencer and then you can reference the image which we have in the Google Document. So, this is it.

## (Refer Slide Time: 10:21)

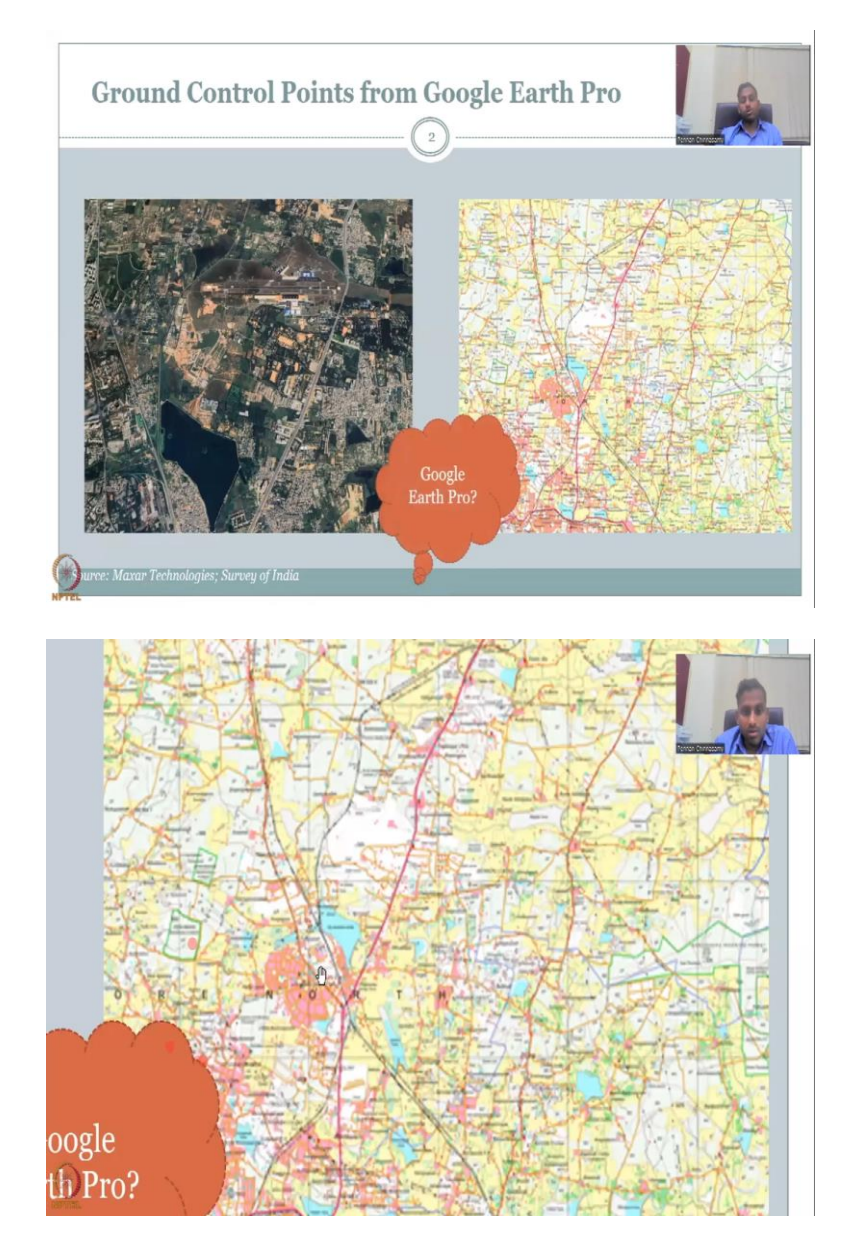

Using Google Earth Pro, we have showed that we can extract information. First thing, the first step is to focus on the image you have, find points where exactly you can put a point. As I said let us see I am going to put some points here. So, we said that this is one point, this is one point, and then we saw a cricket ground, a football ground. In the center of football ground we put a point, you will have to zoom in.

So, when you do the geo referencer, you will zoom in and then take the values. Then you go back and forth in Google Earth and then you collect the GCP point Lat Longs, put it here and then you extract it. The same thing here. You could look at the center of the lake or the center of the structure. So, the center of the structure does have a point. So, this one, we could see

here there is a point. I will show you. In the Google Earth, if you go back to Google Earth, reset this structure. There you are.

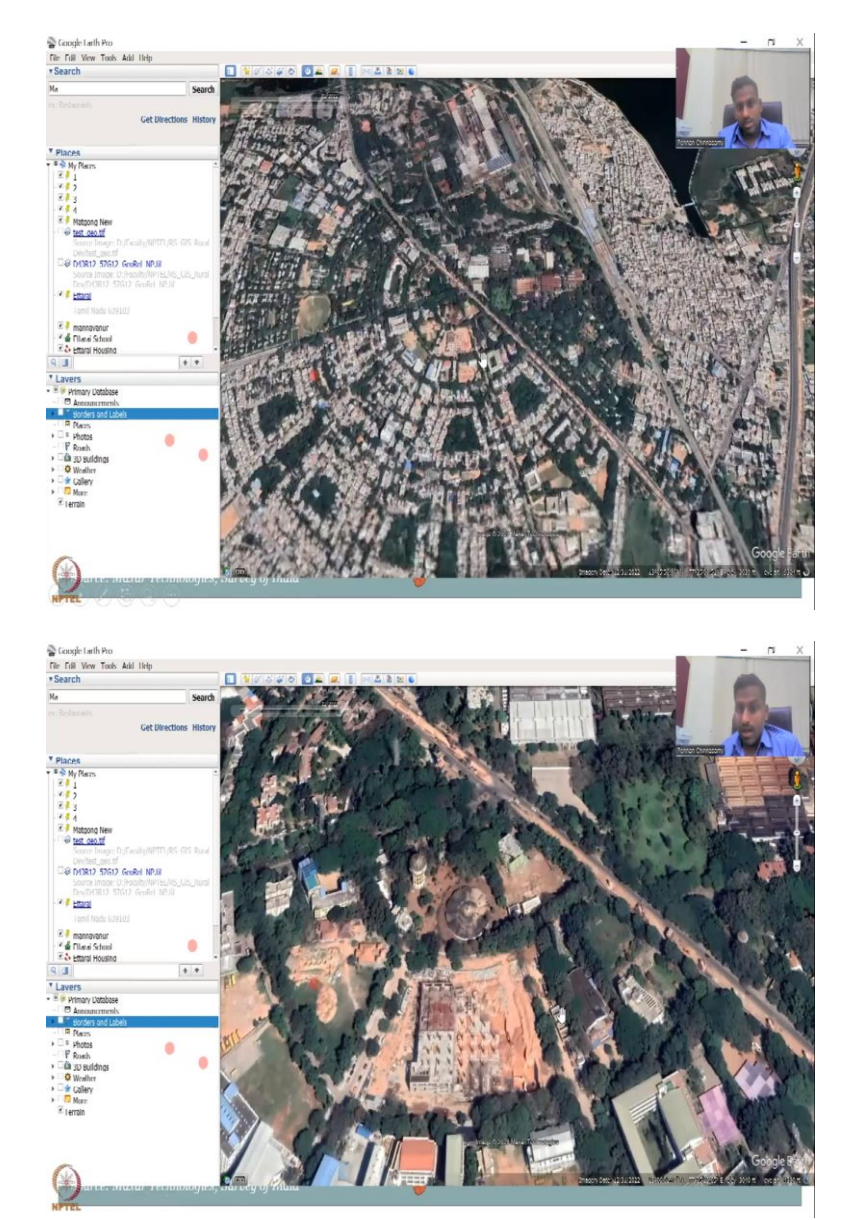

(Refer Slide Time: 11:41)

So, you see this semicircle and then the center of the circle has a point. So, here we can take a Lat Long and that Lat Long will coincide to the Lat Long here and then we take the GCP points. This is, it is not as accurate as taking values from a map but if you triangulate the four or six points, take as much points as you can, let us say six, eight points then while triangulating between the points, there will be some assessments and the accuracy will be improved because of the model because it is interpolating between the data. So, let us move on now. We will go to the QGIS part.

## (Refer Slide Time: 12:34)

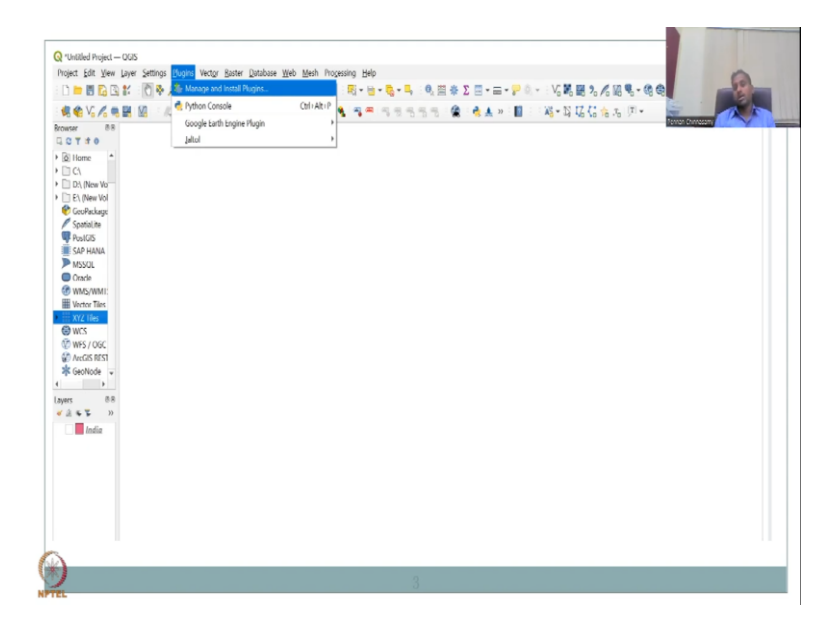

So, this is by shifting back and forth between the two softwares, one is Google Earth Pro and then QGIS. However, there are multiple ways of bringing a map background into QGIS, we will look at some. But before that I would like to introduce the concept of plugins. So, plugins are a toolbox, a set of toolboxes that have already been created by users, volunteers and you can run it efficiently or effectively with simple inputs.

Say for example, you need to add a plus b plus c is equals to d, instead of putting a b c separately and merging them into one raster, you can open this tool and just quickly add it. So, it is basically a GUI a graphical user interface with all the tools in the background. So, let me introduce the concept of plugins from where we will jump into a couple of plugins which are very important for bringing the background image.

#### (Refer Slide Time: 13:42)

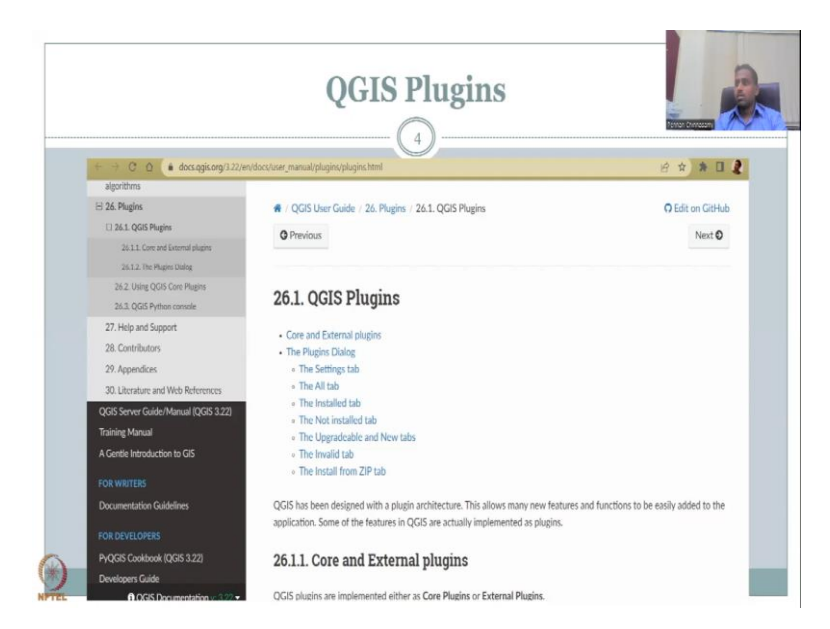

So, in the user guide, you will find that the plugin database is there for learning and understanding the plugins. The link is given up here. So, let me quickly open it and I am sharing my screen now. So, in this plugin what do you see is that in a tutorial it says about the plugin tab the coordinates and external plugins.

(Refer Slide Time: 14:39)

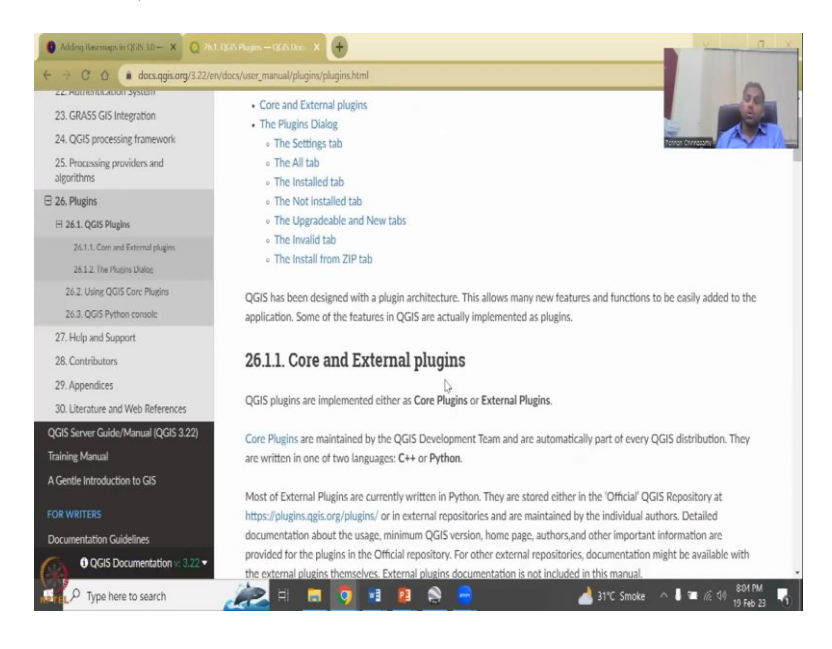

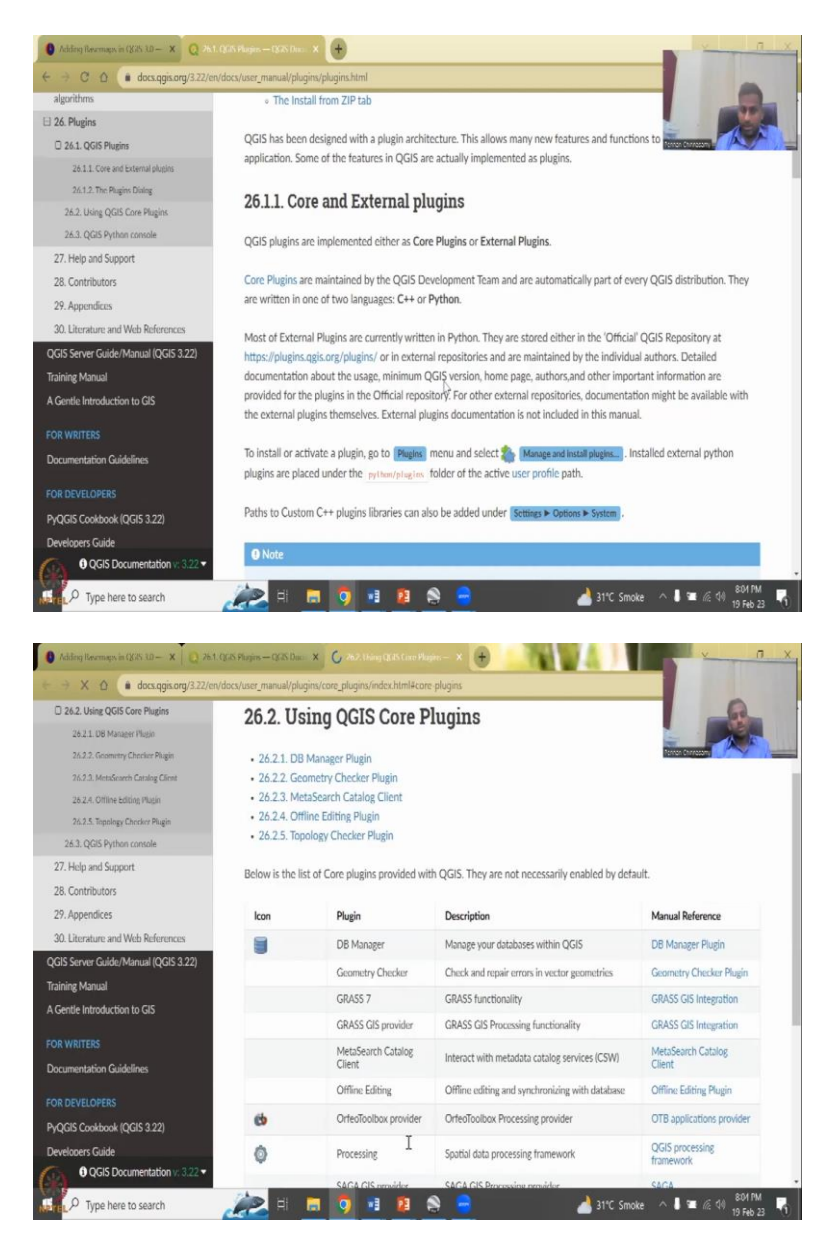

Core means some tool sets, toolboxes that are always in QGIS, you will always be using it. They are written in one or two languages either C plus plus or Python, mostly it is in the Python programming language. And it is a core development team that has created the core plugins.

If you click the core plugins, you will find what the core plugins are it is basically database manager, GRASS, offline, tools, processing SAGA, Topology Checker, etcetera, etcetera. Then as I said you have an option of including or using the tools that have been created by volunteers and users just like you and me.

So, they would have stored it in a GitHub or some other cloud space and then merge it with the QGIS catalog and all you can do is, if you like the tool or if you heard good things about the tool, you can import it into your QGIS and run it. So, that is what we will be doing today. We will be looking at a particular QGIS plugin and then accessing the benefits of this plugin by using a database.

| alassithese                                                                                                    |                                                                                                    |
|----------------------------------------------------------------------------------------------------|----------------------------------------------------------------------------------------------------|
| algorithms                                                                                                    | information on whether the plugin is experimental                                                                                                    |
| D 24.1 OGIS Blueine                                                                                                    | description                                                                                                    |
| 26.1.1 Core and External objetor                                                                                                    | <ul> <li>rating vote(s) (you can vote for your preferred plugin!)</li> </ul>                                                                                                    |
| 26.1.2 The During Diving                                                                                                    | <ul> <li>tags</li> <li>same useful links to the home page tracker and orde reperitory.</li> </ul>                                                                                                    |
| 26.2 Lizing OGIS Core Pluging                                                                                                    | some userul mins to the nome page, tracket and code repository     author(s)                                                                                                    |
| 26.3. OGIS Python console                                                                                                    | version available                                                                                                    |
| 27. Help and Support                                                                                                    |                                                                                                    |
| 28 Contributors                                                                                                    | At the top of the dialog, a Search function helps you find any plugin using metadata information (author, name,                                                                                                    |
| 20 Annonfirm                                                                                                    | description). It is available in nearly every tab (except 🍅 Settings ).                                                                                                    |
| 30 Literature and Web References                                                                                                    | 26121 The Settings tab                                                                                                    |
| CIE Sager Fuide (Maguel (OCIE 2.22)                                                                                                    | 20.1.2.1. The Settings tab                                                                                                    |
| inining Manual                                                                                                    | The 🍪 📴 tab is the main place you can configure which plugins can be displayed in your application. You can use                                                                                                    |
|                                                                                                    | the following options:                                                                                                    |
| Gentle Introduction to GIS                                                                                                    |                                                                                                    |
|                                                                                                    | Whenever a new plugin or a plugin update is available, QGIS will inform you 'every time     OCIS starts' lease a day' lease (avery update lease update)                                                                                                    |
| ocumentation Guidelines                                                                                                    | QGIS starts, once a day, every s days, every week, every 2 weeks or every month.                                                                                                    |
|                                                                                                    | unsuitable for production use.                                                                                                    |
|                                                                                                    | • 📝 Show also deprecated plughts . Because they use functions that are no longer available in QGIS, these plugins are set                                                                                                    |
| yQGIS Cookbook (QGIS 3.22)                                                                                                    | deprecated and generally unsuitable for production use. They appear among invalid plugins list.                                                                                                    |
| levelopers Guide                                                                                                    |                                                                                                    |
| QGIS Documentation v: 8.22 ▼                                                                                                    | By default, QGIS provides you with its official plugin repository with the URL https://plugins.qgis.org/plugins/plugins.xml?                                                                                                    |
| Adding Bosemaps in (\$35.10 - X Q                                                                                                    | N. (25) Huges – (15) Dec. X 🧕 767 Using (25) Care Plagins – X 🕑 🚺 🚺 🗐 🖉 🖉 👘                                                                                                    |
| Adding Berman in (Silk 10 − × Q ><br>→ C Δ ● docs.qgin.org/3.22/                                                                                                    | N. (25) Huges – (15) Dar. X 🕑 767 Using (12) Care Plagies – X 🕑                                                                                                    |
| Adding Basemaps in (1235 3.0 - X Q 2<br>C () docs.qgis.org/3.22/<br>algorithms                                                                                                    | ALCON Hugen — QON Dex X Q 262 Likery QGN Case Plagins — X 🕢                                                                                                    |
| Adding Bernage in (2010 10 - × Q ><br>> C ( d docx.qpix.org/3.22/<br>algorithms<br>26 Plugins                                                                                                    | NI 055 Home — 1255 Inter     X     Q 2923 Marg 028 Kare Plagne — X     Image: Comparison of the state plagness of the state plagness of the state plagness of QGIS 3.0 in the [Plagnessonates] section. To add external author repositories, of the [Plagnessonates] for with a name and the URL The URL can be of the state// or there// protoc                                                                                                    |
| Adding Beromagn in (25% 12) — X Q ><br>→ C û e docs ges org/3:22/<br>algorithms<br>26 Plugins<br>12 61 Logis Plugins                                                                                                    | X1 0/37 Home — 105 Inte:       X       242.10kmg 02.85 tate Flagme — X       Image: Control of the second second secon                                                                                               |
| Abling Bermagn in (2015 10 - x Q ><br>C Q A docx agrin org/3.22/<br>algorithms<br>26 Plugins<br>C 261. QGS Plugins<br>26.11. QGS Plugins<br>26.11. QGS Plugin                                                                                                    | X1 (2/A Magne — L05 (hz.: X ) 2/A2 Using 0/25 (care Magne — X )       →       →       →       →       →       →       →       →       →       →       →       →       →       →       →       →       →       →       →       →       →       →       →       →       →       →       →       →       →       →       →       →       →       →       →       →       →       →       →       →       →       →       →       →       →       →       →       →       →       →       →       →       →       →       →       →       →       →       →       →       →       →       →       →       →       →       →       →       →       →       →       →       →       →       →       →       →       →       →       →       →       →       →       →       →       →       →       →       →       →       →       →       →       →       →       →       →       →       →       →       →       →       →       →       →       →       →       →       →       →       →       →       →       →       <                                                                                                    |
| Abling Berompe in (2010) 10 - x Q 2<br>algorithms<br>26 Plugins<br>21 Licore and Extend Justis<br>21.1. The Plagin Duling<br>23 Litore and Extend Justis<br>24.1. Expenditure                                                                                                    | Al (CA Plagne – (CA) I/e. X       PR2 Using (CA) Care Plagno – X           •••••••••••••••••••••••••••••                                                                                                    |
| Addeng Becompanin (15/36 120 - X Q 2<br>algorithms<br>26. Plugins<br>26. Plugins<br>26.1. QGS Plugins<br>26.1.2. The Regin Dising<br>26.2. Ung QGS Core Plugins<br>26.2. Ung QGS Core Plugins                                                                                                    | Al (CA Plegne — CLS I/Je. X       PA2 Using (CLS Can Plegne — X           • • • • • • • • • • • • • • •                                                                                                    |
| Addeng Becomponin (1314): UA – X Q A<br>C Q d docurgin.org/3.227<br>Algorithms<br>24.1.QOS Plugins<br>24.1.2.The Rugine Dialog<br>24.2.Using QGS Core Plugins<br>24.2.Using QGS Core Plugins<br>24.3.2.The Plugine Dialog<br>24.3.2.The Plugine Dialog<br>24.3.2.The Plugine Dialog                                                                                                    | Al 0/30 Heave — (1251 Jac.)       X       29.23 Marg (2015 Car Playno — X       Image: Car Playnow = X         envlocov/user_manual/plagina/plagina.html       cgis=3.0 (in case of QGIS 3.0) in the [Plaginageatates] section. To add external author repositories, the [Plaginageatates] section. To add external author repositories, the Plaginageatates is an open repository and you don't need any authentication to access it. You can however deploy your own plagin repository and require an authentication (basic authentication, PKI). You can get more information on QGIS authentication support in Authentication chapter.         Hyou do not want one or more of the added repositories, they can be disabled from the Settings tab via the lines.       button, recompleteremend with the lines.                                                                                                    |
| Adding Bereman in (2016 U) — X Q ><br>C Q et dock get on (73.22)<br>algorithms<br>26 Plugins<br>26 Plugins<br>26 211. Cires and Esternal Julicitis<br>26.3.2 The Flagino Deling<br>26.2.2 Using QGIS Core Plugins<br>26.3.2 QGIS Pythen console<br>27. Help and Support<br>36 Control Netron                                                                                                    | X1 033 Plane — 125 IAu       X       292.3 blog 028 Care Playne — X       Image: Care Playne = X       Image: Care Playne = X         endocutare_manual/plagninghtgin       Image: Care Playne = X       Image: Care Playne = X       Image: Care Playne = X         endocutare_manual/plagninghtgin bitml       Image: Care Playne = X       Image: Care Playne = X       Image: Care Playne = X         gits=3.0 (in case of QGIS 3.0) in the [Plagningentation]       Section. To add external author repositories of the Resolution of the Plagningentation = Resolution of the Resolution of the Resolution of                                                                                                    |
| Addeng Recomps, in (2001) 10 - x Q ><br>generations<br>24 Plugins<br>24 Plugins<br>24 A QOS Plugins<br>24.12 The Region Dalog<br>24.2.1 Using QCS Core Plugins<br>24.2.1 Using QCS Core Plugins<br>24.3.1 QCS Python console<br>27. Help and Support<br>28. Contributors                                                                                                    | X1 023 Hone — 125 Inc.       X       242.19king 02.65 Care Playme — X       Image: Control of the state of the state                                                                                              |
| Abbing Beromagn in 1216 10- x Q 2<br>algorithms<br>26 Plugins<br>26 Plugins<br>27 Plugins<br>28 Plugins<br>28 Plugins<br>28 Plugins<br>28 Plugins<br>28 Plugins<br>28 Plugins<br>29 Plugins<br>29 Plugins<br>20 Plugins<br>20 Plugins<br>20 Plugins<br>20 Plugins<br>20 Plugins<br>29 Plugins<br>20 Plugins<br>20 Plug | X1 023 Hone — LOS IN:       X       242.10kmg DDS tare Hone:       X       Image: Control of the image: Control of the image: Contr                                                                                                    |
| Abling Beromagn in (1216 10— x Q ><br>2 C Q d docxquirorg/3.227<br>algorithms<br>26 Plugins<br>2 11. Core and teamal plugins<br>2 11. The Plugins Dialog<br>2 4.2. Using QCIS Core Plugins<br>2 4.3. QCIS Plugins<br>2 4.3. QCIS Plugins<br>2                                                                                                    | X1 02A Home — LOS IN:       X       24.2 Using 0265 team Home — X       Image: Control of the section in the image: Control of the section in the image: Control of the section in the image: Control of the image: Control of the image: Contrel of the image: Control of the image: Control of the i                                                                                              |
| Abling Beromayn in (128) 10 - x Q ><br>C Q d docxqpix.org/1.22/<br>algorithms<br>24. Pugins<br>24.1. QGS Plugins<br>24.1. QGS Plugins<br>24.1. The Plugins Daing<br>24.2. Using QGS Core Plugins<br>24.2. Using QGS Core Plugins<br>24.2. Using QGS Core Plugins<br>24.2. Using QGS Core Plugins<br>24.2. Using QGS Core Plugins<br>24.2. Using QGS Core Plugins<br>24.2. Using QGS Core Plugins<br>24.2. Using QGS Core Plugins<br>24.2. Using QGS Core Plugins<br>25.2. Using QGS Core Plugins<br>26.2. Using QGS Core Plugins<br>27. Help and Support<br>28. Contributors<br>29. Appendices<br>30. Literature and Web References<br>GG Server Guide /Manual (QGS 322)                                                                                                    | X1 (X2 Megne -L05 thr. X 2 M2. Ubing QGX team Higton - X       Image: Comparison of the second of the second of the                                                                             |
| Adding Becomposite (2014) 10 - X Q 2<br>algorithms<br>26 Plugins<br>26 Plugins<br>26 1 QGS Plugins<br>26 1 QGS Plugins<br>26 1 QGS Over Plugins<br>26 1 QGS Over Plugins<br>27 1 Pluginal QGS Care Plugins<br>28 1 QGS Over Plugins<br>29 1 QGS Over Plugins<br>29 1 QGS Over Plugins<br>20 1 QGS Over Plugins<br>20 2 QGS Over Plugins<br>20 2 QGS Over Plugins<br>20 2 QGS Over Plug                                                                                                    | Al 039 Hean - 125 Ibit. X 292.3 Weig 028 Care Playno - X  endocutare manual/plagina/plagina.html  giss-3.0 (in case of QGIS 3.0) in the Plaginageatance section. To add external author repositories of the Recentary Data in the URL. The URL can be of the triffer produce a section in the default QGIS repository is an open repository and you don't need any authentication to access it. You can however deploy your own plagin repository and require an authentication (basic authentication, PK(). You can get more information on QGIS authentication support in Authentication chapter.  If you do not want one or more of the added repositories, they can be disabled from the Settings tab via the the table button, or completely removed with the Data button.  Every time QGIS starts  Every time QGIS starts  Every time QGIS start                                    |
| Adding Bloomagn in (2016) U0 — X Q ><br>2 C 0 d doc.egio.org/3.22<br>algorithms<br>26 Plugins<br>26 Plugins<br>26 Plugins<br>26 Plugins<br>26.12 The Playin Dising<br>26.2.1 Uning QGIS Care Plugins<br>26.1.2 QGIS Pythen console<br>27. Help and Support<br>28. Contributors<br>29. Appandices<br>20. Liberature and Web References<br>GGIS Server Guide Manual<br>Quintia Units<br>Gentle Introduction to GIS                                                                                                    | Al 033 Plane — 125 Inc. X 2 78.21 Mag 0215 Care Player — X  endocutare runnual/plaginu/plaginu.html  giss-3.0 (in case of QGIS 3.0) in the "Plaginugatatized" section. To add external author repositories, of the Recentary Data from with a name and the URL. The URL can be of stige!// or +liter// protocore  the Recentary Data from with a name and the URL. The URL can be of stige!// or +liter// protocore  the Recentary Data from with a name and the URL. The URL can be of stige!// or +liter// protocore  the Recentary Data from with a name and the URL. The URL can be of stige!// or +liter// protocore  the Recentary Data from with a name and the URL. The URL can be of stige!// or +liter// protocore  the default QGIS repository is an open repository and you don't need any authentication to access it. You can however deploy your own plagin repository and require an authentication (basic authentication, PKI). You can get more information on QGIS authentication support in Authentication dhapter.  If you do not want one or more of the added repositories, they can be disabled from the Settings tab via the local button, or completely removed with the local button.  If you do not want one or more of the added repositories, they can be disabled from the Settings tab via the local button, or completely removed with the local button.  If you do not want one or more of the added repositories of status  If you do not want one or more of the added repositories, they can be disabled from the Settings tab via the local button.  If you do not want one or more of the added repositories of status  If you do not want one or more of the added repositories of status  If you do not want one or more of the added repositories on status  If you do not want one or more of the added from you whenever a new plagin or plagin  If you do not want one or more of the added from you whenever a new plagin or plagin  If you do not want one or more of the added from you whenever a new plagin or plagin  If you do not want one or more of the added formation                                    |
| Adding Havenage in 102% 10 - x Q 2<br>algorithms<br>26. Plugins<br>26. Plugins<br>26. 2 0. 0 decargo any 3222<br>algorithms<br>26. 2 0. 0 era de taemal plugins<br>26. 2 0. 0 era de taemal plugins<br>26. 2 0. 0 era de taemal plugins<br>26. 2 0. 0 era de taemal plugins<br>26. 2 0. 0 era de taemal plugins<br>26. 2 0. 0 era de taemal plugins<br>26. 2 0. 0 era de taemal plugins<br>26. 2 0. 0 era de taemal plugins<br>27. Help and Support<br>28. Contributors<br>29. Agomaticas<br>30. Dieterature and Web References<br>30. Dieterature and Web References<br>30. Dieterature and Berletature and Berletature and Berletature and Berletature and Berletature and Berletature and Berletature and Berletature and Berletature and Berletature and Berletature and Berletature and Berletature and Berletature and Berletature and Berletature                                                                                                    | Al 023 Pages                                                                                                    |
| Abbing Revenues, In (2016 10 – x (2 × 2)<br>algorithms<br>24. Pugins<br>24. 24. QGS Plugins<br>24. 12. QGS Plugins<br>24. 12. QGS Plugins<br>24. 12. Using QGS Core Regins<br>24. 24. Using QGS Core Regins<br>24. 24. Using QGS Core Regins<br>24. 24. Using QGS Core Regins<br>24. 24. Using QGS Core Regins<br>25. 24. Using QGS Core Regins<br>26. 24. Using QGS Core Regins<br>27. Help and Support<br>28. Contributors<br>29. Appendices<br>30. Ukerturar and Web References<br>QGS Server Guider/Manual (QGS 322)<br>aling Manual<br>GGE Introduction to CIS<br>CR WAITTERS<br>boounentation Guidellings                                                                                                    | Al 023 Meyer — 125 Int 2                                                                                                    |
| Adding Bioremagn in BERN 10.4 C V Q 2<br>2 C Q d docugaiong/3.227<br>algorithms<br>24. Pugins<br>24. L QGS Plugins<br>24.1. QGS Plugins<br>24.1. QGS Plugins<br>24.1. Data settema jalogis<br>24.1. Data Support<br>24.2. Using QGS on Plugins<br>25.1. QGS Pytton contails<br>25. Algorithms<br>26.2. Using QGS on Plugins<br>26.2. Using QGS on Plugins<br>26.2. Using QGS o                                                                                                    | 1 (22 Hours - LOS IN: X 2 H2. Way (26 Stare Hujer - X )       Image: Control - Control - Conter - Conte Control - Control - Control - Control - Co                                                                            |
| Adding Bioremaps in REAS 10 - x Q ><br>Q = Q = Q = decception of 2.227<br>algorithms<br>24.1 QGS Prugins<br>24.1 QGS Prugins<br>24.1 QGS Are Puly<br>24.2 Using QGS Core Puly<br>24.2 Using QGS Core Puly<br>24.2 Using QGS Core Puly<br>24.2 Using QGS Core Puly<br>24.2 Using QGS Core Puly<br>24.2 Using QGS Core Puly<br>25.2 QGS Puly<br>26.2 Contributors<br>29. Appondices<br>20.1 Disruture and Web References<br>20.2 Disruture and Web References<br>20.2 Disruture and Web References<br>20.2 Core Puly<br>Ceretic Introduction to GS<br>COR WAITERS<br>Concurrentation Guidelines<br>COR DEVELOPERS                                                                                                    | Al 020 Hean - 120 Lot. X 202 Marg 020 Care Plan - X  Control Control C                                    |
| Adding Haveman, In (2014) U.O. – X Q ><br>C O documents in (2014) U.O. – X Q ><br>algorithms<br>24. Pugins<br>24. 2015 Give and bisenal aluacits<br>24. 2015 Give and bisenal aluacits<br>24. 2016 guide Disenal aluacits<br>24. 2016 guide Disenal aluacits<br>24. 2016 guide Disenal aluacits<br>24. 2016 guide Disenal aluacits<br>25. 2016 guide Disenal aluacits<br>24. 2016 guide Disenal aluacits<br>25. 2016 guide Disenal aluacits<br>26. 2016 guide Disenal aluacits<br>26. 2016 guide Disenal aluacits<br>27. Help and Support<br>28. 2016 guide Disenal aluacits<br>29. Appendices<br>20. 2016 guide Disenal aluacits<br>20. 2016 guide Disenal aluacits<br>20. 2016 guide Dise                                                                                                    | Al 039 Hear - 125 Inc. X 2 25.2 May 026 Car Playor - X<br>endocutare menual/plagina/plagina.html<br>giss-3.0 (in case of QGIS 3.0) in the Plagin monitoriate section. To add external author repositories of<br>the Placetary Data from with a name and the URL. The URL can be of <a href="http://cr.etal.ov">http://cr.etal.ov</a><br>The default QGIS repository is an open repository and you don't need any authentication to access It. You can however<br>deploy your own plagin repository and require an authentication (basic authentication, PK(). You can get more information<br>on QGIS authentication support in Authentication chapter.<br>If you do not want one or more of the added repositories, they can be disabled from the Settings tab via the <a href="http://cr.etal.ov">http://cr.etal.ov</a><br>button, or completely removed with the <a href="http://cr.etal.ov">http://cr.etal.ov</a><br>Playou do not want one or more of the added repositories, they can be disabled from the Settings tab via the <a href="http://cr.etal.ov">http://cr.etal.ov</a><br>button, or completely removed with the <a href="http://cr.etal.ov">http://cr.etal.ov</a><br>Plage in statistic <a href="http://cr.etal.ov">http://cr.etal.ov</a><br>Plage in statistic <a href="http://cr.etal.ov">http://cr.etal.ov</a><br>Plage in statistic <a href="http://cr.etal.ov">http://cr.etal.ov</a><br>Plage respositories <a href="http://cr.etal.ov">http://cr.etal.ov</a><br>Plage respositories <a href="http://cr.etal.ov">http://cr.etal.ov</a><br>Plage respositories <a href="http://cr.etal.ov">http://cr.etal.ov</a><br>Plage respositories <a href="http://cr.etal.ov">http://cr.etal.ov</a><br>Plage respositories <a href="http://cr.etal.ov">http://cr.etal.ov</a><br>Plage respositories <a href="http://cr.etal.ov"></a> http://cr.etal.ov"//cr.etal.ov"//cr.etal.ov<br>Plage respositories <a a="" cr.etal.ov"="" cr.etal.ov<="" href="http://cr.etal.ov"><br/>Plage respositories <a a="" cr.etal.ov"="" cr.etal.ov<="" href="http://cr.etal.ov"><br/>Plage respositories <a cr.etal.ov<="" href="http://cr.etal.ov" td=""></a></a></a> |
| Atking Haveman, In (2014) 10 - x Q 2<br>algorithms<br>24. Plugins<br>24. Plugins<br>24. 10 Cer and basenal plugins<br>24. 10 Cer and basenal plugins<br>24. 10 Cer and basenal plugins<br>24. 21. Cer and basenal plugins<br>24. 21. Cer and basenal plugins<br>24. 21. Cer and basenal plugins<br>25. 21. Cer and Cer and                                                                                                    | Al 039 Heave                                                                                                    |
| Addreg Harromen in CBAND - x Q 2<br>Adjornthmes<br>24. Putgins<br>24. DuGS Plugins<br>24.1. OGS Plugins<br>24.1. OGS Plugins<br>24.1. OGS Plugins<br>24.1. OGS Plugins<br>24.1. OGS Plugins<br>24.1. OGS Plugins<br>24.2. Using OGS Grow Plugins<br>24.2. Using OGS Grow Plugins<br>24.2. Using OGS Grow Plugins<br>24.2. Using OGS Grow Plugins<br>24.2. Using OGS Grow Plugins<br>25. Help and Support<br>26. Optimized<br>27. Help and Support<br>28. Contributors<br>29. Approximations<br>20. Literature and Web References<br>20. Optimized<br>20. Optimized<br>20. Optimize                                                                                       | Al 029 Peroperoperoperoperoperoperoperoperoperop                                                                                                    |

(Refer Slide Time: 15:53)

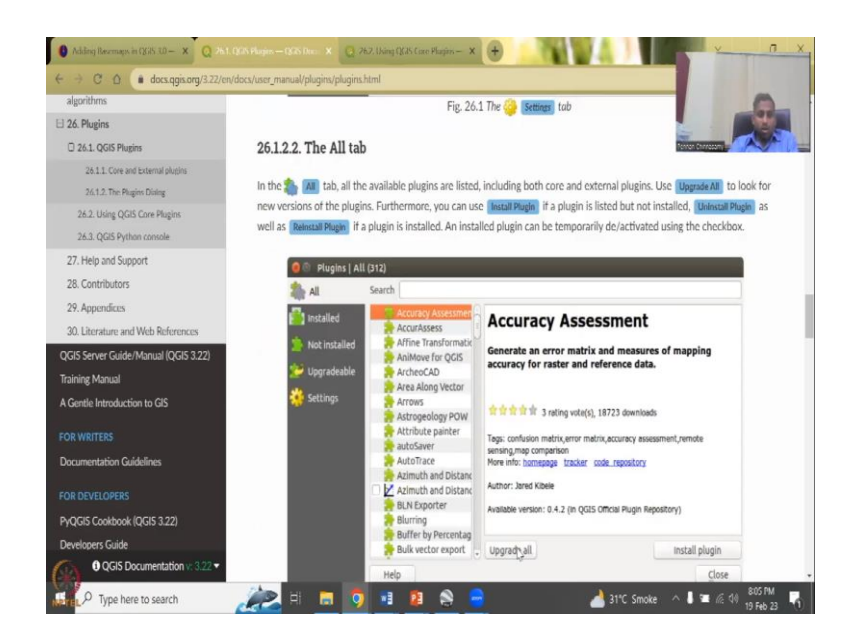

So, there is a settings tab, there is a updated tab to show how much are updated and then all tab, we will go through all this in a quick example mode. So, let me share my QGIS. While my QGIS is opening I will also like to mention to you that some of these plugins work and some they do not work because they are created for a particular purpose, for a particular region and it requires you to have login to some systems, for example an account.

So, you will have to read more about it and sometimes they have bugs. So, that bugs means as not viruses but it does not work after some time or it runs in a loop and that is why they are not part of the core plugs, core tools. These are good tools but they are not core. So, I would recommend you to read about them, look at them in the literature they have been used widely and if so, you can use it for understanding the usefulness of these tools.

## (Refer Slide Time: 17:12)

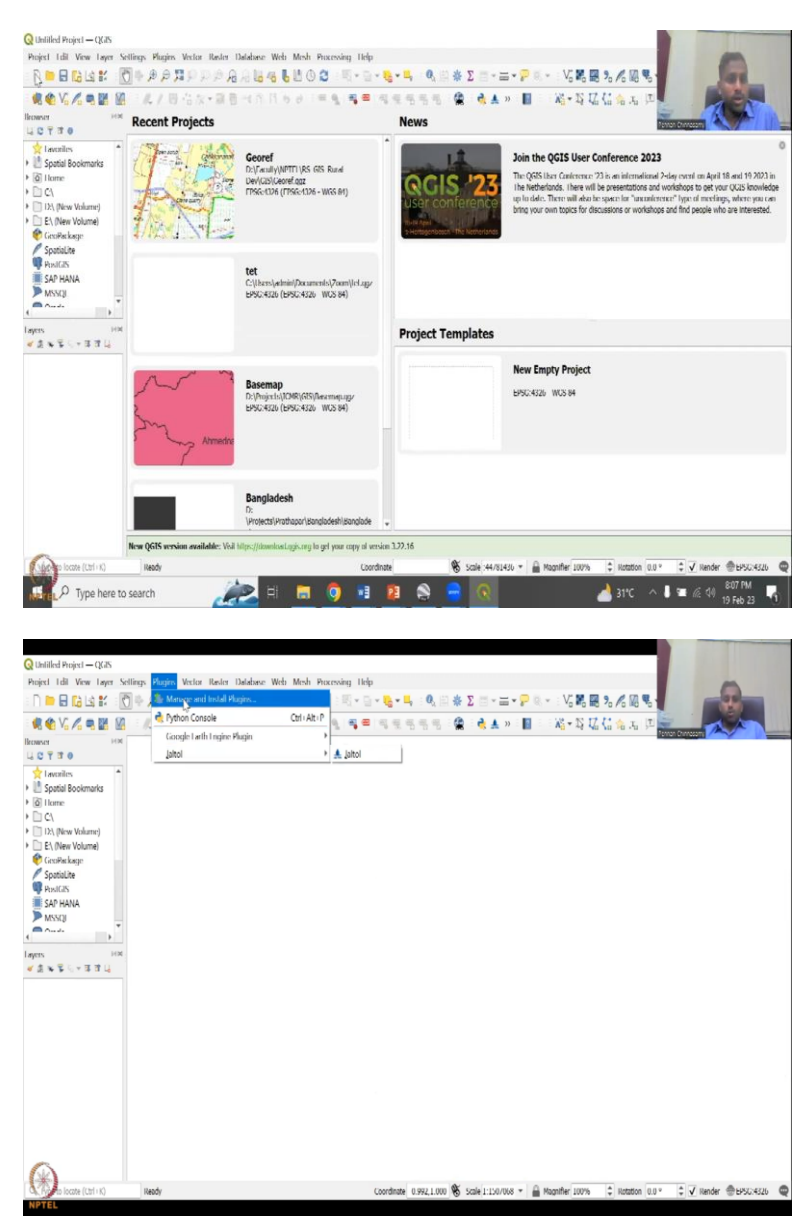

So, let me open the QGIS or share my QGIS page and we will open a new template and go to plugin. So, first, if I click plugin, I already have some plugins, for example, Google Earth engine plugin and Jaltol plugin. So, first I want to teach you about the Python console.

(Refer Slide Time: 17:40)

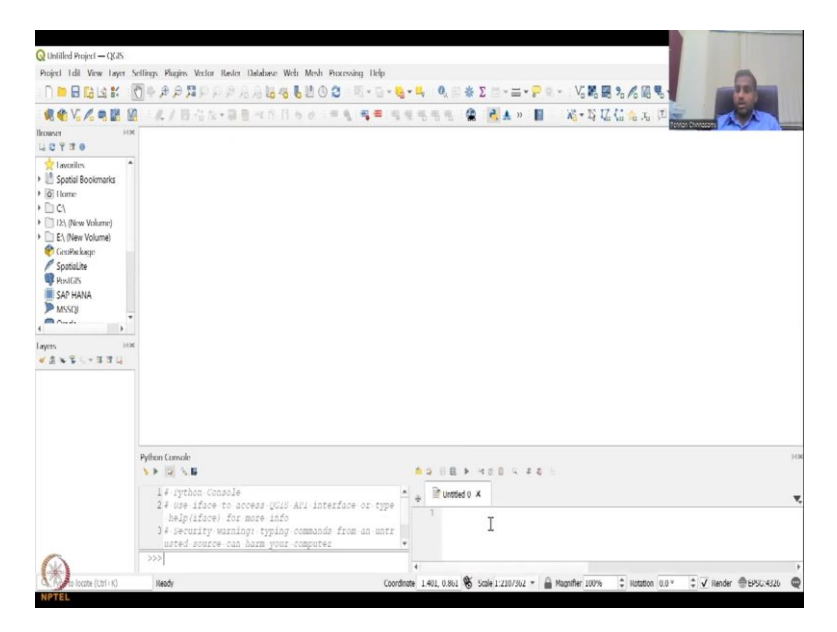

So, this is where you can run a code from Python about a tool and execute it. You can do an editor. Click on the editing tool and then you can edit the tool, copy the code, paste it, run it and then it comes to here and then you run it. So, for now, we are now, going to use the Python. It is kind of advanced.

(Refer Slide Time: 17:58)

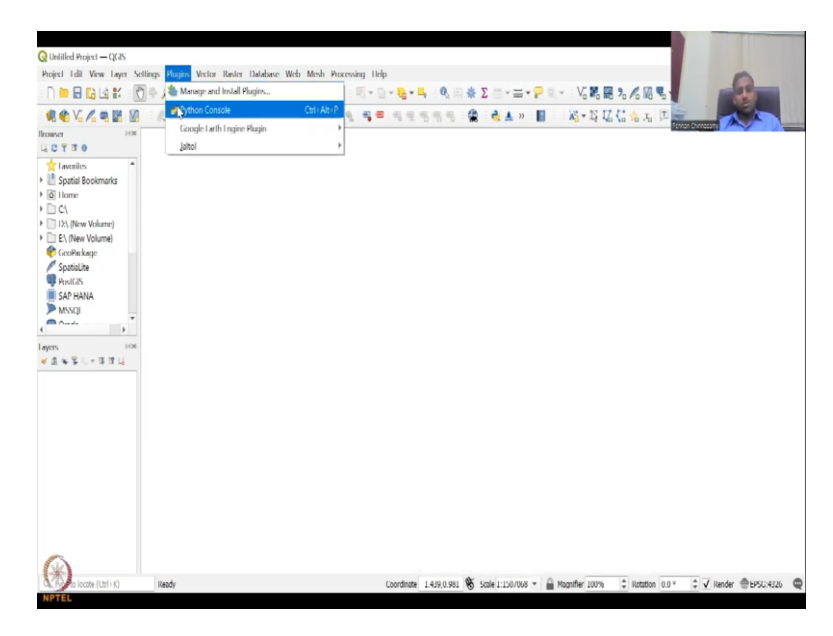

|                                                          | ■日本() 日ちか (中央) 名● ちちちちち 🏩 🔥★ > 目 - 第一部には会え 四 |
|----------------------------------------------------------|----------------------------------------------|
| waan Haa<br>C                                            |                                              |
| Spatial Bookmarks                                        |                                              |
| 12\ (New Volume)                                         | Q Fetching repositories ×                    |
| CirciPieckage                                            | lacostory 0 tzta                             |
| Spotalize<br>Printicis<br>SAP HANIA<br>Missig<br>Austria | QCA: Official Plagin Hypochtry Connecting    |
| 1 × 5 3 3 4                                              | Oreal progress                               |
|                                                          | Aural Tetring                                |
|                                                          |                                              |

So, we will be using the manage and install plugins. Once you click it, you will find this opening out, it is called fetching repositories or database of tools.

(Refer Slide Time: 18:10)

| View     We much apply the field and provide.     View       View     View     Charles and the field in an end of the field in a more inply (the field).       View     View     Charles and the field in a more inply (the field).       View     View     Charles and the field in a mo                                                                                                    | J Di Manager        |                | Installed Plugins                                                                           |                                   |                                                                                                    |
|----------------------------------------------------------------------------------------------------|---------------------|----------------|---------------------------------------------------------------------------------------------|-----------------------------------|----------------------------------------------------------------------------------------------------|
| V Construct Carbon     Carbon     Carbo                                                                                                    | talled J C DEMto3D  |                |                                                                                             |                                   | - EMERICA                                                                                                    |
| And VS Constraint for an and the fit for answer to an index of the fit for answer to an index of the fit for an index of the fit for an index of the fit for an inde                                                                                                    | Sa Consection (     | have been      | These year only some plugers installed on your QGDS.<br>They are the memory to some details |                                   | A                                                                                                    |
| V     Very Constraint       Image: Constraint     Image: Constraint of the constraint one of plot field).       Image: Constraint of the constraint one of plot field).       Image: Constraint of the constraint one of plot field).       Image: Constraint of the constraint one of plot field).       Image: Constraint of the constraint one of plot field).       Image: Constraint of the constraint one of plot field).       Image: Constraint of the constraint one of plot field).       Image: Constraint of the constraint one of plot field).       Image: Constraint of the constraint one of plot field).       Image: Constraint of the constraint one of plot field).       Image: Constraint of the constraint one of plot field).       Image: Constraint of the constraint one of plot field).       Image: Constraint one of plot field.       Image: Constraint one of plot field.       Image: Constraint one of plot field.       Image: Constraint one of plot field.       Image: Constraint one of plot field.       Image: Constraint one of plot field.       Image: Constraint one of plot field.       Image: Constraint one of plot field.       Image: Constraint one of plot field.       Image: Constraint one of plot field.       Image: Constraint one of plot field.       Image: Constraint one of plot field.       Image: Constraint one of plot field.       Image: Constraint one of plot field.       Image: Constraint one                                                                                                    | Canala Fer          | de Constan     | Click the checkless or double click the more to activate or descrivate the plugin.          |                                   | the state of the state of the s |
| Const Change and Change and                                                                                                    | V S Google La       | ui crigine     | You can change the sorting sie the context menu (right click).                              |                                   |                                                                                                    |
| Ber V A fail<br>V Mateurit Galay Cloud<br>V Offensoling provider<br>V of provider<br>V provide<br>V A fail<br>V Cloud drag<br>V of provider<br>V of provider                                             | adeable a calores / | and here       |                                                                                             |                                   |                                                                                                    |
| Vermed Huge<br>Vermed Huge<br>Verm | CIO155 (15)         | JEONICE        |                                                                                             |                                   |                                                                                                    |
| v Offending<br>v Offending<br>v Of | Thom VA Lelici      |                |                                                                                             |                                   |                                                                                                    |
| to Chine dang<br>⊕ Chine dang produk<br>⊕ Struckog produk<br>⊕ SVALAS produk<br>⊯ Kgrulog (beker<br>Ugor2e Mil<br>Ugor2e Mil<br>Ugor2e Mil<br>Ugor2e Mil<br>Ugor2e Mil<br>Ugor2e Mil<br>Ugor2e Mil<br>Ugor2e Mil                                                                                                    | V 🕷 MelaScarch      | Calalog Client |                                                                                             |                                   |                                                                                                    |
| © Provide<br>♥ Provide<br>♥ Provide<br>♥ VAR At provide<br>♥ VAR At provi                                                                                       | W Offinel dile      | 9              |                                                                                             |                                   |                                                                                                    |
| V Byzavány<br>S VALAD produk<br>S VALAD produk<br>Wandary Utekor<br>Uzorzé Mil<br>Uzorzé Mil<br>Uzorzé Mil<br>Uzorzé Mil                                                                                                    | 🔅 Orieotoolba       | as provider    |                                                                                             |                                   |                                                                                                    |
| Vice Reg Danking     Store M     Unnetl Huge     Unnetl Huge     Unnetl Huge     Unnetl Huge                                                                                                    | V . Processing      |                |                                                                                             |                                   |                                                                                                    |
| G VALAC provide<br>Repairing Circles<br>Upgrofe M                                                                                                    | drwCripp 🌒 🗸        |                |                                                                                             |                                   |                                                                                                    |
| Unstal Augo<br>UserSte AM<br>Unstal Augo<br>User Moj                                                                                                    | SAGA GIS p          | rovider        |                                                                                             |                                   |                                                                                                    |
| Upper Al United Flugs Rend Flugs                                                                                                    | le lopology ()      | reker          |                                                                                             |                                   |                                                                                                    |
| Usered Huch Renet Huch Com                                                                                                    |                     |                |                                                                                             |                                   |                                                                                                    |
| Liose web                                                                                                    |                     |                | Lugande All                                                                                 | Uninstall Plugin Reinstall Plugin |                                                                                                    |
|                                                                                                    |                     |                |                                                                                             | Close Help                        |                                                                                                    |
|                                                                                                    | _                   |                |                                                                                             |                                   | 2                                                                                                    |
|                                                                                                    |                     |                |                                                                                             |                                   |                                                                                                    |

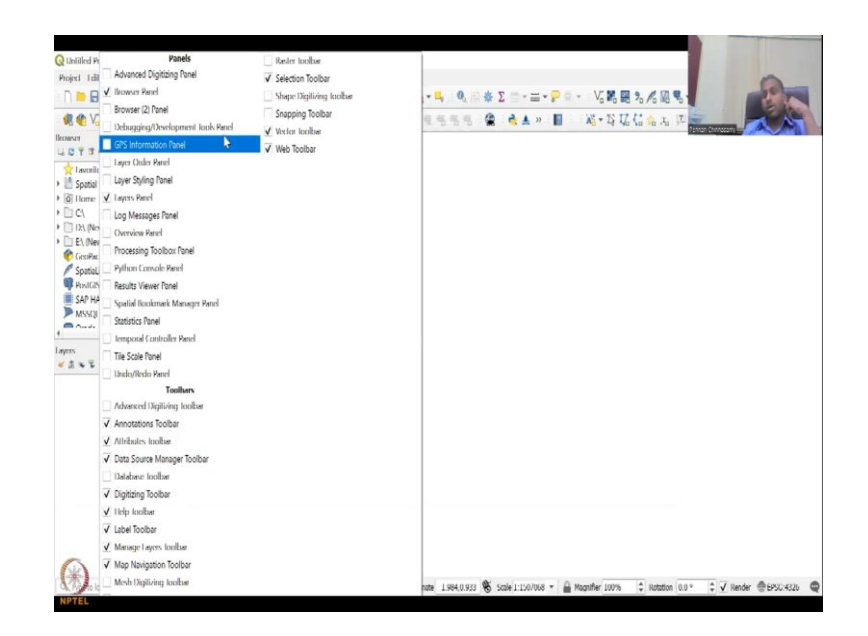

As I said there is one Cloud space where all the tools are being linked to and each time you open QGIS and open this manage toolbox, it will run and bring it, only when you opening it new. For example, if I close it and then run it again, it would not take that much time. It pops up, it does not wait for the repository because you just updated it. But when you close the QGIS and then open, reopen it again then it will check for new updates and then link it.

So, what it first goes is into the installed box. So, how many plugins have I already installed, looks like I have a couple of toolboxes installed or plugins installed, is a kind of apps in terms of your mobile phone and apps Play Store. So, this is your Play Store for downloading new apps and as apps sometimes work, sometimes need updates, the same thing goes for plugins.

They are not the core. So, every phone has core apps. Let us say my camera is a core app, my messaging, my phone call is a core app, you will not throw it out and you cannot delete it. So, like that, you cannot delete some of these apps. For example, I do not know, I do not want to or I cannot delete this toolbox or this add new toolbox, you cannot delete it. You can remove it from the toolbar, so that you can have more space but you cannot delete it.

It is all, toolbars are all with inside the toolbars, these are core tools. So, let it always be there. So, in the plugins, manage and install plugins, there are core which are not going to be visible here these are only additional plugins. So, apps are additional and sometimes you will install, reinstall all this happens in this.

So, this is like a settings for your QGIS app. So, now, what you can do is you can see like how many I already have. I know some of them are not working. So, I would not put a tick box on them because it is taking my space on the top or just taking slow because it takes time to install.

(Refer Slide Time: 20:24)

|                                                                            | Q. Swett                                                                                                    |                                                                                                    |                    |                   |                 | and the second second sec |
|----------------------------------------------------------------------------|----------------------------------------------------------------------------------------------------|----------------------------------------------------------------------------------------------------|--------------------|-------------------|-----------------|----------------------------------------------------------------------------------------------------|
| a                                                                          | Volume Calculation Tool                                                                                                    | <ul> <li>Not installed plugins</li> </ul>                                                                                                    |                    |                   |                 |                                                                                                    |
| •                                                                          | Veloroutes Voies Vertes                                                                                                    | time you see the list of all plugins available in the reproducies, but which are not yet installed.                                                                                                    |                    | - 1               | T.              | - <i>(</i> / )                                                                                                    |
|                                                                            | VERICE DESIGNATION     MaterNationale con                                                                                                    | This can charge the surface we be context mean (right click).                                                                                                    |                    | - 1               | 1010101100      |                                                                                                    |
|                                                                            | Weißflächenkartierung                                                                                                    | A plugie can be downloaded and installed by clicking on it's name, and then click the 'testal plugie' butters.                                                                                                    |                    |                   |                 |                                                                                                    |
| deable                                                                     | S Wetland Vulnerability Analysis tool                                                                                                    |                                                                                                    |                    |                   |                 |                                                                                                    |
| from                                                                       | b WLS 2.0 Client                                                                                                    |                                                                                                    |                    |                   |                 |                                                                                                    |
|                                                                            | 🐞 wisDulputLatension                                                                                                    |                                                                                                    |                    |                   |                 |                                                                                                    |
|                                                                            | What words tools                                                                                                    |                                                                                                    |                    |                   |                 |                                                                                                    |
|                                                                            | Whiteboxicols for QGIS                                                                                                    |                                                                                                    |                    |                   |                 |                                                                                                    |
|                                                                            | Set Wincam 2 QCI P                                                                                                    |                                                                                                    |                    |                   |                 |                                                                                                    |
|                                                                            | WinCan VX Integration                                                                                                    |                                                                                                    |                    |                   |                 |                                                                                                    |
|                                                                            | WiszSIMS Inci                                                                                                    |                                                                                                    |                    |                   |                 |                                                                                                    |
|                                                                            | Wody Polskie - Baza WMS                                                                                                    |                                                                                                    |                    |                   |                 |                                                                                                    |
|                                                                            | Million day (20 Summeril                                                                                                    |                                                                                                    |                    |                   |                 |                                                                                                    |
|                                                                            | Wryczka cas support     XPlanana                                                                                                    |                                                                                                    |                    |                   |                 |                                                                                                    |
|                                                                            | XIII oo-Checker                                                                                                    |                                                                                                    |                    |                   |                 |                                                                                                    |
|                                                                            | SXY/ Hub Connector                                                                                                    |                                                                                                    |                    |                   |                 |                                                                                                    |
|                                                                            | 💧 /1 B topbax                                                                                                    |                                                                                                    |                    |                   |                 |                                                                                                    |
|                                                                            | > /one Tabel                                                                                                    |                                                                                                    |                    |                   |                 |                                                                                                    |
|                                                                            | 🛓 Zoom Level                                                                                                    |                                                                                                    |                    |                   |                 |                                                                                                    |
|                                                                            | 🎓 / com to Paste                                                                                                    |                                                                                                    |                    |                   |                 |                                                                                                    |
|                                                                            | 🎓 / com la Postcode                                                                                                    |                                                                                                    |                    |                   |                 |                                                                                                    |
|                                                                            | 🎓 /comRC                                                                                                    |                                                                                                    |                    |                   |                 |                                                                                                    |
|                                                                            | ≜ /oomIollelgium                                                                                                    |                                                                                                    |                    |                   |                 |                                                                                                    |
|                                                                            | ≱ /com/View                                                                                                    | + -Upgrade All Uninstall                                                                                                    | Plugin Reinstall A | Plugin            |                 |                                                                                                    |
|                                                                            |                                                                                                    | 4                                                                                                    | Close              | Help              |                 |                                                                                                    |
| locate (                                                                   | (Ctf + 1()                                                                                                    | Coordinate 1.007/0.003 🛞 Saile 11.00206 v 🔒 Hear                                                                                                    | affer 100% \$      | Rotation          | V \$ *0.0       | Render 💮 EP                                                                                                    |
| locate (                                                                   | (2(-1))                                                                                                    | Condinan 1.05/0.000 🛞 Sale 115/0205 👻 🚔 Page                                                                                                    | after 100% \$      | Rotation          | 0.0° ÷V         | Render 🔮 69                                                                                                    |
| locote (                                                                   | (CEF) (C<br>modalled (%//)                                                                                                    | Condinate 100/0000 🕷 Sale 1100200 + 🔒 Maa                                                                                                    | afler 100% \$      | Hatation X        | 0.0° ‡₹         | Render 🔮 693                                                                                                    |
| locate (                                                                   | estalled (9/1)<br>Q. Seentu                                                                                                    | Conducte 100/0003 🌒 Sale 1100200 * 🔒 Haa                                                                                                    | afher 100% 🗘       | Katation          |                 | Render 🕀 67                                                                                                    |
| Not i                                                                      | (ctrin) exaded (9/1) Q. Some. Where exaders ted                                                                                                    | Condition 155/1562 🗞 Sale 125/255 + 🔒 Har                                                                                                    | afher 100% \$      | Katation          | u* ‡⊻           | Render 🕀 645                                                                                                    |
| locate (                                                                   | (2111)<br>Q. Sonh.<br>9. Where Calculation tool<br>9. Where Calculation tool<br>9. Whete Veloci                                                                                                    | Conduct 100/0.00 🛞 Sale 110/000 - 🔒 Nac                                                                                                    | afler 100% \$      | Katation          | 0.0* ‡ <b>⊻</b> | Render 🕀 EP3                                                                                                    |
| Nol i                                                                      | LSF 10<br>model (R/1)<br>Q. Sonh.<br>When churden tool<br>When when the set<br>When the New Yorks                                                                                                    | Coordinary 100/2008 🗞 Sale 1202205 * 🔒 Har<br><b>ZoomRC</b><br>Zoom to a Spanish Calastro Reference                                                                                                    | after 100%         | Katation          | 0.0° ≎ ✓        | Render @ 693                                                                                                    |
| locate  <br>Not ii<br>Id                                                   | (2111)<br>Q. Sonh.<br>William Valo Valo<br>William Valo Valo Valo<br>William Valo Valo Valo<br>William Valo Valo Valo                                                                                                    | Coordinarii 150/3382 🕉 Sale 115/2255 * 🔒 Nap                                                                                                    | after 100%         | Katation          | 0.0* ÷ 7        | Render @ EP                                                                                                    |
| locate (<br>Nat ii<br>Id<br>Id<br>Ideabl                                   | LSF16)<br>establish (§1/)<br>Q. Gonto<br>Wilder Calculation tool<br>Wilder Vehanok tools<br>Wilder Vehanok tools<br>Wilder Vehanok tools<br>Wilder Vehanok tools<br>Wilder Vehanok tools<br>Wilder Vehanok tools<br>Wilder Vehanok tools<br>Wilder Vehanok tools<br>Wilder Vehanok tools<br>Wilder Vehanok tools                                                                                                    | Constants 100/01/02 State 11/0205 *  The Man<br>* Comments a specific Addeter reference<br>Ame to a specific Addeter reference<br>Ame to a specific Addeter reference<br>Ame to a specific Addeter reference<br>Ame to a specific Addeter reference<br>Ame to a specific Addeter reference                                                                                                    | after 100%         | X                 | u. ÷ 🗸          | Render @ EP                                                                                                    |
| Nol i<br>  Nol i<br>  Nol i<br>  .<br>  .<br>  .<br>  .                    | (SF14)<br>establed (911)<br>Q. Sonth<br>Wellawer Calculation Iscal<br>Wellawer Velstow, Verlow,<br>Weich Velstow, Verlow,<br>Weich Velstow, Verlow,<br>Weichter Understellung<br>Weifelder Understellung<br>Weifelder<br>Weifelder<br>Weifelder                                                                                                    | Coordinase 155/3383 Sobie 115/2255 ♥ → Page<br>Coordinase 155/3383 Sobie 115/2255 ♥ → Page<br>Coordinase 155/33837 Reference<br>Avers to a Specific Calcions Information<br>Coordinase 21 array (2017) Somitical<br>Lago - Information (2017)                                                                                                    | uffer   100% 🗘     | X                 | u., t 🔨         | linder 🖶 BP                                                                                                    |
| locate (<br>Not ii<br>id<br>id<br>ideabli<br>thom                          | (2)113<br>All of (9/1)<br>C. Sonh.<br>Wither Calculation tool<br>Wither Velocal back<br>Water Velocal back<br>Water Velocal back<br>Water Velocal back<br>Water Velocal back<br>Water Velocal back<br>Wither J. Darket<br>Wither Velocal back<br>Wither Velocal back<br>Wi                                                                                                    | Coordinarii 150/3887 🗞 Sale 1156255 * 🗎 War<br>* Zoom B 2 Sposifie Galacte McForence<br>America specific Galacte McForence<br>SERSE 23 range votes); 3137 sovrase<br>Mag. Lange, schen, day Mag. Lange and analysis                                                                                                    | affer 200% 2)      | X                 | 0.0° ÷ 🗸        | linder @ 69                                                                                                    |
| Not i<br>id<br>id<br>trom                                                  | (SF14)<br>midded (8/1/)<br>Q. Sonth.<br>Wildowski Kilos Verlos<br>Wildowski Kulos<br>Wildowski Kulos                                                                                                    | Constants 155/3482 S Sale 1252255 ★ A Mar<br>A Mar<br>A Mar | uffer 100% 🗘       | X                 | 0.0* ÷ 🗸        | Render 🔮 BP3                                                                                                    |
| locate<br>Nati<br>id<br>deabli<br>from                                     | (2111)<br>Q. Somh.<br>Widner Calculation load<br>Widner Velow Rock<br>Widner Velow Rock<br>Widner V                                                                                                    | Constraint     1.05/0.002     Solids 11.05/0.005     Implementation       Commence     Commence     Commence     Commence       Commence     Commence     Commence     Commence       Commence     Commence     Commence                                                                                                    | ifer 100% 🗘        | X                 | 0.0° ÷ 🗸        | Render                                                                                                    |
| locate<br>I Not it<br>id<br>deubli<br>from                                 | LSE 16<br>model (8/7)<br>Q. Sonh.<br>White Churden tool<br>White Churden tool<br>White Churden t                                                                                                    | Constant     1.05/1.02     State 11.02205 *     Image       Marcine     State 1.02205     Image       Constant     State 1.02205     Image       Constant     State 1.02205     Image                                                                                                    | ifer 100% 🗘        | X                 | 0.0* ÷ ✓        | Render                                                                                                    |
| locate<br>  Not i<br>nd<br>deabl<br>from<br>ps                             | (Shi K)<br>Cy Comb.<br>Q Somb.<br>William Calculation load<br>William Values Values<br>William Values Values<br>William Values<br>William Values<br>Wi                                                                                                    | Constraint       250/3002       Solid 115/22005       Implementation         Constraint       Solid 115/2005       Implementation         Constraint       Solid 115/2005       Implementation         Constraint       Solid 115/2005       Implementation         Constraint       Solid 115/2005       Implementation         Constraint       Solid 115/2005       Implementation         Constraint       Solid 115/2005       Solid 115/2005         Constraint       Solid 115/2005       Solid 115/2005         Constraint       Solid 115/2005       Solid 115/2005         Constraint       Solid 115/2005       Solid 115/2005         Constraint       Solid 115/2005       Solid 115/2005         Constraint       Solid 115/2005       Solid 115/2005         Constraint       Solid 115/2005       Solid 115/2005         Constraint       Solid 115/2005       Solid 115/2005         Constraint       Solid 115/2005       Solid 115/2005         Constraint       Solid 115/2005       Solid 115/2005         Constraint       Solid 115/2005       Solid 115/2005         Constraint       Solid 115/2005       Solid 115/2005         Constraint       Solid 115/2005       Solid 115/2005                                                                                                    | ife: 107% 🗘        | X                 |                 | Render 🔮 EP2                                                                                                    |
| locate<br>Not i<br>id<br>id<br>id<br>isom                                  | LSE 10<br>establied (81/1)<br>Q. Granh.<br>When Calculation tool<br>Wheney Wheney Weeks<br>Wheney Wheney Weeks<br>Wheney Wheney Weeks<br>Wheney Wheney Wheney<br>Wheney Wheney<br>Wheney<br>Wheney Wheney<br>Wheney<br>Wheney                                                                                                  | Constant     1.05/10.00     Sold 11.02205 *     Image: The second second seco                                                                                                    | ife: 100% 🗘        | X                 | us* ÷ ✓         | Render                                                                                                    |
| Not i<br>Not i<br>deable                                                   | (SELE)<br>enskeled (91/1)<br>Q. Sonthu.<br>Withmer Actualism tool<br>Withmered Valenskelm tool<br>Withmered Valenskelm tool<br>Withmered Vale                                                                                                    | Constant     1.05/0.002     Impact South 11.002205     Impact South 11.002205     Impact South 11.002205     Impact South 11.002205       Constant     Constant South 11.00220     Constant South 11.002205     Impact South 11.002205     Impact South 11.002205       Constant South 11.00220     Constant South 11.00220     Constant South 11.002205     Impact South 11.002205       Constant South 11.00220     Constant South 11.00220     Constant South 11.00220     Constant 11.00220       Constant South 11.00220     Constant 11.00220     Constant 11.00220     Constant 11.00220       Constant South 11.00220     Constant 11.00220     Constant 11.00220     Constant 11.00220       Constant 11.00220     Constant 11.00220     Constant 11.00220     Constant 11.00220                                                                                                    | ife: 100% 🗘        | X                 | 1.05° ¢ V       | Render                                                                                                    |
| Nati i<br>d<br>desbl<br>from                                               | LSE 10<br>establish (8/7)<br>Q. Cont<br>Where Calculation tool<br>Whereas Whereas (Westers<br>Whereas Whereas (Westers<br>Whereas Whereas (Westers<br>Westers) Whereas (Westers<br>Westers) Waveford (Westers<br>Westers) Waveford (Westers<br>Westers) Waveford (Westers<br>Westers) Waveford (Westers<br>Westers) Waveford (Westers<br>Westers) Waveford (Westers<br>Westers) Waveford (Westers)<br>Westers) Waveford (Westers)<br>Westers) Waveford (Westers)<br>Waveford (Westers)<br>Wavef                                                                                                    | Constant     100/0000     Sold 11/02/00 *     Image       Marcine     Constant     Image       Constant     Constant     Image       Constant     Constant     Image       Constant     Constant     Image       Constant     Constant     Image       Constant     Constant     Image       Constant     Constant     Image       Constant     Constant     Image       Constant     Constant     Image       Constant     Constant     Constant       Constant     Constant     Constant       Constant     Constant     Constant       Constant     Constant     Constant       Constant     Constant     Constant       Constant     Constant     Constant       Constant     Constant     Constant       Constant     Constant     Constant       Constant     Constant     Constant       Constant     Constant     Constant       Constant     Constant     Constant                                                                                                    | afie 100% 🗘        | X                 | u., , , ,       | Render @ EP                                                                                                    |
| locate (<br>Not ii<br>nd<br>deabl<br>trom                                  | USI (C)  welded (KI/)  Weitere Calculation load  Weitere Veiters (Loss)  Weiter Veiters (Loss)  Weiter Veiters (Loss)  Weiter Veiters (Loss)  Weiter Veiters (Loss)  Weiter Veiters (Loss)  Weiter Veiters (Loss)  Weiter Veiters (Loss)  Weiter (Veiters (Loss)  Weiter (Loss)  Weiter (Loss)  Wei                                                                                                    | Constant     155/342     State 115/2205 *     Implementation       Constant     State 115/2205     Implementation       Constant     State 115/2205     Implementation       Constant     State 115/2205     Implementation       Constant     State 115/2205     Implementation       Constant     State 115/2205     Implementation       Constant     State 115/2205     Implementation       Constant     State 115/2205     Implementation       Constant     State 115/2205     State 115/2205       Constant     State 115/2205     State 115/2205       Constant     State 115/2205     State 115/2205                                                                                                    | afer 100% \$       | X                 |                 | Render @ DP                                                                                                    |
| locate (<br>Not ii<br>nd<br>deabl<br>trom                                  | LSH 6)<br>establief (8/7)<br>Q. Genh.<br>Wahren Calculation tool<br>Wahrenko Nach<br>Wahrenko Nach<br>Wahren                                                                                                    | Constant     100/1003     Sold 11:00205 *     Image: More Constant Constant                                                                                                    | ife 100% 0         | X                 | 0.0.* ÷ V       | Render @ EP                                                                                                    |
| locate (<br>Not in<br>nd<br>deabling<br>gs                                 | USI (C)<br>middled (R/I)<br>Q: Comb.<br>Withmer Calculation tool<br>Withmer Calculation tool<br>Withmer View Using<br>Without Neurolity (Interpret<br>Without Universitient Ious)<br>Without Universitient Ious<br>Without Universitient Ious<br>Without Universitient Ious<br>Without Universitient Ious<br>Without Ious Ious<br>Without Ious<br>Without Ious Ious<br>Without Ious<br>Without I                                                                                                    | * Constant     200/000     \$ Safe 1150205 *      * Mail                                                                                                    | de 100% \$         | X .               | 200° ÷ V        | Render @ 67                                                                                                    |
| locate (<br>Not in<br>nd<br>deablings                                      | (Shi G)  enslafed (91/)  C formin.  Withmer Calculation load Withmer Version Version Withmer Version Version Withmer Version Version Withmer Version Version Withmer Version Version Withmer Version Version Withmer Version Version Withmer Version Version Withmer Version Version Withmer Version Version Withmer Version Version Withmer Version Withmer V                                                                                                    | Constraint       200/0000       Sodie 11:002000       Implementation in the implementation in the implementation in the implementation in the implementation in the implementation in the implementation in the implementation in the implementation is the implementation in the implementation in the implementation is the implementation in the implementation is the implementation in the implementation is the implementation in the implementation is the implementation in the implementation is the implementation in the implementation is the implementation in the implementation is the implementation in the implementation is the implementation in the implementation is the implementation is the implementation in the implementation is the implementation in the implementation is the implementation in the implementation is the implementation in the implementation is the implementation in the implementation is the implementation in the implementation is the implementation in the implementation is the implementation is the implementation in the implementation is the implementation is the implementation in the implementation is the implementation in the implementation is the implementation in the implementation is the implementation in the implementation is the implementation in the implementation is the implementation is the implementation in the implementation is the implementation in the implementation is the implementation in the implementation is the implementation in the implementation is the implementation in the implementation is the implementation is the implementation in the implementation is the implementation in the implementation is the implementation in the implementation is the implementation in the implementation is the implementation in the implementation in the implementation is the implementation in the implementation is the implementation in the implementation is the implementation in the implementation in the implementation is the implementation in th                                                                                                    | dhe 100% 🕄         | X .               |                 |                                                                                                    |
| I Nol i<br>id<br>id<br>is<br>is                                            | USE 10<br>minibiled (81/1)<br>C Senth.<br>White Collections tool<br>Whitewark Websites<br>Whitewark Websites<br>Whitew                                                                                                    | Constant       100/000       Sold 1100000 *       Image         *       Constant       Sold 1100000 *       Image         *       Constant       Sold 1100000 *       Image         *       Constant       Sold 1100000 *       Image         *       Constant       Sold 1100000 *       Image         *       Constant       Sold 1100000 *       Image         *       Constant       Sold 100000 *       Image         *       Constant       Sold 100000 *       Image         *       Constant       Sold 100000 *       Image         *       Constant       Sold 100000 *       Image         *       Constant       Sold 10000 *       Image         *       Constant       Sold 10000 *       Image         *       Constant       Sold 10000 *       Image         *       Constant       Sold 10000 *       Image         *       Constant       Sold 10000 *       Image         *       Constant       Sold 10000 *       Image         *       Constant       Sold 10000 *       Image         *       Constant       Sold 10000 *       Image         *       Constant                                                                                                    | de 100% \$         | X X               | 889° ÷ V        | linde DP                                                                                                    |
| I Nol i i<br>id<br>id<br>itom                                              | (2514)<br>websited (91/1)<br>Q Seatch.<br>Website (Actuation load<br>Website) (Mark Mark)<br>Website(House)<br>Website(House)<br>Website(Hou                                                                                                    | Constant       150/1002       State 11502205 *       Image: Property of the state of the state of the                                                                                                    | dhe 100% 🗘         | X X               | USY US          | inder @ DP                                                                                                    |
| locate  <br>  Not ii<br>nd<br>deable<br>deable<br>gs                       | LSI 10<br>stability (SV.1)<br>Q. Sonh.<br>S. Sonh.<br>S. Sonh.                                                                                                    | Constant     100/000     Sold 11/02005     Image: Additional additional additioa addite additional additionadditional additionadditaditionaddit                                                                                                    | ather 100% (\$)    | X                 | La C            |                                                                                                    |
| loate  <br>d<br>deabl<br>g                                                 | USI (C)  weaking (KI/)  Weaking Calculation load  Weiner Velanask Velans Velans Weiner Velanask Velans Velans Weiner Velanask Velans Velans Weiner Velansk Velans Velans Weiner Velansk Velans Weiner Velansk Velans Weiner Velansk Velans Weiner Velansk Velansk Weiner Velansk Velansk Weiner Velansk Velansk Weiner Velansk Velansk Weiner Velansk Velansk Weiner Velansk Velansk Weiner Velansk Weiner Velansk Weiner Velansk Weiner Velansk Weiner Velansk Weiner Velansk Weiner Velansk Weiner Velansk Weiner Velansk Weiner Velansk Weiner Velansk Weiner Velansk Weiner Velansk Weiner Velansk Weiner Velansk Weiner Velansk Weiner Velansk Weiner Velansk Velansk Vel                                                                                                    | Constant       250/000       Sold 11502205 *       Image: Angel Sold Sold Sold Sold Sold Sold Sold Sol                                                                                                    | dhe 100% 🗘         | X                 |                 | iander 🖗 EP                                                                                                    |
| locate<br>d<br>seable<br>from<br>pt                                        | LUI II)<br>stability (8/7)<br>Q. Cont<br>When Calculation tool<br>Whender Walkerskins<br>Water Whender José<br>Water Whender José<br>Water Water Water<br>Water Water Water<br>Water Water Water<br>Water Water<br>Water Water<br>Water Water<br>Water<br>Water Water<br>Water<br>Wa | Constant       200/1002       Sold 11/20205       Image: Angle of the Angle of the Angle o                                                                                                    | atler 100% (\$)    | X                 | aas ax          | iander 🖗 Đờ                                                                                                    |
| Incate  <br>Ind Ind<br>Ind Ind<br>Ind Ind<br>Ind Ind<br>Ind Ind<br>Ind Ind | USI (C)  A Sents.  A Water Calculation tool  Without calculation tool  Without calculation tool  Without calculation tool  Without calculation tool  Without calculation tool  Without calculation  Without calculation  Wi                                                                                                    | Constant     150/1002     State 11502205     Image: Additional additional addited addited additional addited additional additionadditional add                                                                                                    | dhe 100% (\$)      |                   |                 |                                                                                                    |
| Incate  <br>Ind Ind<br>Ind Ind<br>Ind Ind<br>Ind Incom                     | sedelinf (8/1)<br>C C sent.<br>Warren Calvalien teol<br>Warren Calvalien teol<br>Warren teol<br>Warren teol<br>Warren teol<br>Warren teol<br>Warren teol<br>Marren teol<br>Marr                                                                                                    | Constant     100/1000     Sold 11:00205 *     Image: Non-Operative Sold Sold Sold Sold Sold Sold Sold Sold                                                                                                    | etter 100% 🗘       | Retation ×        |                 |                                                                                                    |
| locate (<br>India<br>deable<br>from                                        | USE OF                                                                                                    | Constant       100/0000       \$ Sale 110/0000 *       # Not         *       Constant       Constant       *         *       Constant       Constant       *         *       Constant       Constant       *         *       Constant       Constant       *       *         *       Constant       Constant       *       *       *       *       *       *       *       *       *       *       *       *       *       *       *       *       *       *       *       *       *       *       *       *       *       *       *       *       *       *       *       *       *       *       *       *       *       *       *       *       *       *       *       *       *       *       *       *       *       *       *       *       *       *       *       *       *       *       *       *       *       *       *       *       *       *       *       *       *       *       *       *       *       *       *       *       *       *       *       *       *       *       *       <                                                                                                    | after 100% 🗘       | Ketation          |                 |                                                                                                    |
| locate (<br>India<br>deable<br>from                                        | USI IC<br>endelind (91/1)<br>Q Senth.<br>Withmer Calculation load<br>Withmer Calculation load<br>Withmer Verson Load<br>Without Verson Load<br>Without Verson Load<br>Verson Load<br>Verson                                                                                                    | Constant       200/0000       \$ Sole 11502205 *       # Not         Constant       Constant <t< td=""><td>after 100%</td><td>Katation  </td><td>aos IV</td><td>Inder © 57</td></t<>                                                                                                    | after 100%         | Katation          | aos IV          | Inder © 57                                                                                                    |
| Iscate  <br>nd  <br>nd  <br>sat                                            | USI IC<br>stability (SV.)<br>C. Sonh.<br>S. Sonh.<br>S                                                                                                    | Constant       100/000       Sold 11/02/000       Image: Non-         Constant       Constant       Constant       Constant         Constant       Constant       Constant       Constant         Constant       Constant       Constant       Constant         Constant       Constant       Constant       Constant       Constant         Constant       Constant                                                                                                    | atter 100% 🗘       | Kutation          |                 |                                                                                                    |
| Iscate                                                                     | USI (C)<br>model of (V/)<br>Q Seets.<br>Weither Columbric task<br>Weither Version Version<br>Weither Version Version<br>Weither Version Version<br>Weither University for (V)<br>Weither Version Version<br>Weither Version Version<br>Weither Version Version<br>Weither Version Version<br>Weither Version Version<br>Weither Version<br>Weither Version<br>Version<br>V                                                                                                    | Constant       200,0000       \$ Sold 11502205 *       # Not         A       Constant       Constant       Constant         Constant       Constant       Constant       Constant         Constant       Constant       Constant       Constant         Constant       Constant       Constant       Constant       Constant         Constant       Constant       C                                                                                                    | ither 100% C       | Kutation Kutation |                 | tander © 52                                                                                                    |

| and at      | stype (Community Edition)                      | * | ZoomToBelgium                                                                                                    |
|-------------|------------------------------------------------|---|----------------------------------------------------------------------------------------------------|
| a commenda  | Smarl-Map                                      |   |                                                                                                    |
| lot         | Smarly                                         |   | A button to zoom to any of the Belgian administrative boundaries. Een knop om naar een van de Belgische<br>administratieve grenzen te zoomen. Un bouton pour zoomer sur une des limites administratives belges |
| Malled      | <ul> <li>Some for the Community and</li> </ul> |   | the shells while a better to one trailer is 1999 to one to a subscript Haling advices that benefities forester units community                                                                                 |
| igradeabl   | Small                                          |   | province, maricipality or district).                                                                                                    |
| in a second | SecoldArthilly                                 |   | TOTO A state votri si . (5777 devrieods                                                                                                    |
| 2           | Scotala.                                       |   |                                                                                                    |
|             | Solocalor                                      |   | tage error, belgie, belgien, trommanity, region, land, manicipality, belgies, belgies, thetrict, province, provincie,                                                                                          |
| ttings      | SoltSeach                                      |   | Harry infor formerses has been undergenitary                                                                                                    |
|             | Sort and Number                                |   | Anthor Michael Shipts                                                                                                    |
|             | Science Sweden Localist                        |   | Anailable version (stable) 2.4 h updated at the Mar 5 05:41:14 2020                                                                                                    |
|             | Spanish Inspire Catastral Downloader           |   | https://plugins.pgis.org/                                                                                                    |
|             | Studiel Anabais Incibra                        |   | plugins/ZoomToBelgium/                                                                                                    |
|             | Scutial Design Network Analysis                |   | version/2.02/                                                                                                    |
|             | Studiel Markersel must                         |   |                                                                                                    |
|             | spatialle converter                            |   |                                                                                                    |
|             | SPC PopGIS                                     |   |                                                                                                    |
|             | Species Explorer                               |   |                                                                                                    |
|             | Special Viewer                                 |   |                                                                                                    |
|             | SPI Utility for Point Data                     |   |                                                                                                    |
|             | SPI Utility for Redet                          |   |                                                                                                    |
|             | s Solne                                        |   | 1                                                                                                    |
|             | Split Leatures On Steroids                     |   |                                                                                                    |
|             | Solit Polycon                                  |   |                                                                                                    |
|             | Specialsheet Layers                            |   |                                                                                                    |
|             | SP/ Builder                                    |   | Internal All                                                                                                    |
|             | -                                              |   | · upg ate ni                                                                                                    |
|             |                                                |   | Close Help                                                                                                    |

Not install is what are the remaining plugins that are not installed. As I said, these plugins get updated regularly. So, let us look at how many plugins are there. There is a lot and it depends on what are you going to use it for and different languages and setting. We will go through some of these plugins to just see what they are and how they are done.

There is always like a stable version, release, some PDFs about where you can find the reports, how many people have downloaded it. So, 10,000 downloads, eight votes have been given. Same like a shopping app, if you go to an app, you will see how many people have downloaded it, some reviews, here you do not see the reviews, you can also see the star rating, etcetera.

(Refer Slide Time: 21:14)

| AI Q. South    |                                                                                                    |                                                       |
|----------------|----------------------------------------------------------------------------------------------------|-------------------------------------------------------|
| DEMto3D        | there is a new version available                                                                                                    |                                                       |
| Not            | DEMto3D                                                                                                    |                                                       |
| installed      | 3D Printing of terrain models.                                                                                                    |                                                       |
| 🔊 Upgradeabl   | 00 MILLID is the first tool that links 625 (Georgraphic Information System) and 30 preserve to 30 printing.                                                                                                    | enting. DEMINIE allows august nastas DEMINISTE format |
| 1 Install from | 会会会会会 166 rating vote(s), 1418代 downloads                                                                                                    |                                                       |
| 🌞 Seonge       | Energy state<br>tags data physics, state, sit, and least, at<br>Norick Stranger Up take includes<br>Intel Takes to the state to state and<br>Norick State in the state includes<br>Norick State State in the NORMANIA<br>Charge of Comp (App) (son,<br>Charge of Comp (App) (son,<br>State State State State State State State State<br>State State State State State State State State<br>State State State State State State State State State State<br>State State State State State State State State State State State<br>State State |                                                       |
|                | Upgrade All                                                                                                    | Uninstall Hugin Upgrade Hugin<br>Close Help           |
|                | Constant 1007/000 🕷 Scite                                                                                                    | 110000 * A Romfe Joya C Honor 10* C V Rede @byg-cto   |

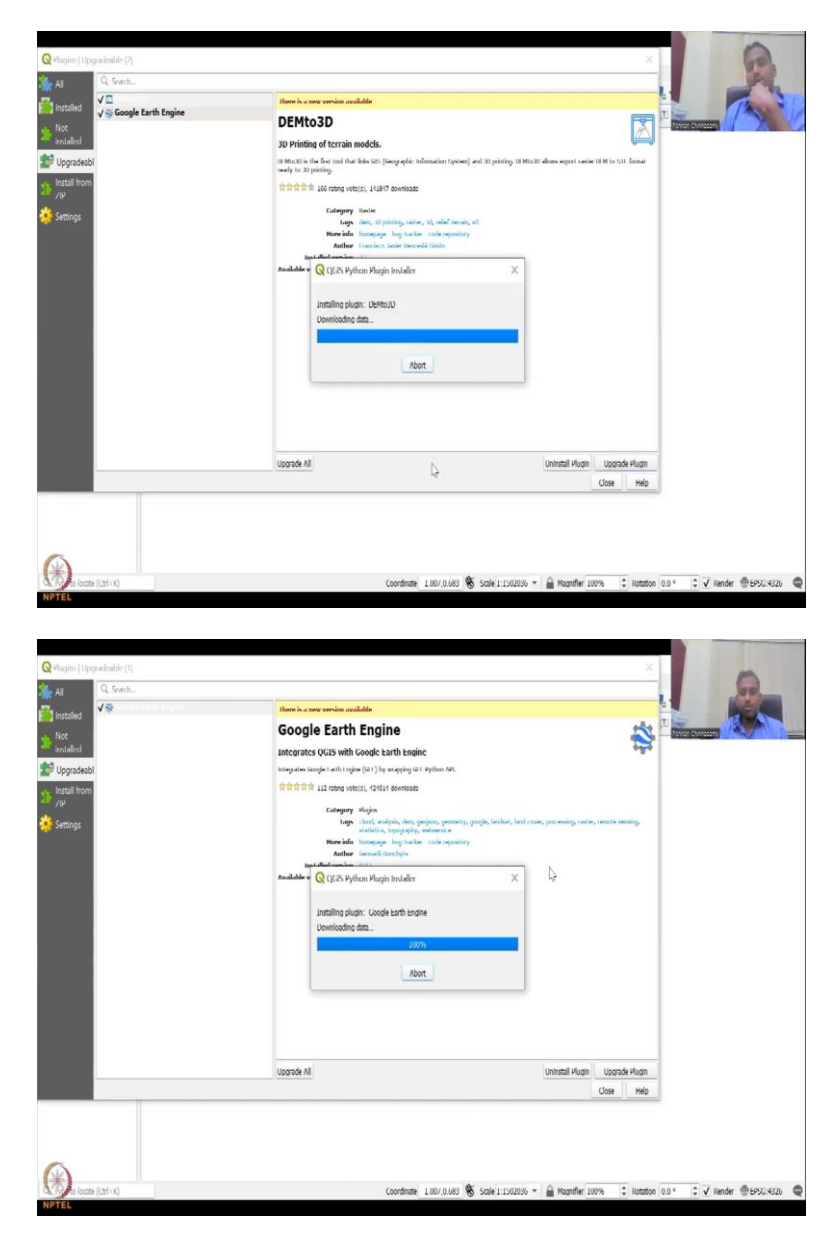

So, this is upgradable. So, within my apps or plugins that I already have, there are some that can be upgraded. So, let us upgrade the plugin. So, once you upgrade it, it says downloading the data to upgrade and then it is upgrade, that is it. It is done. So, now, that part is gone. So, then Google Earth engine, let me upgrade that plugin also. And it says there is a newer version.

So, it is getting updated which is good and then you can upgrade. You can also uninstall and reinstall a new plugin. It says not responding, maybe some there is some bug and or maybe they do not have the updated version. So, let it run for some time but meantime let me open another QGIS also.

So, the best way is to always check for updates online or it may pop up saying that there is an update when we ran the software. And those kind of updates we can use for the plugins. So, now moving on we will. So, let me reshare the screen again for some reason it had closed but it is okay.

(Refer Slide Time: 22:54)

| Q Plugins   Insta                                                                                                    | fled (14)                                                                                                    |                                                                                                    | X                                 |                               |
|----------------------------------------------------------------------------------------------------|----------------------------------------------------------------------------------------------------|----------------------------------------------------------------------------------------------------|-----------------------------------|-------------------------------|
| <ul> <li>Al</li> <li>Instaled</li> <li>Not</li> <li>Not</li> <li>Instaled</li> <li>Instaled</li> <li>Instaled</li> <li>Settings</li> </ul> | Q. Sends.<br>(M) (D) Monoger<br>(M) (D) Monoger<br>(M) (D) Monoger<br>(M) (D) (M) (M) (M)<br>(M) (M) (M) (M) (M)<br>(M) (M) (M) (M) (M) (M)<br>(M) (M) (M) (M) (M) (M)<br>(M) (M) (M) (M) (M) (M)<br>(M) (M) (M) (M) (M) (M) (M)<br>(M) (M) (M) (M) (M) (M) (M) (M) (M)<br>(M) (M) (M) (M) (M) (M) (M) (M) (M) (M) | Instalad Plagins         C4 and induced any pair (bits)         C4 and induced any pair (bits)         C4 and induced any pair (bits)         C4 and induced any pair (bits)         C4 and induced any pair (bits)         C4 and induced any pair (bits)         C4 and c4 any file weiting the context many (bit) (bits)         C4 any file weiting the context many (bit) (bits) |                                   |                               |
|                                                                                                    |                                                                                                    | Upgräde All                                                                                                    | Uninstall Plugin Reinstall Plugin |                               |
| Plagins   Insta                                                                                                    | ((2111))<br>Al form /P<br>Byron or procking with a clin sectors containing or                                                                                                    | Coordinate (1.500.0.999 🌋 Solié 1.155/7006                                                                                                    | ▼ Magnifer 100% (\$) Notation     | aan IV meder Bassinaa Q       |
| installed                                                                                                    | Please note for most users this function is not applic                                                                                                    | able, as the preferable way is to install plugins from a repository.                                                                                                    |                                   |                               |
| installed                                                                                                    | 71P lile:                                                                                                    |                                                                                                    |                                   |                               |
| inan 79                                                                                                    | ¢                                                                                                    | bid Rojn                                                                                                    | Cose Heb                          |                               |
| (                                                                                                    |                                                                                                    |                                                                                                    |                                   |                               |
| NPTEI                                                                                                    | (Ctrl + K)                                                                                                    | Coordinate 0.508,0.998 🕉 Scale 1:150/068                                                                                                    | * 🚆 Magnifier 100% 🗘 Rotation     | 0.0 ° 🗘 🗸 Render ⊕EPSC:4326 📿 |

|          | Check for updates on startup                                                             |                                                                                      |                                                                                               |                                                  |                   |           |  |
|----------|------------------------------------------------------------------------------------------|--------------------------------------------------------------------------------------|-----------------------------------------------------------------------------------------------|--------------------------------------------------|-------------------|-----------|--|
| alled    | every time QGEs storts                                                                   | ₽.                                                                                   |                                                                                               |                                                  |                   |           |  |
| alind    | Note: If this function is enabled, opening of the Plugin Manager w                       | QGIS will Inform you whenever a new<br>indow.                                        | plugin or plugin update is available. Otherw                                                  | vise, fetching repositories will be              | performed during  | 1         |  |
| all from | Show also experimental plant                                                             | ugins                                                                                |                                                                                               |                                                  |                   |           |  |
| tings    | Note: Experimental plugins are<br>'proof of concept' tools. QGIS dr                      | generally unsuitable for production use<br>pes not recommend installing these plu    | . These plugins are in early stages of develo<br>gins unless you intend to use them for testi | opment, and should be considere<br>ing purposes. | d "Incomplete" or |           |  |
|          | • Show also deprecaled plug                                                              | jas.                                                                                 |                                                                                               |                                                  |                   |           |  |
|          | Note: Deprecated plugins are ge<br>recommend installing these plug                       | anerally unsultable for production use.<br>Ins unless you still need it and there ar | These plugins are unmaintained, and should<br>e no other alternatives available.              | d be considered 'obsolete' tools. (              | QGIS does not     |           |  |
|          | a second second second second second second                                              |                                                                                      |                                                                                               |                                                  |                   |           |  |
|          | Plugin Repositories                                                                      |                                                                                      |                                                                                               |                                                  |                   |           |  |
|          | Plugin Repositories<br>Status Name<br>Connected OGIS Official Plug                       | uku<br>jin Repository https://plugins.qgis.org                                       | (plugins/plugins.xml?qgis 3.22                                                                |                                                  |                   |           |  |
|          | Playin Repositories<br>Statux Name<br>Connected OGIS Official Play<br>Rebasil Repository | URI<br>gin Repository https://plugins.oggis.org                                      | (plugina/plugina.mi?ogia 3.22                                                                 | Add                                              | Feit Debrie       |           |  |
|          | Playin Reportation Nation Name Connected OGIS Official Play Refuel Reporting             | ista<br>jin Repository https://pikugins.opgis.org                                    | (plugina)pluginasmi?qqps 3.22                                                                 | And_                                             | fül. Dele         |           |  |
|          | Pegia Repositories<br>Nature Name<br>Connected OGIS Official Pro-<br>Retried Repository  | uati<br>gin Repository https://pikugins.ogis.org                                     | plugina:plugina:mitagis 3.22                                                                  | Ad                                               | Toll Delete       | -<br>Help |  |

Now, we have a new template, new plugin, go to manage. So, you see all my other tools have been gone because I had updated them and you can easily use them. Then there is not install, install from zip. If you want to install a zip location and settings, check updates on startup, if you want to check updates on startup every time.

Do not do it because it will just take more time. If you want a particular update go to the app read it and then update it. If you do this, every time you start QGIS, it will check for updates. And then show experimental plugins, depricated plugins. Do not do. Only if you need, you can do otherwise do not do it. And this is a default plug-in repository or the data bank of all the plugins where when you want to install it, it goes there. Suppose, this is not readable, you have to edit it or reload the repository. (Refer Slide Time: 23:46)

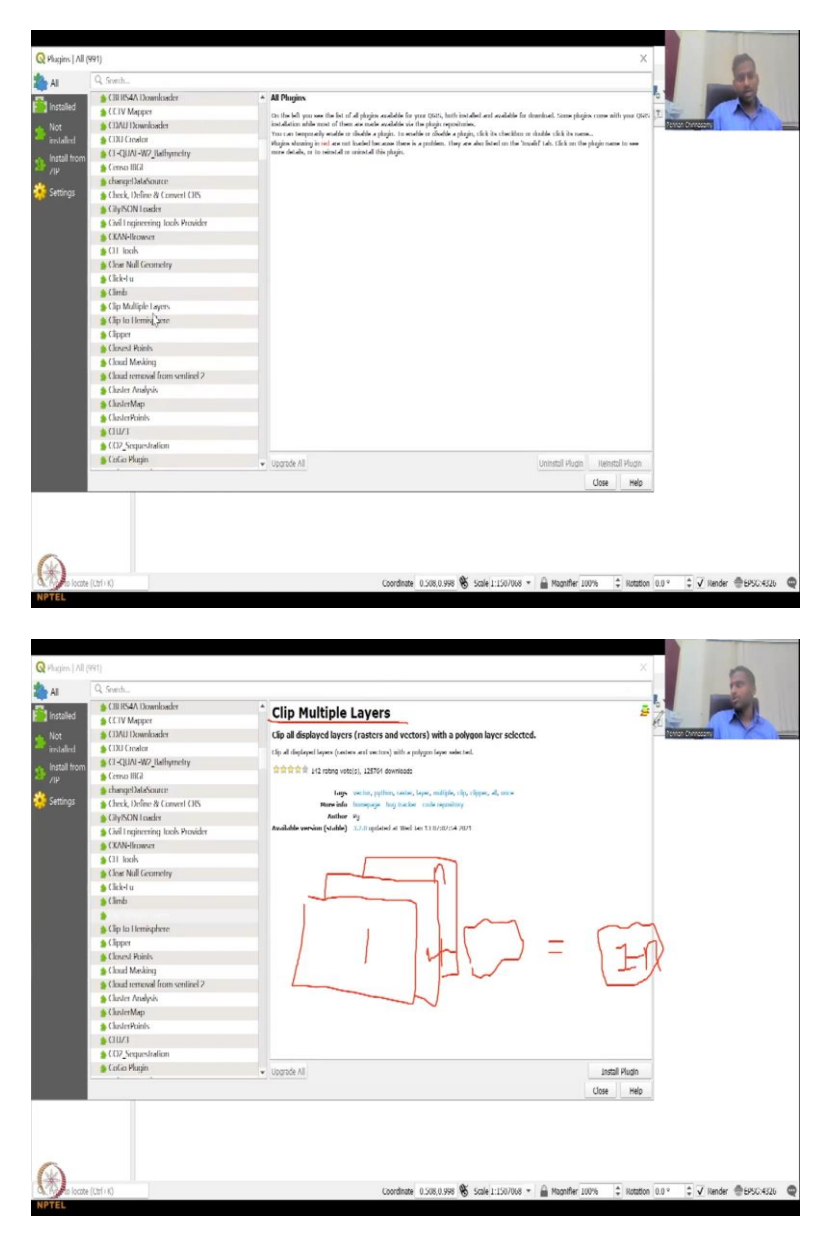

So, now, I come to all and these are all the plugins that are available. Let us say clip multiple layers. It says first. It is very very simple to read. So, it is just clip all display layers rastess and vectors with a polygon layer selected. For example, this is like a toolbox. So, let me draw and show you what it means, so that you can understand more about a plugin.

Suppose, you have one layer and then you have a tool to clip. So, the output would be the same with one layer. So, this is one layer you clip it into this. You clip it using the clip tool and then this shape file, you get this inside is 1. But now, if you have multiple layers, if you have multiples layers, let us say 1 to n.

So, what happens is when you clip this using this clip multiple layers, you will get 1 to n multiple layers within a single button. So, you do not have to do it again and again and again. Just select all the layers, select one clip mask, clip tool you select and click, it will automatically clip everything.

You do not have to let us say you have a land boundary, water boundary, soil type, agricultural type, everything has different different layers, five layers. All these five layers will be totally clipped into one parcel by just this toolbox. So, it is a very very useful toolbox. They are given an icon also here which kind of relates to what the tool is about. So, now, let us go into what we came here for. I will show you that screen, so that we can see in the presentation what we are going to look at.

(Refer Slide Time: 25:47)

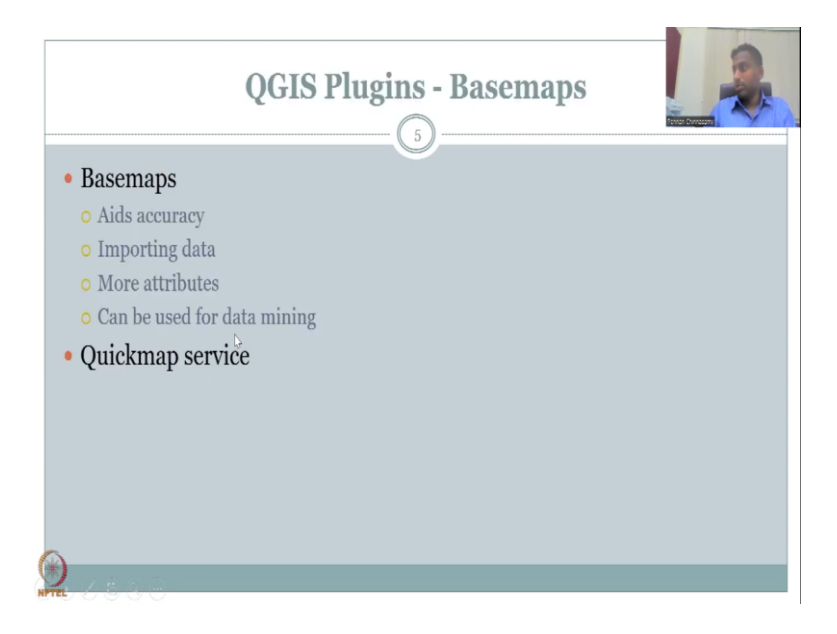

We are going to use the basemaps. So, basemap is, suppose, you have data, behind the base, behind the data there is some basemap that is similar to Google Earth Pro maps. In the Google Earth Pro, you have basemaps loaded and that is why you can easily quickly take out information. So, that is what we are going to use now. Right now, until date we have been only using the boundary of India as the basemap.

Now, we are going to use some data. So, what does a basemap help in? It provides aids accuracy because if you say there is a land and you cut the land from multiple layers and bring it into the QGIS map, unless you have a basemap to authenticate that yes, both the layers are in the same location, you are correct otherwise you are wrong.

For example, you clipped Karnataka boundary and then when you bring it into the India boundary, if the Karnataka boundary is going into the ocean a little bit it is wrong. So, you will have to make sure that the boundaries are correct. So, that is the aids accuracy. It helps in importing data. So, from the basemap and the shape file you have, you can extract data. So, the basemap might be the global coverage. You do not need the global data.

But only for your area you can zoom in and take the data out. More attributes can be collected. Suppose, your data has only state names, country name and then some major roads but your basemap has the names in a different language, suppose, Hindi, Tamil and then you can take the name out of Tamil and put it into the database.

Then you can also see can be used for data mining. This is where some tricky tricky things that are very sensitive may not be put on the big open source maps but in the paper maps and basemaps they might be available. Location of schools, angawadis these maps or the paper maps can be used as a basemap, then from your data you can add into the database.

Of these tools, one widely used tool is called the quick map service. Let me look open the QGIS and let us install it live. What we will do is we will install the QGIS plugin, show you how to install it and then run it. Now, you can see it.

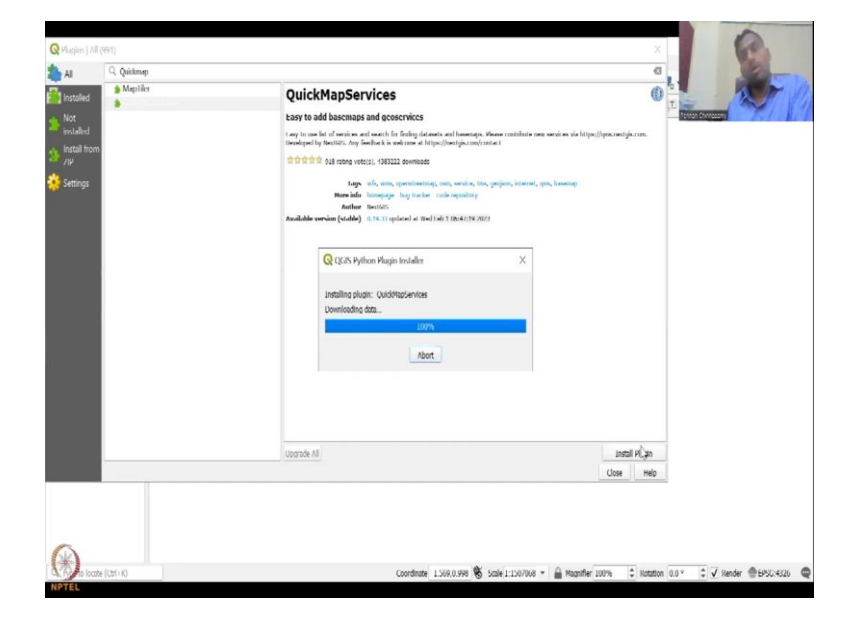

(Refer Slide Time: 28:12)

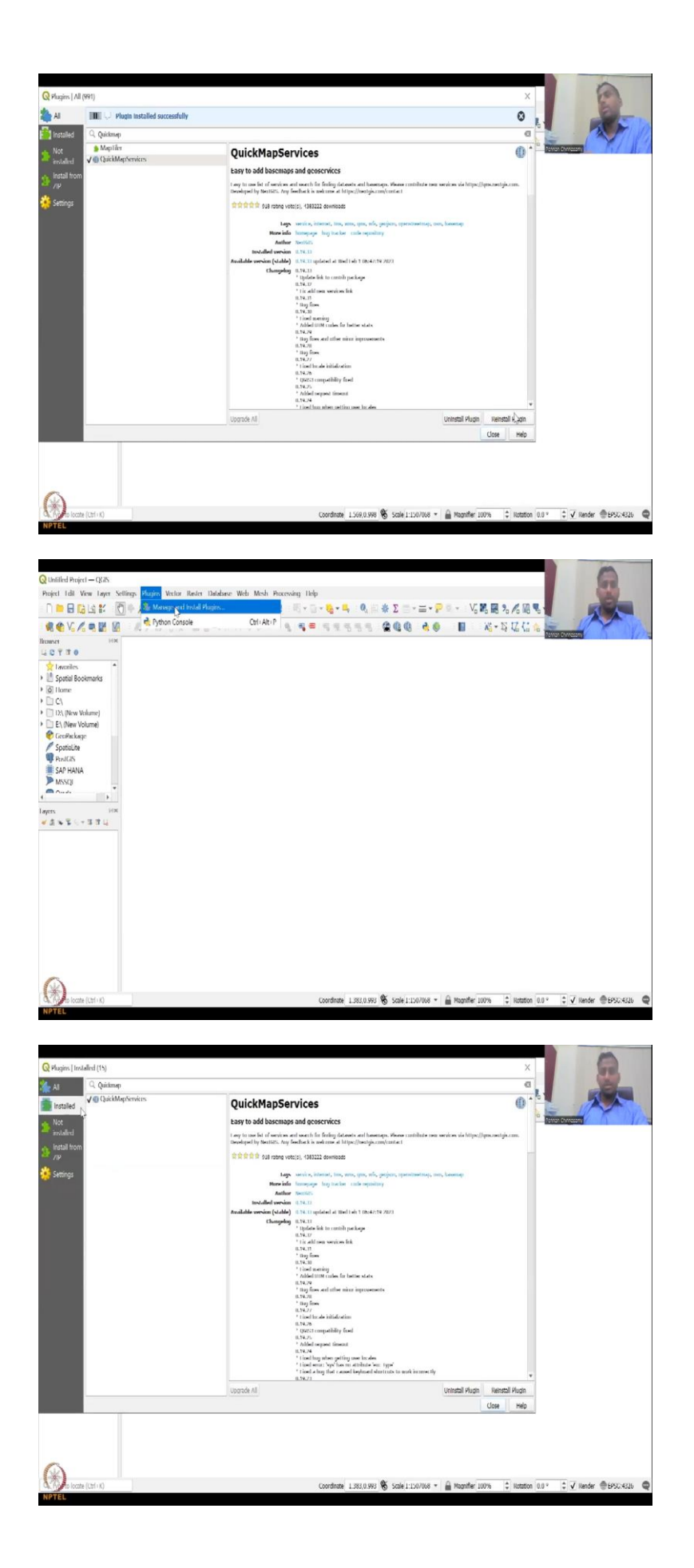

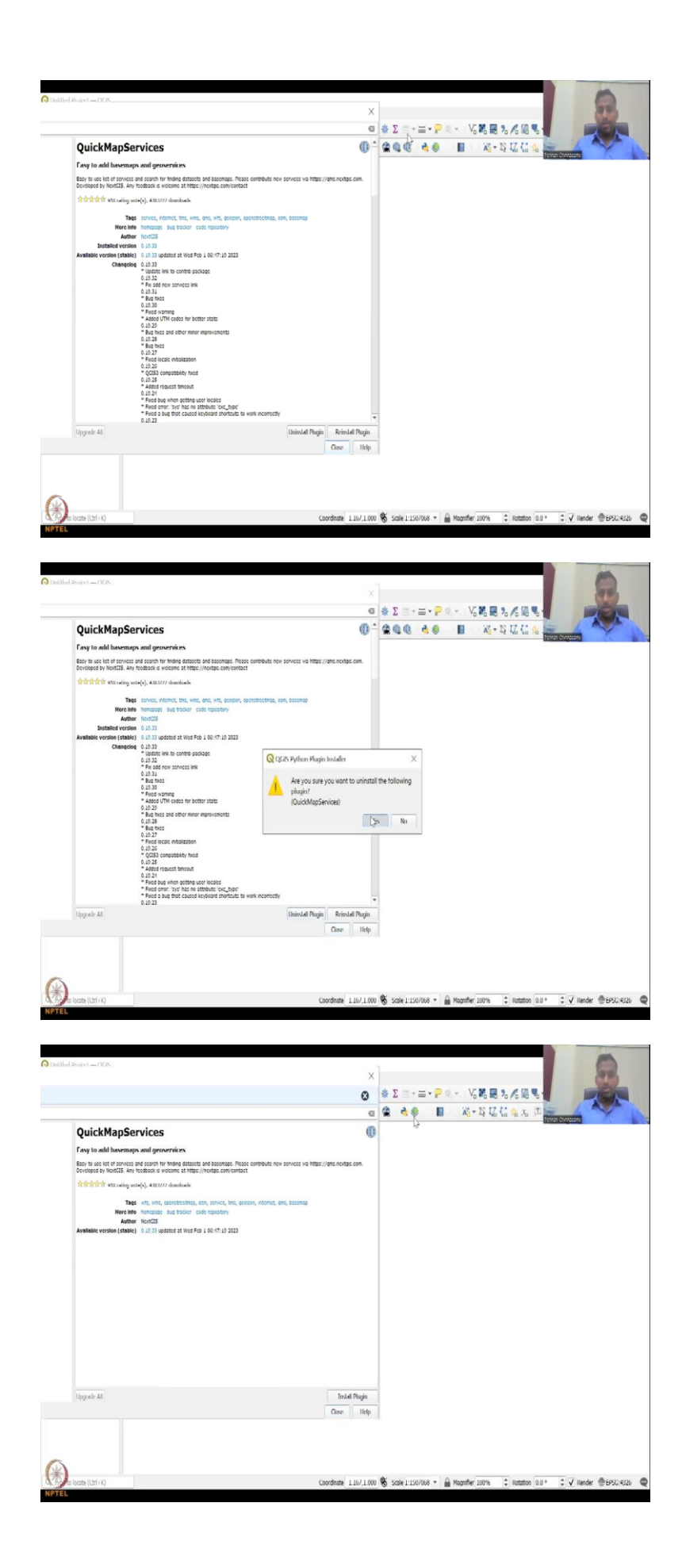

So, go to plugin, manage and install plugins. Here in the search box you can type quick map services. Let us read through it. It is easy to add basemap and geo services, easy to use list of services and search for finding database, datasets, basemaps and then you can contribute new services also here. Which means you can also give some links to new new data.

For example, you ISRO data is there, maybe it is not linked to this database and you can link it, just by writing some codes. You can also give a feedback to this contact list. So, 918 votes, really high votes, more than 4 million downloads which is pretty big and a lot of updates have been done. So, very recently they have done an updated also or just two weeks before.

So, let us install the plugin it is very simple to install. When you click install, it installs. There is no paid, payment, there is no membership. So, it is all free open source. That is the beauty of using QGIS. It gets installed. So, now, if you see, all these have been installed. And it says the install plugin goes off. Now, it says reinstall or uninstall.

Uninstall is if you want to uninstall the plugin, reinstall it sometimes when it installs, maybe some errors script and your memory did not work properly and so it did not open properly. So, you can actually reinstall it, if you need. But let us go to install services and only one tool is there. So, we can close.

Let us see if it has come up, plug in and then in the manage again you open. Yes, it is installed, very good and the symbol is there. So, the symbol is very different. So, this is the symbol for quick map service. Some plugins you will see them open out here but some others will occupy the toolbar. So, you should know where and how the toolbar looks like.

For example, if you go to manage tool and then if you see this logo, if you see this icon that is what the icon is going to be. So, now, you can see this icon right here. I am putting it side by side, so you can see that it has populated. So, let us uninstall the plugin. Yes and you will see that these will vanish. So, now, it is gone. Now, I am going to install the plugin and then it has come up. So, I am going to close it. (Refer Slide Time: 30:53)

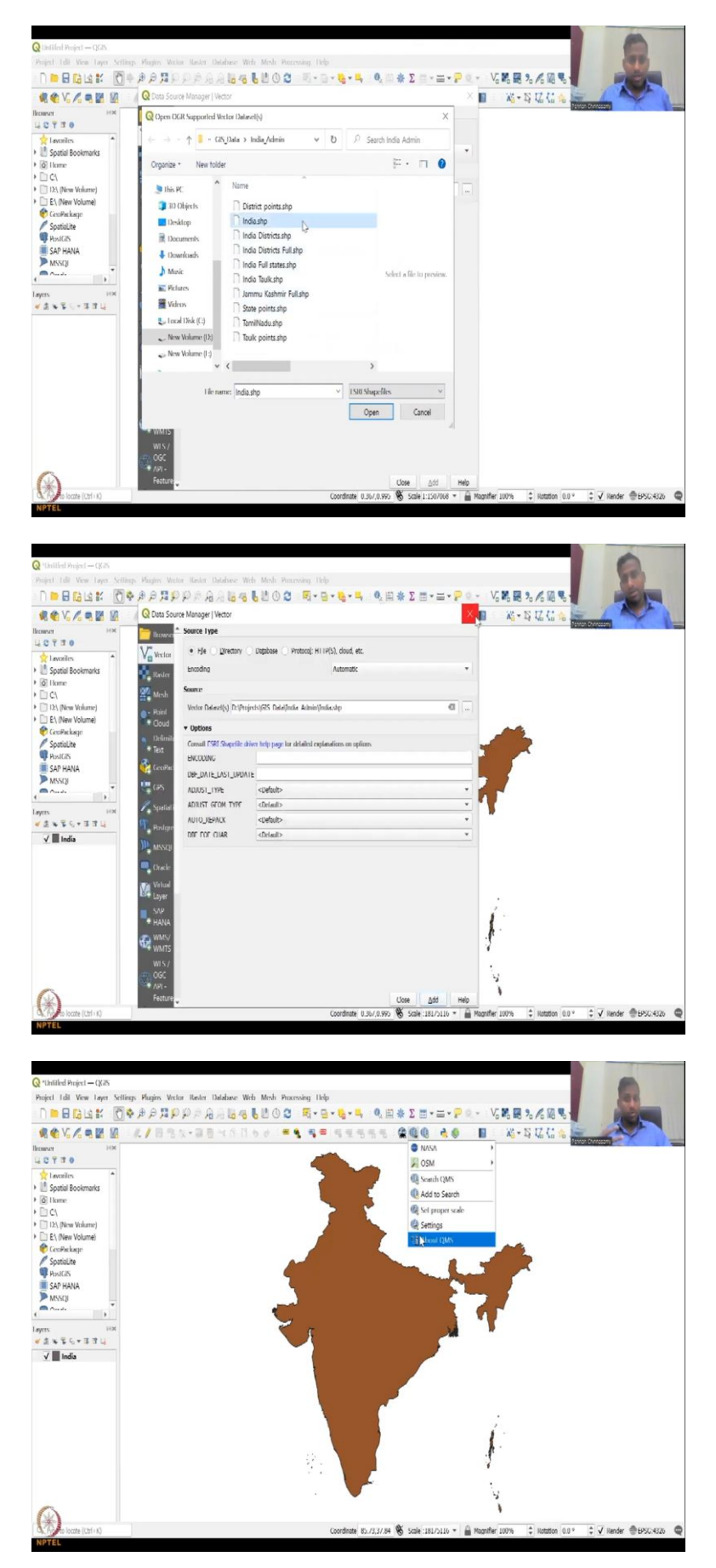

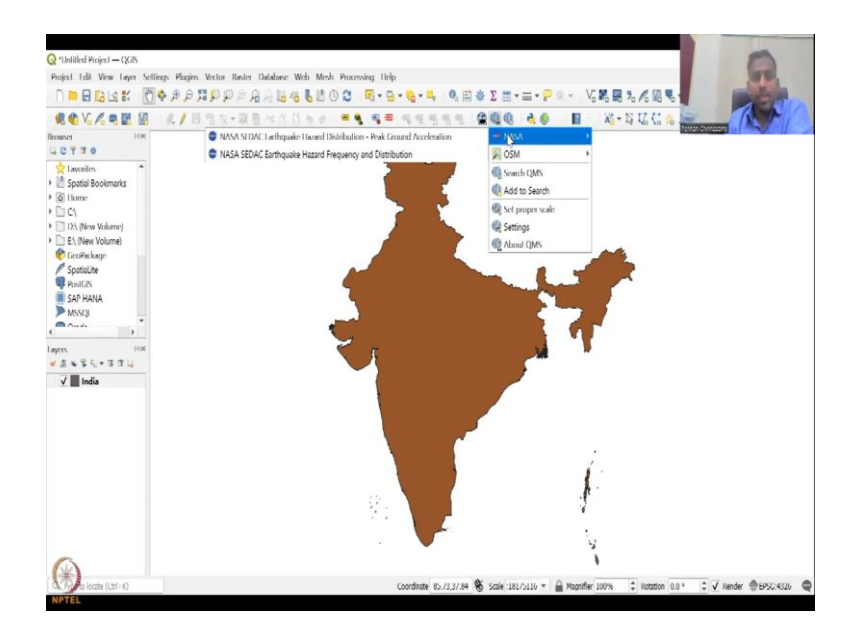

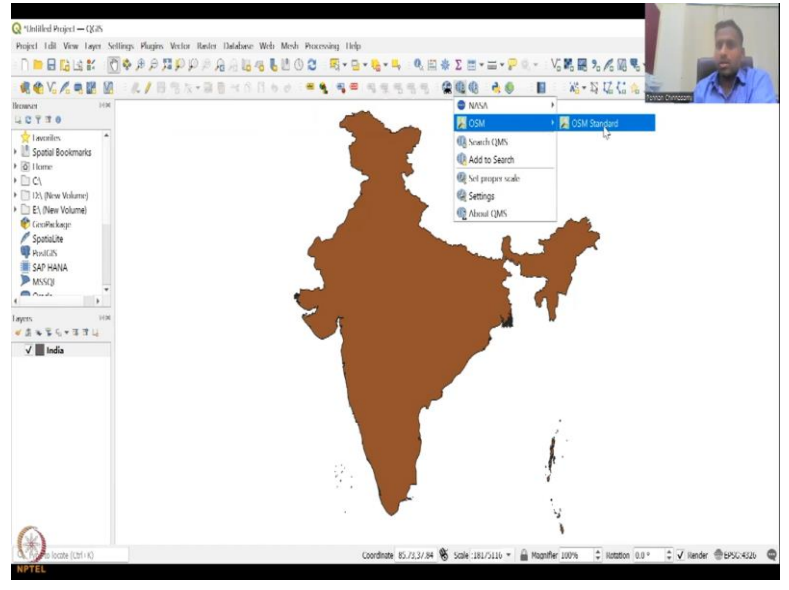

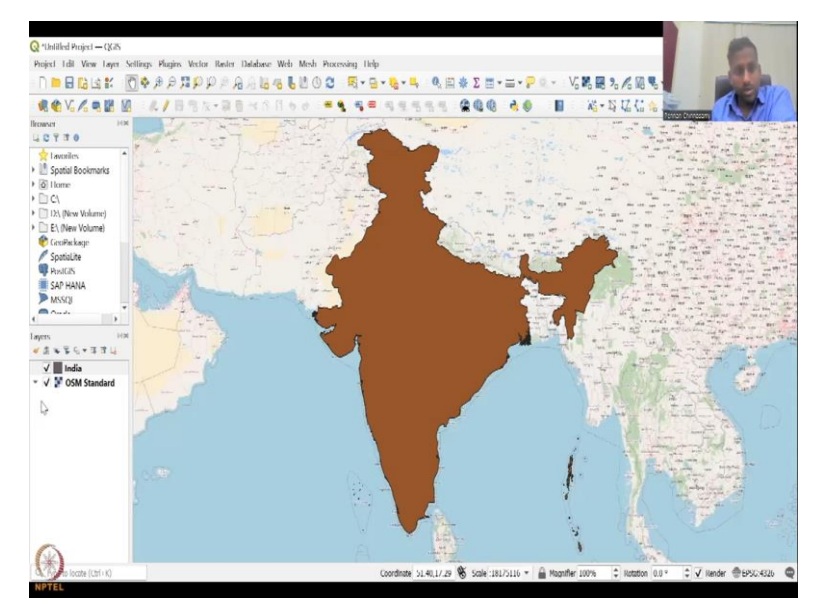

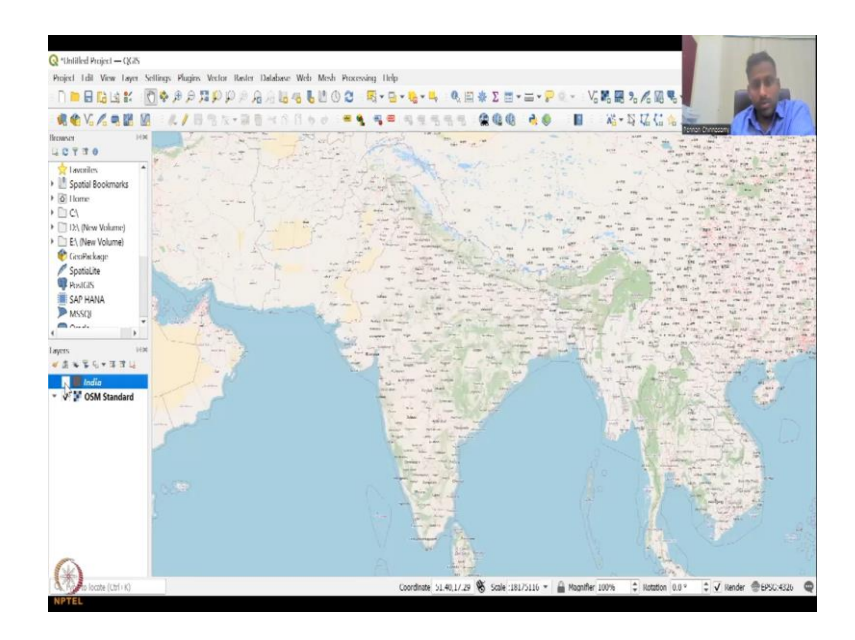

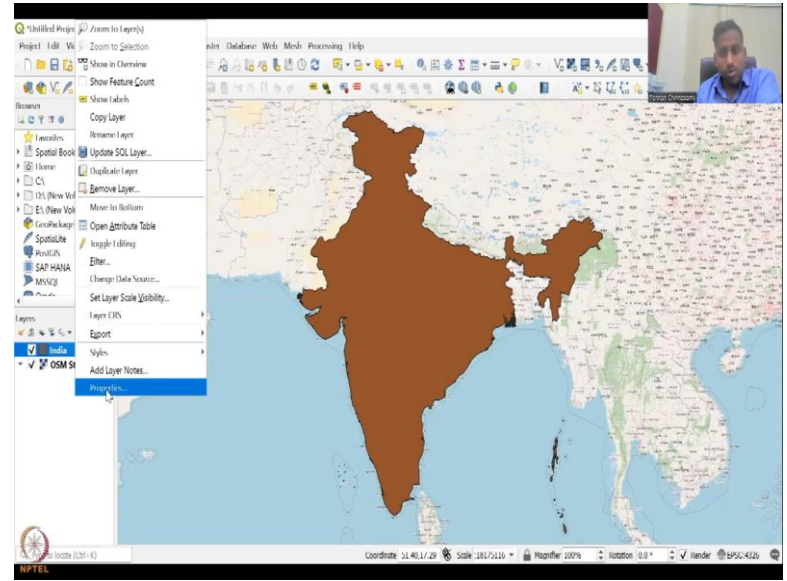

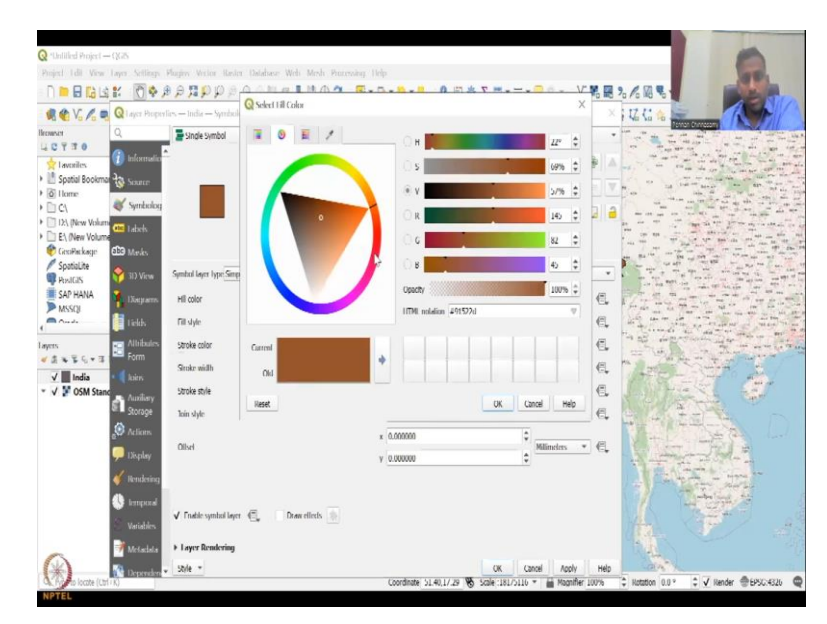

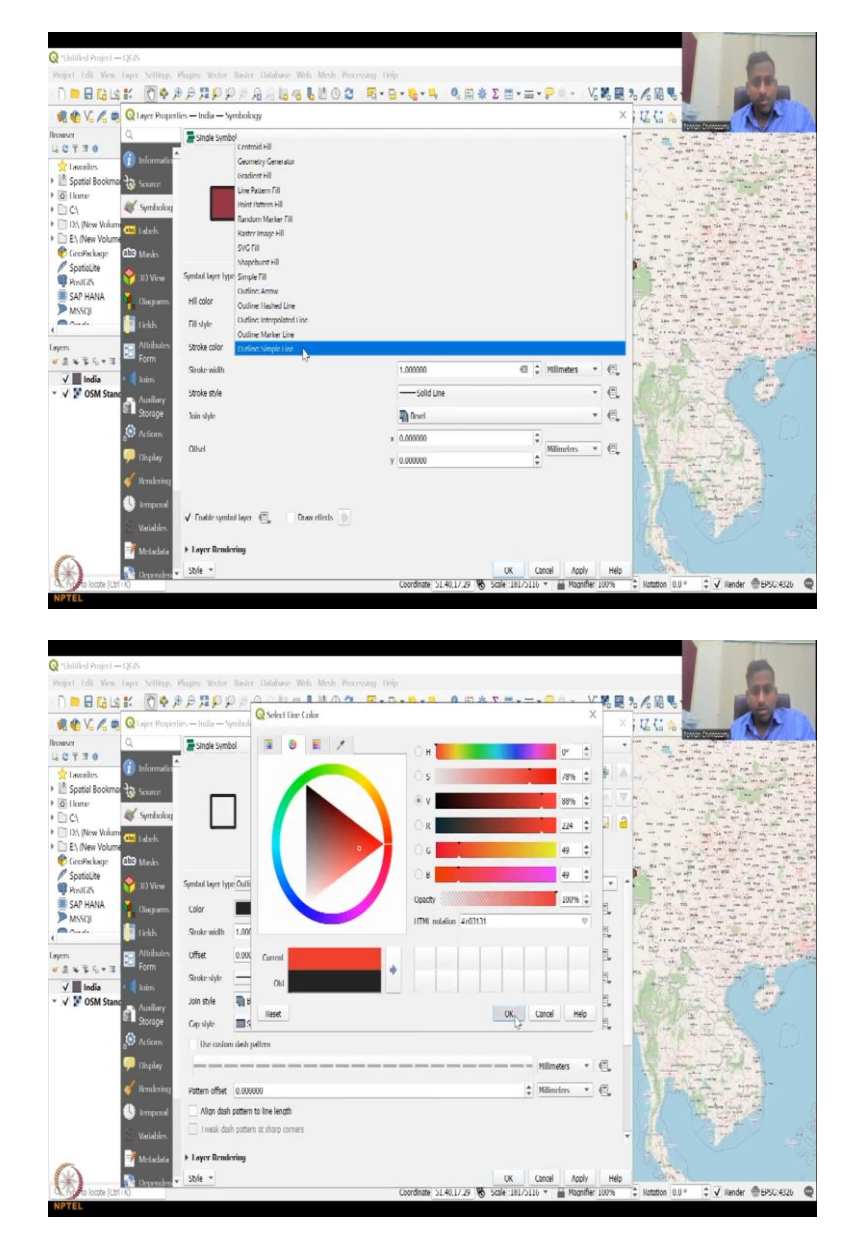

So, now, to start up, let us fire up a database, a vector file. Let us say I would like to see the India file, shape file. So, I am going to say India shape file, open and and now it has been added. So, to this we are going to add the base file, basemaps. So, these are quick map services, meta search and search QMS. I am going to do the quick map service.

And then it asks me what basemap you want. So, if you remember, while installing it said that you can also install and give maps into this service. So, if we are an advanced level and we know that the map is accurate, we can also install it into this package. For now, we are not going to install, we are a user, we are not a contributor, we will be a user.

So, let us say the NASA. You have earthquake hazard distribution peak ground acceleration map or earthquake hazard distribution. These are the two data sets. Basemaps that are

available from NASA but OSM has OSM standard map. So, let me click OSM standard map. You will see that it has been populated in the layers list and in the behind also.

So, I am going to make India a little bit just the outline. So, go to properties, simple fill. I want the fill color to be maybe red and I can say okay and the stroke or thickness could be one. I do not want fill, just simple outline, black, red, one millimeter thickness, apply.

(Refer Slide Time: 32:34)

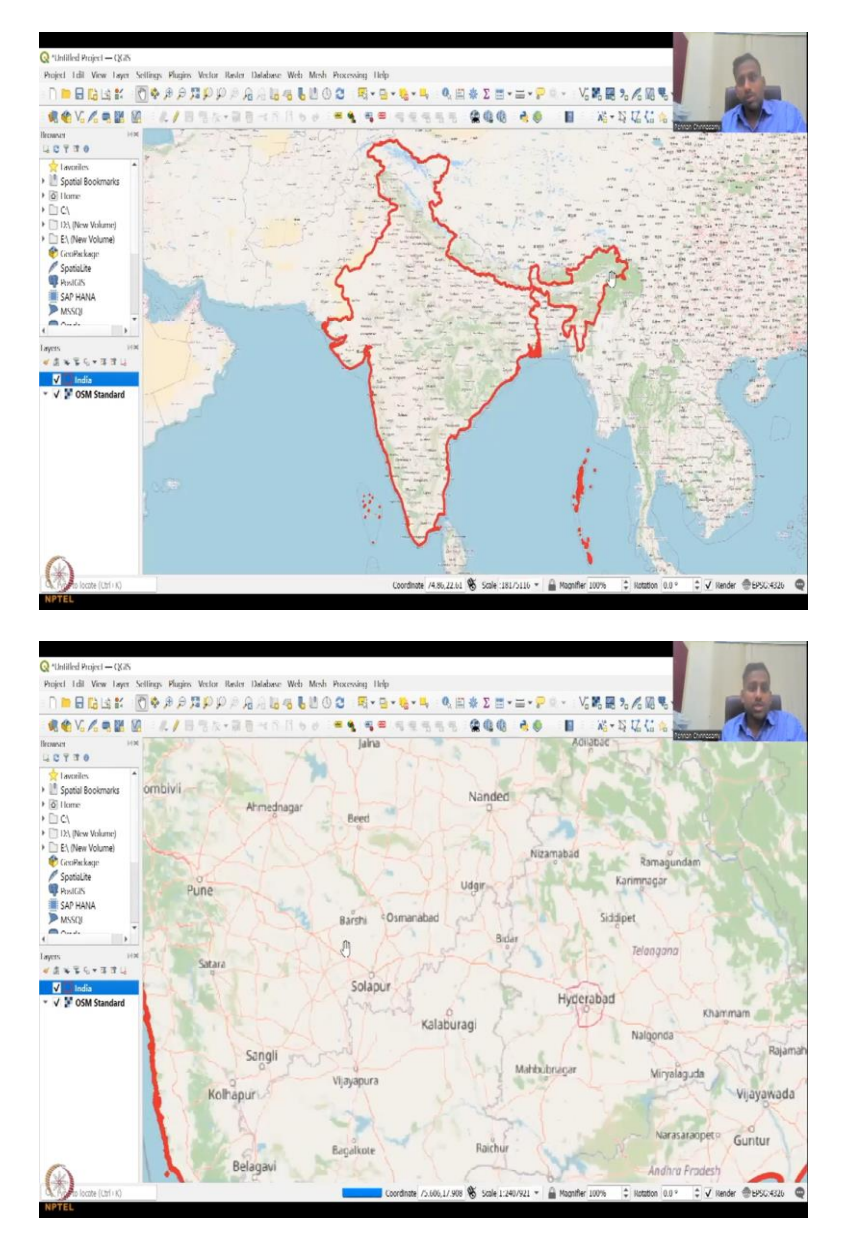

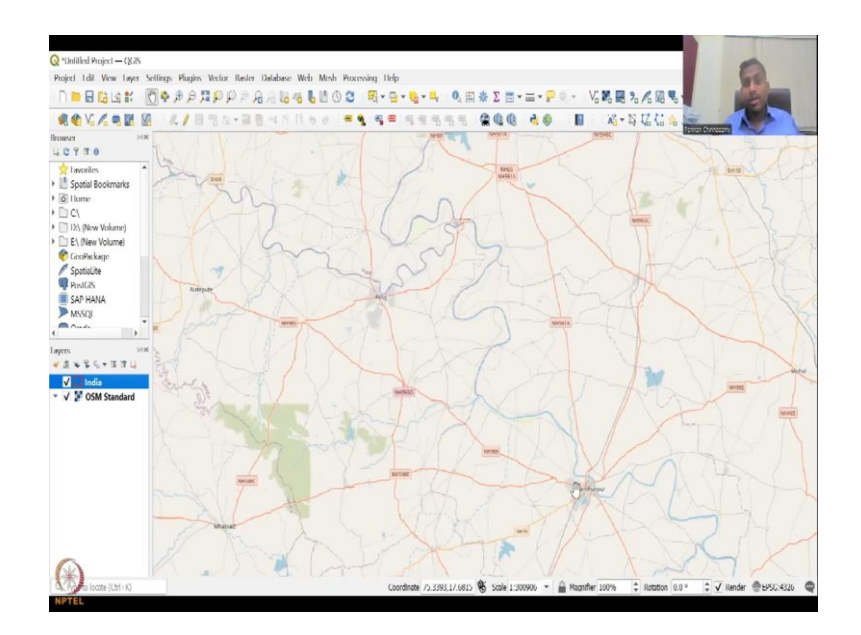

So, now, you can see the boundary and behind that you could see the values. The basemap which has been generated from OSM openstreet maps. So, you can see that lot of roads, streets are coming up, basically from the open street map database. This was not available for us.

So, now we can draw and and extract out like we did in the layer analysis. Like for example, here we used and say shape file and then we traced along this and said this is a road. Now, we can trace along this and say this is a river, etcetera. So, this is one basemap that we can use also to see if my our boundaries are correct. So, you can see that here there is an OSM standard map.

(Refer Slide Time: 33:25)

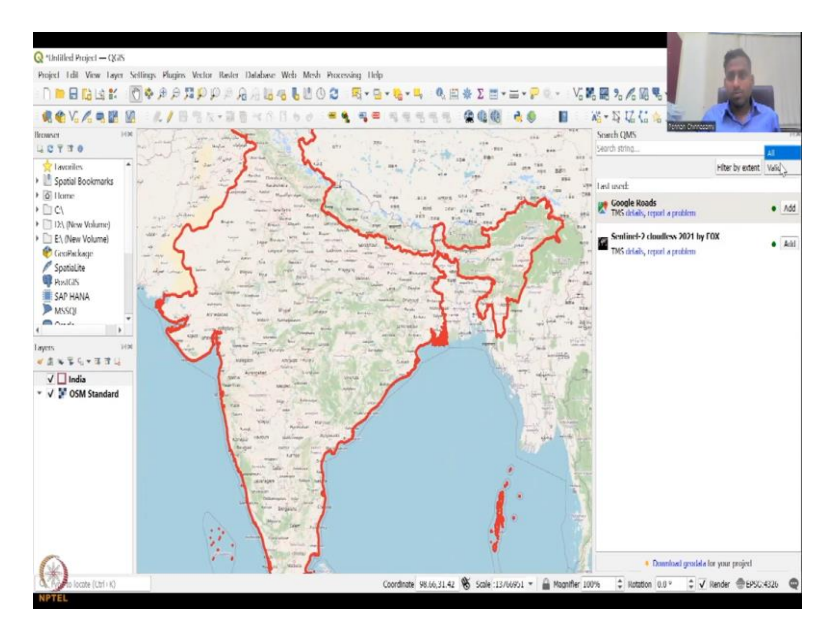

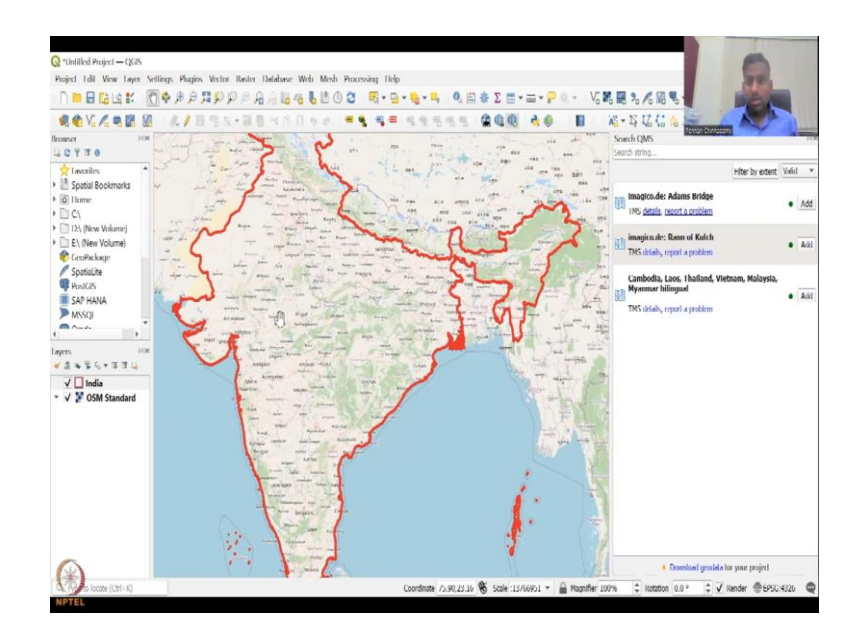

Now, you can click the second part which is the search. If you click the search then you can see that some data sets are coming up and you could see that you can see valid and then everything can come up or just a valid ones, filter by extent. it is going to filter like within this database how many data assets are coming. So, you have someone populating from Imagico.de and then some maps which are about Adam's Bridge.

(Refer Slide Time: 34:02)

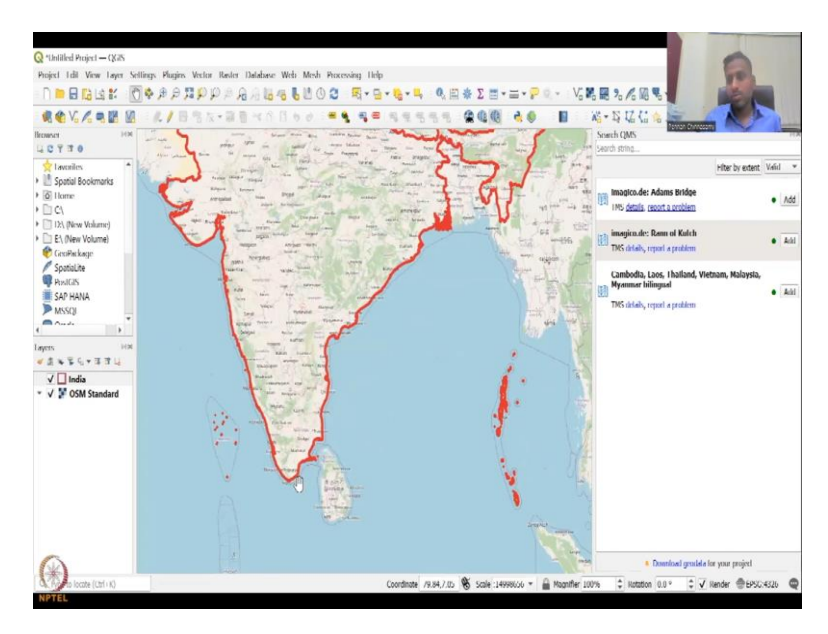

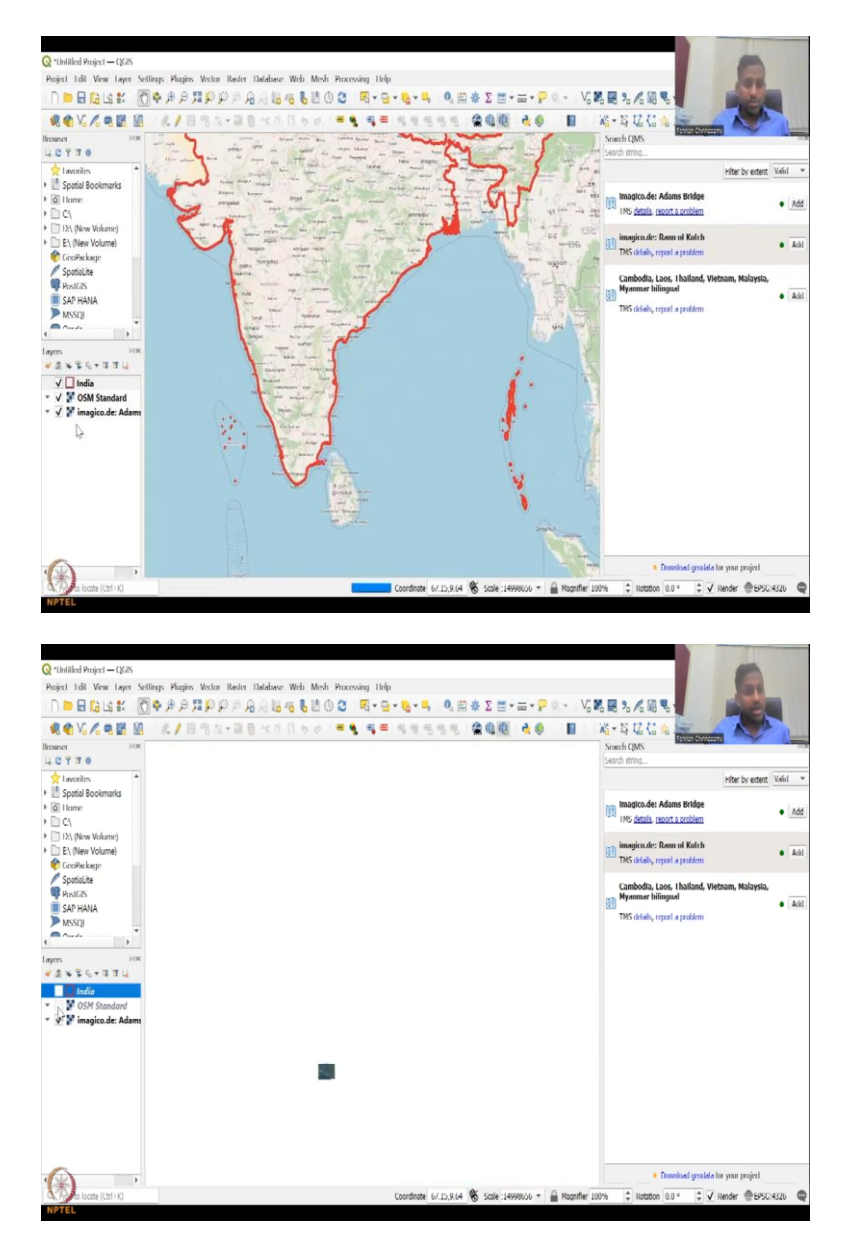

So, Adam's Bridge is here. This is called Adams Bridge by some people. So, let us say I am adding it. If you add it, again it comes up here. I am going to take these other layers out. And as I said the Adams Bridge is between Sri Lanka and Tamil Nadu. Tamil Nadu. So, let us go to Tamil Nadu and then see how it looks like.

#### (Refer Slide Time: 34:21)

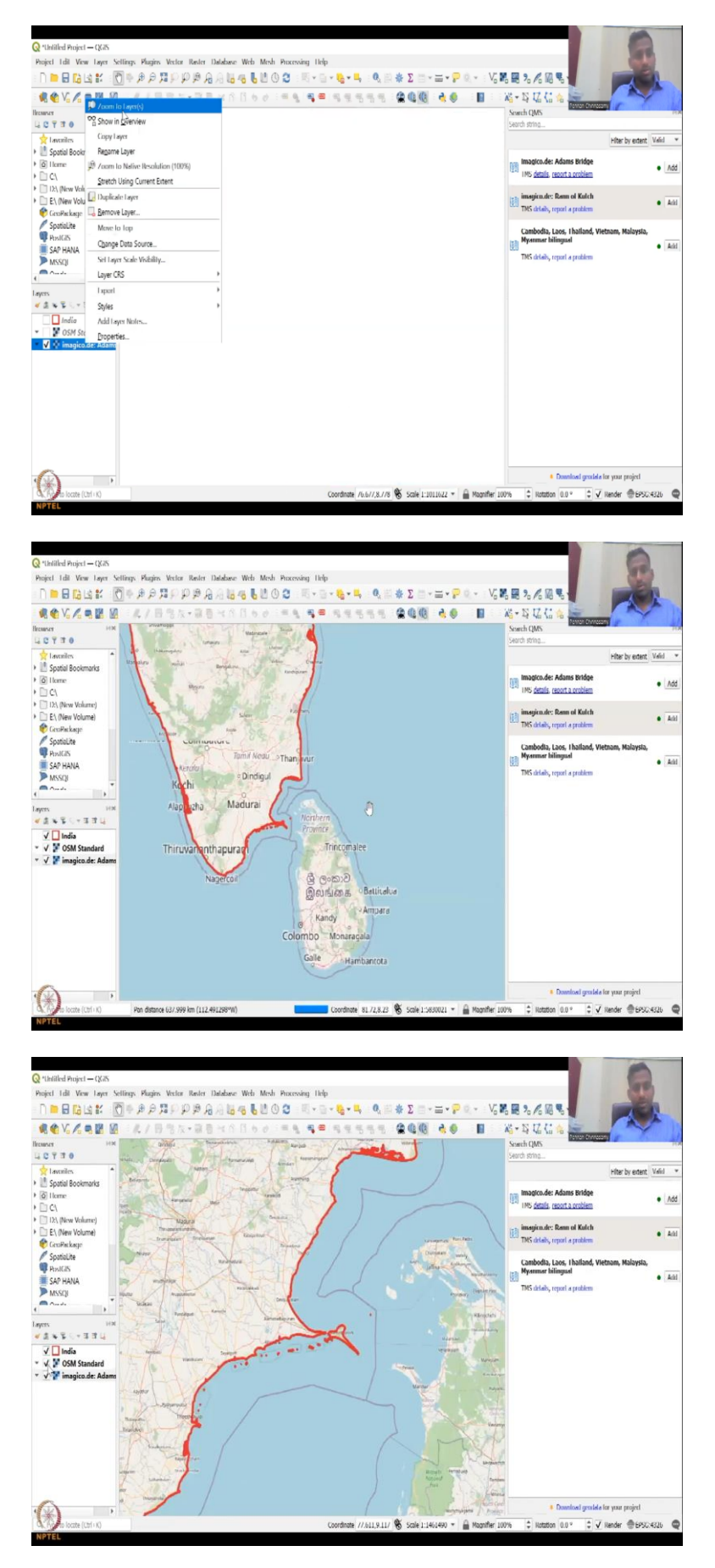

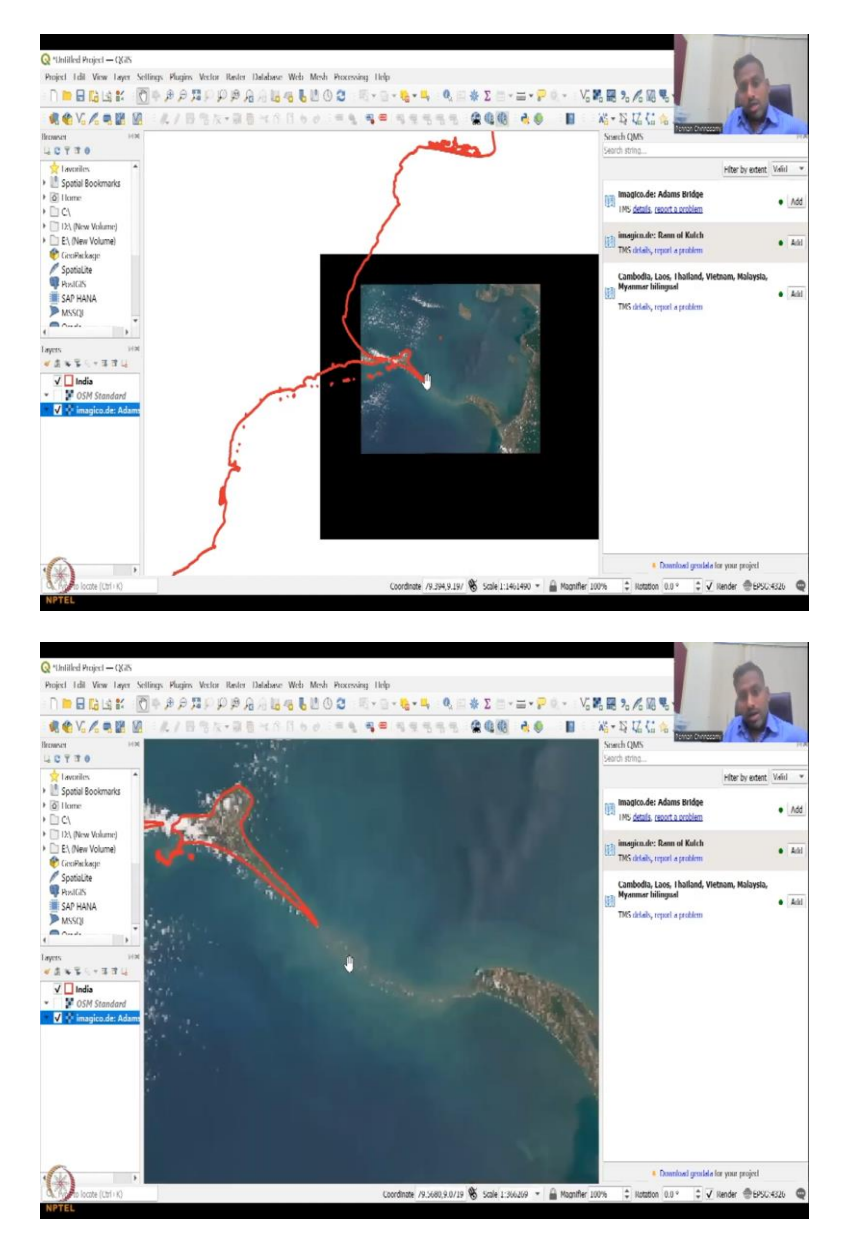

This Zoom to layer, maybe, let us put this back. So, I am going to take the OSM off and then just keep the imagico.de Adams Bridge. So, now, you could see that the Danish Kodi and Sri Lanka part is connected by the Adams Bridge or Ram Setu palam bridge and then that has been done.

So, this is a database basemap that can be added. You do not have to download it. All you did is just the plugin and then it came up. So, you can say Google with correct spellings and then all the Google plugins will come up. It is searching let it search for some time, see all.

(Refer Slide Time: 35:18)

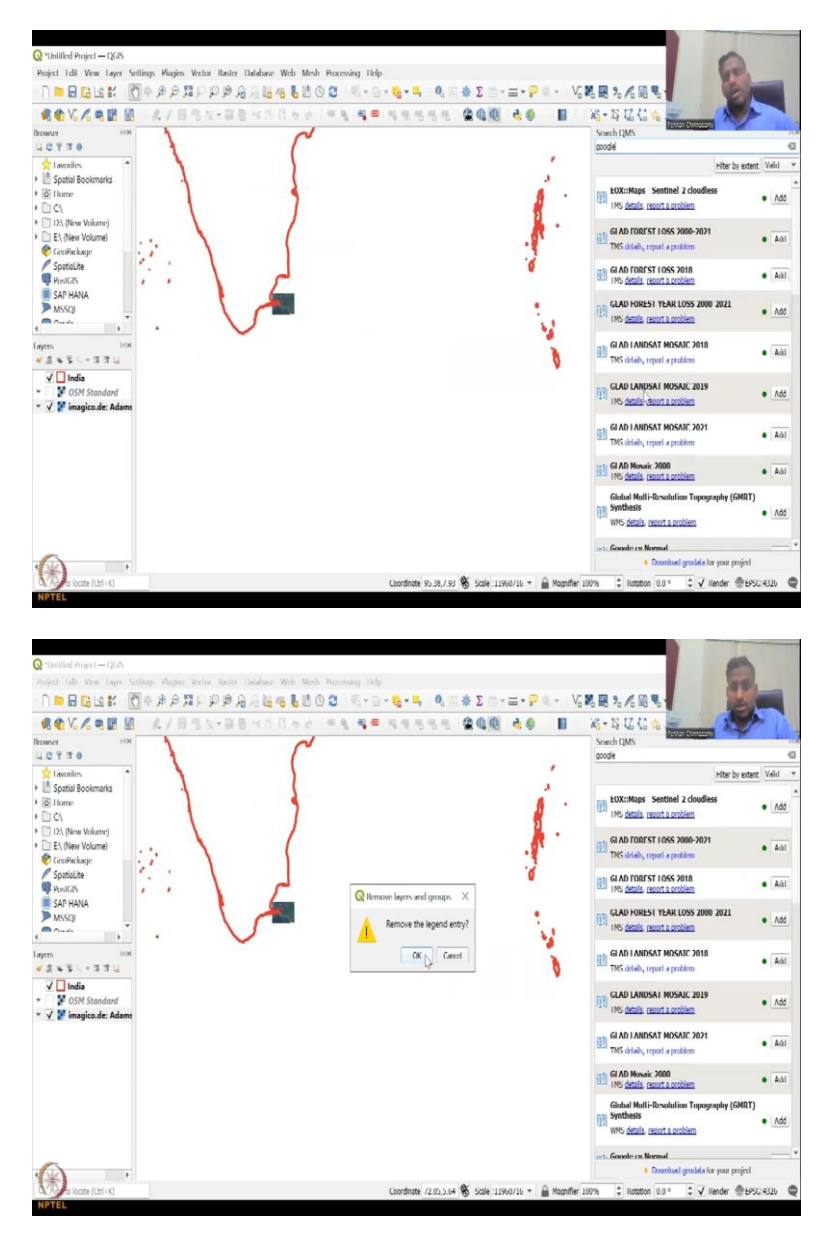

So, initially you had only two, three but now you could see how much how much more have come up. So, you just have to search. There is there is many many many basemap layers. So, this is cloudless sentinel 2 data. I am going to add a sentinel 2 data.

## (Refer Slide Time: 35:38)

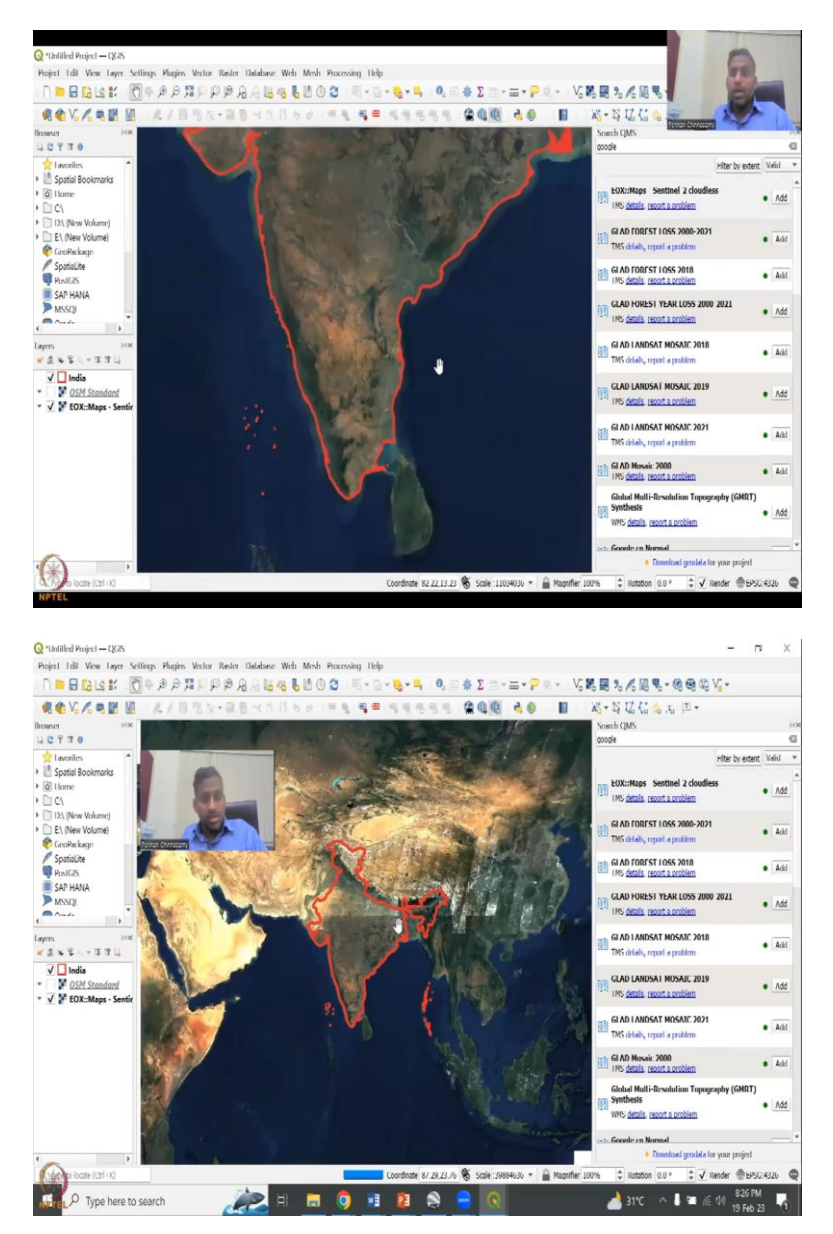

You see. So, without cloud cover. So, it has picked a date where there is no cloud cover and you can click on the details to find, another screen has opened. So, let me share that screen. So, it is opening up and saying that what it means. So, you can see here. So, this is what the link has been opening up, when I click the QGIS map.

So, I click the details then it went to that. So, that is one layer which is very good. It happens throughout the world, it does have data. So, but it is a large data set. So, it is taking some time, see. And Sentinel is very very high resolution, 10 meters in some locations. So, you will see it.

#### (Refer Slide Time: 36:21)

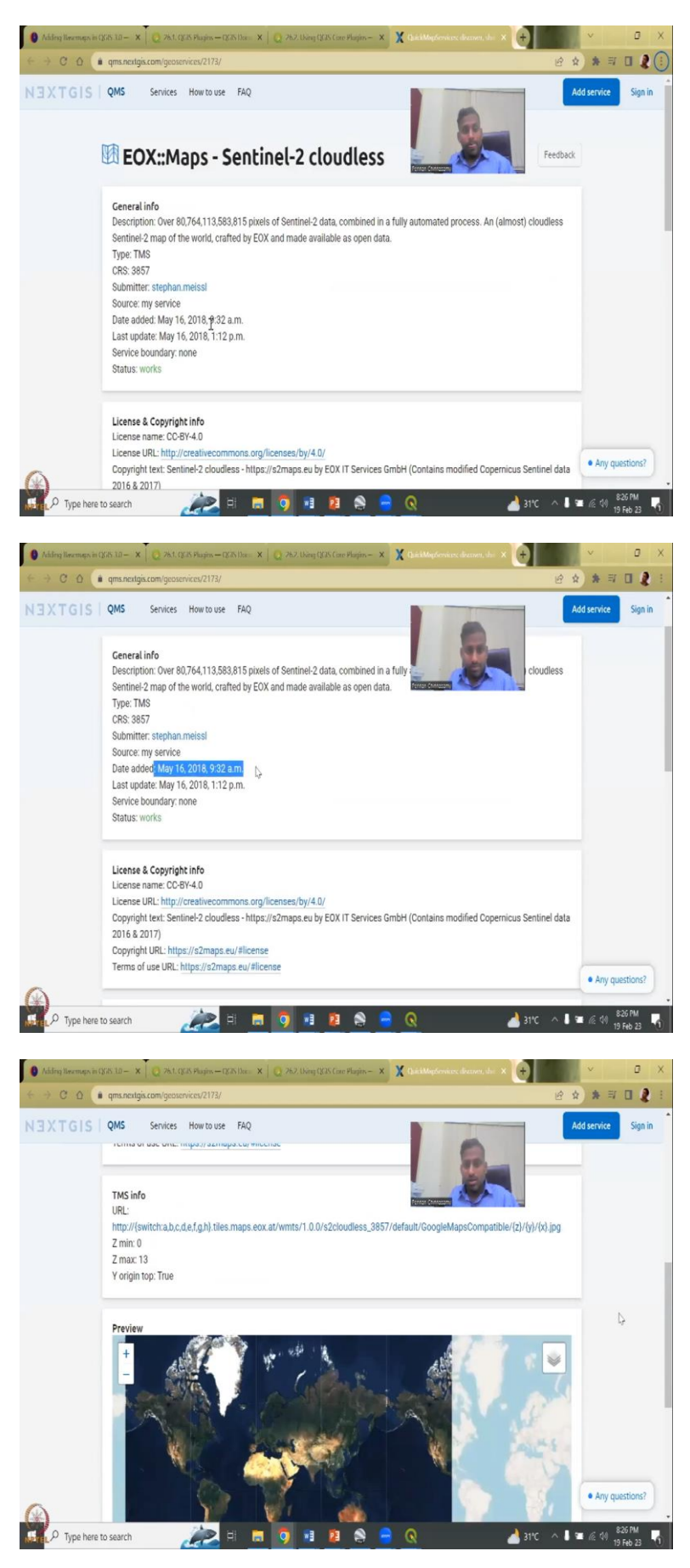

So, this is the EOX cloudless map. So, when I click the details, it came to here and you can see that what date the map was added, 2018. So, when it was taken, the copyright, extension. So, this was the map that goes into the basemap. So, 2018 map has been updated. So, May 16<sup>th</sup> was the map.

(Refer Slide Time: 36:53)

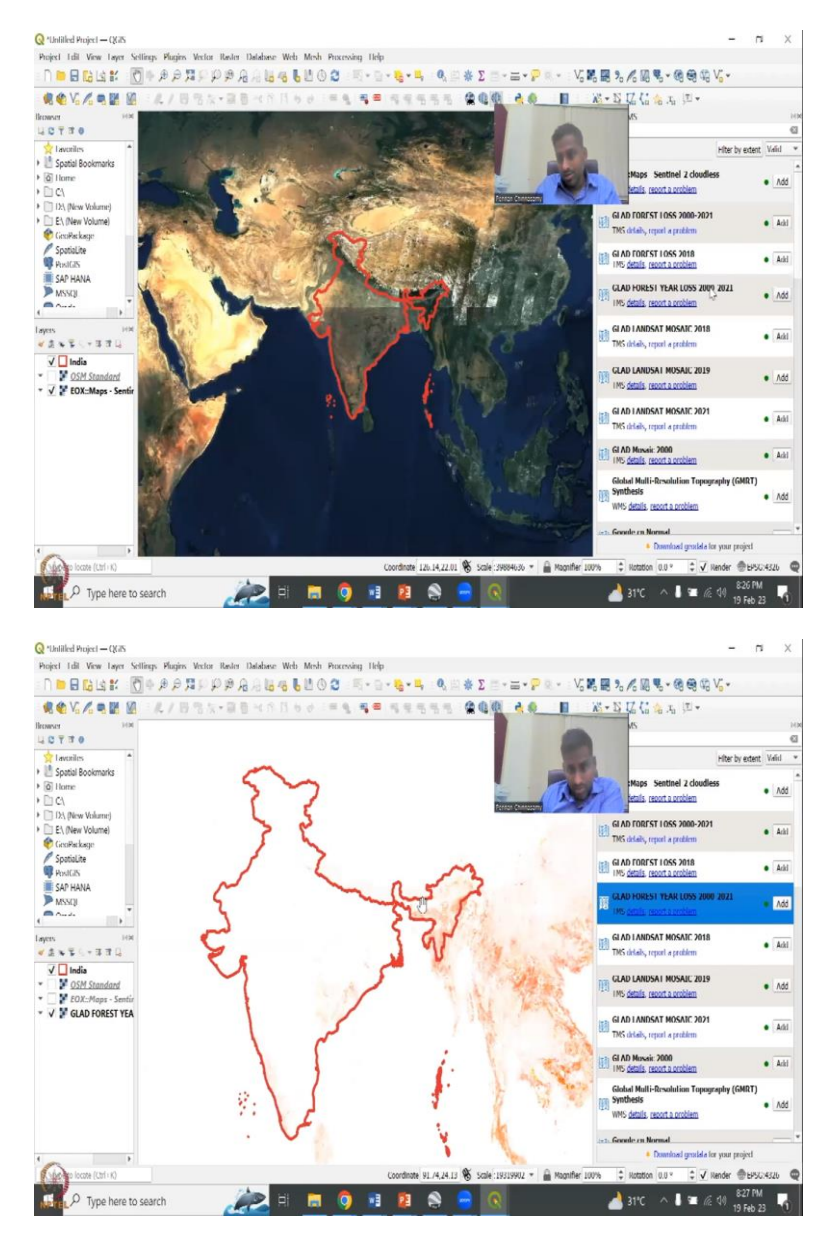

So, let us go back to the map and then let us say glad forest year loss 2000 to 2021. So, within the Indian Boundary, if I am going to add this basemap, you are going to see where the forest loss has been high. Red color means forest loss. So, that is normally the terminology that is used and you can see it from the details here, we use this one, 2000 2021.

Let it open up while we are going back to this map. So, now, it has been generated, you can see a lot of forest loss here and this also says data forest loss earth engine partners 2013. The date has been done. Date added 2020, last updated 2022. So, but the data is from 2000 to 2021 and then it says.

(Refer Slide Time: 37:41)

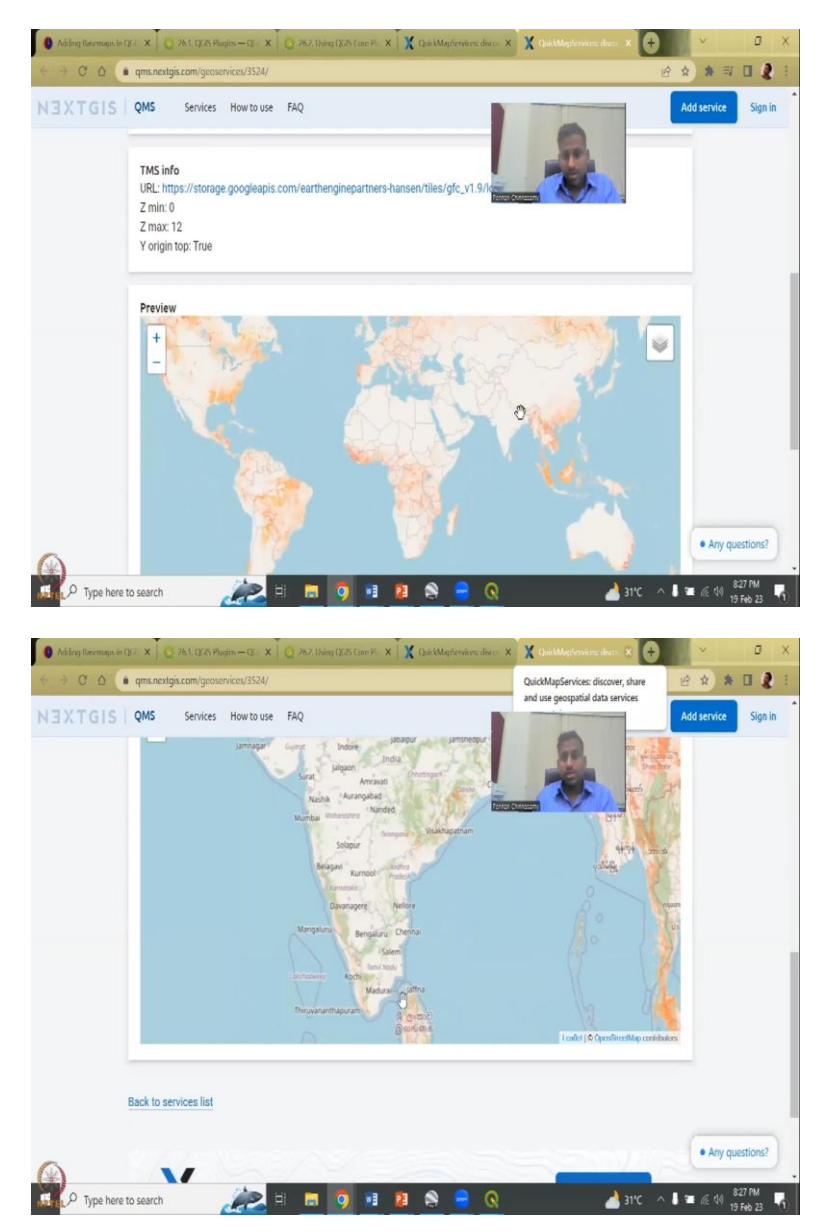

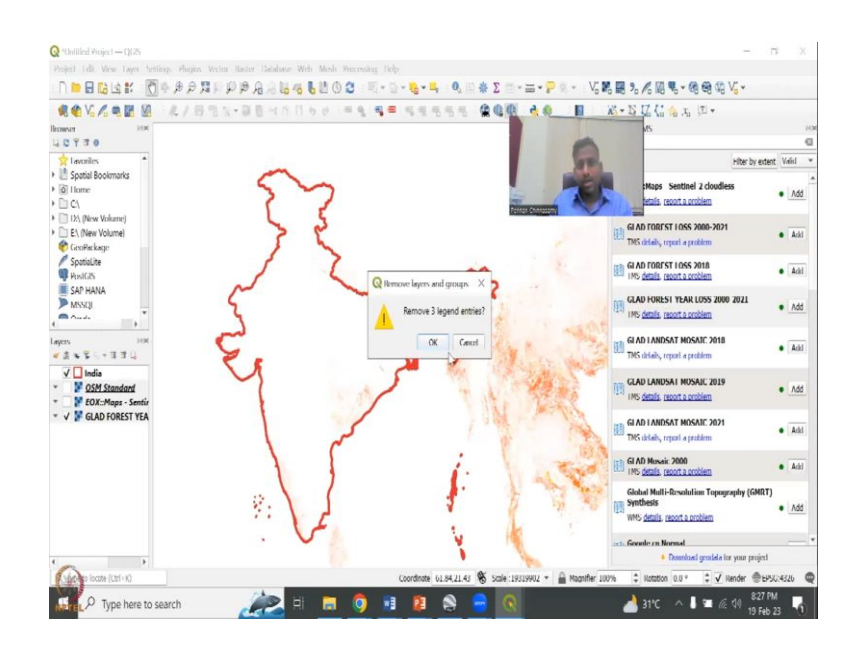

So, basically this is the same map. This map which has been the red color showing that there is loss of forest cover. So, green means it is gaining, red means it is losing. So, here you can only see the loss because the term we are using is loss. So, that is one if we do not need it, we can remove it. All these as I said we can move in the layers and say okay.

(Refer Slide Time: 38:16)

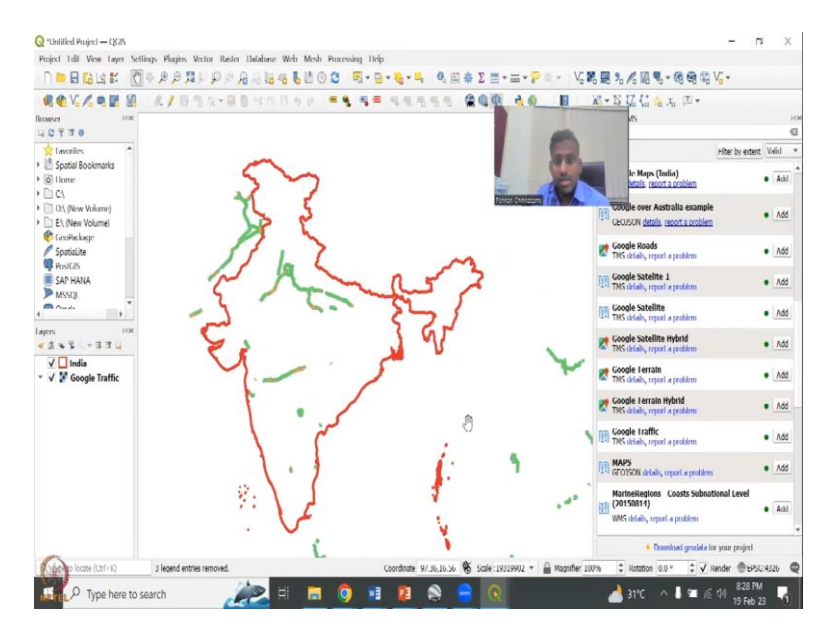

So, all these are Google, one thing that we can use is Google traffic. You do not see that as a map, let us use it. So, these are the high traffic regions and and low traffic regions, getting populated along the map. It will take some time because all throughout India it may be looking at. And maybe it is not only populated along the major highways. So, let us come down and see what else we can see that we can use. Google, all these are Google, there is some space spanish data set, etcetera. Let us see if there is some ISRO database.

#### (Refer Slide Time: 38:50)

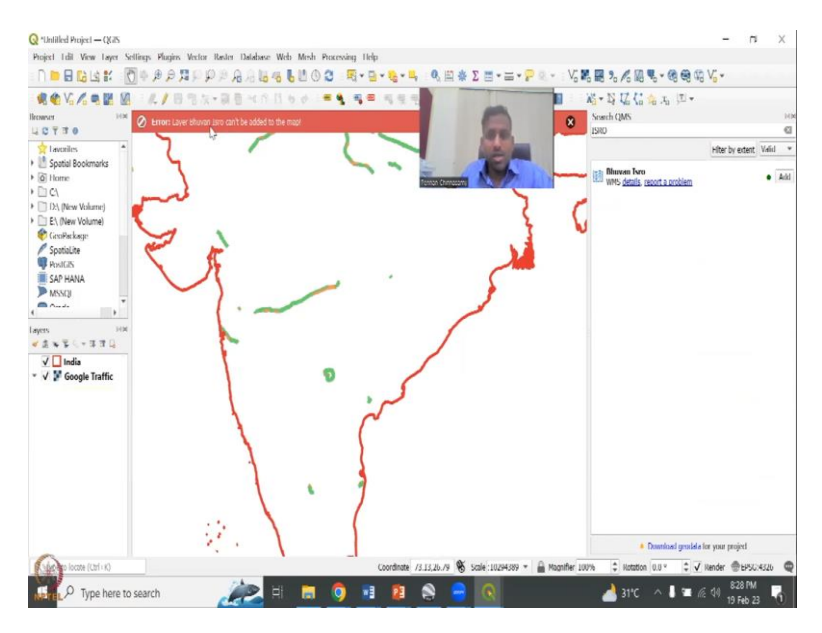

Yes, there is a Bhuvan ISRO database. So, we can add it. So, instead of going to Bhuvan, taking this shape file going to Bhuvan we can quickly analyze it here. So, you see there is a layer it cannot be added to the map. There is some errors, some plug-in extension may not have been there. So, we can take it off. So, these are the maps that we have used.

Let us use one more. Night, light, we do not have it. Grace is a groundwater satellite. We do not have it. So, this is how you can search for some satellites and use it. Let us say NASA. Let us say what NASA has in terms of database for India. Plenty, plenty of NASA. So, there is fires, the past seven days. So, if you are looking at stubble burning and fires, you can look at that, hot spots, fires, aqua hot spots, global multi-resolution, topography synthesis, a lot of these things are there.

## (Refer Slide Time: 40:02)

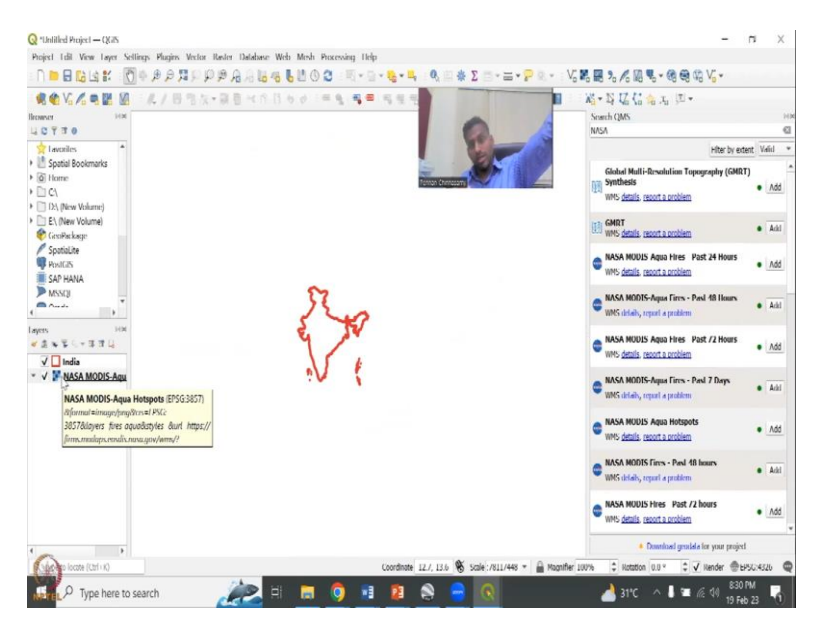

Let us say just add the aqua and then let me take off the the traffic and then we have to say okay, then the red mark. I will click okay. So, sometimes the data might not load because it is for pan world or it just takes a long time to load. Remember, this is a plugin that talks to the data source and brings the data source. So, it may take some time for downloading the data but I would like to finish with just the one data that we can use and mostly it is Google Bing Maps are there like Microsoft. Google is there.

(Refer Slide Time: 40:37)

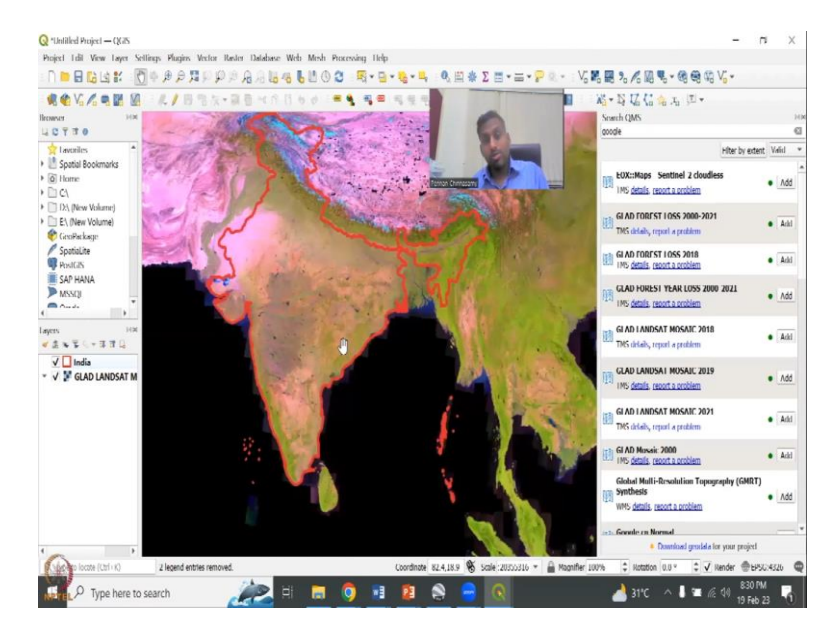

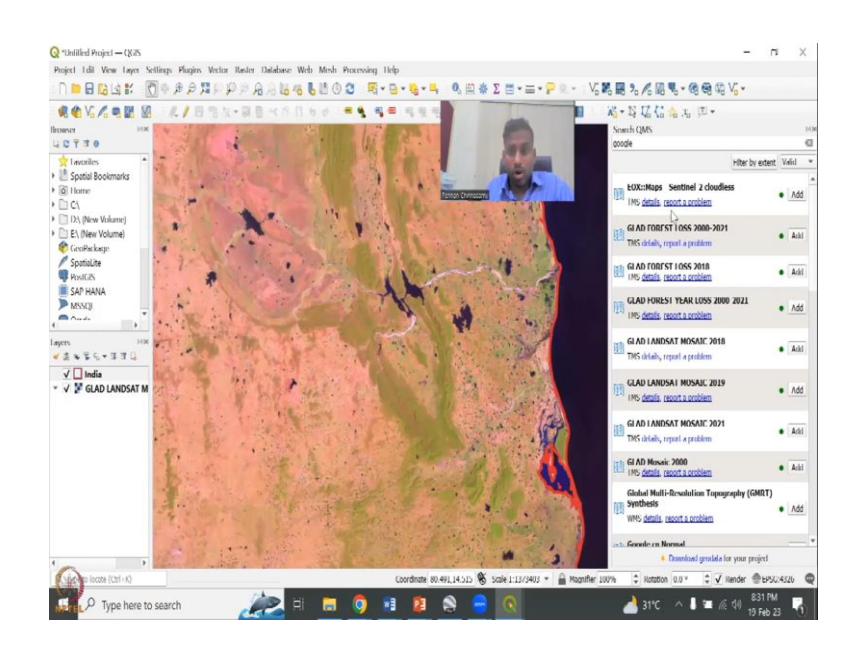

So, let us just use the Google Landsat Mosaic. Mosaic is a satellite that has been Mosaic together to give the overall image and there it is beautiful landsat Mosaic is coming. So, I am going to remove the other layers just for memory and you could see that beautifully the map is getting populated. Very very high resolution imagery that you are looking at.

What the color means etcetera. You can collect click on the details and go to the map and look at it. So, this is about adding plugins and through plugins a basemap, a basemap behind your map that helps you visualize your content. So, my content is this India shape file but I want to visualize other data with it.

So, what I do is I can add basemaps readily. Instead of going and downloading the data and putting it in, you can just click these buttons, add, and then it quickly adds. For this you need to install the plugin which I showed in today's lecture. So, if you go into the village areas with the village boundary, you can definitely see how the water bodies have been changing.

The green color reflecting the good crop growth and crop type, you can also see in NDVI which is a indicator of water and vegetation and then NDWI for water. So, there is no results for that but NDVI we do have some normalized indicators. So, we will leave it here. But mostly the Google images are pretty good in terms of Glad Landsat Mosaics and then satellite hybrid models, maps, etcetera. I will close here and continue in the next class. I will see you in the next class. Thank you.